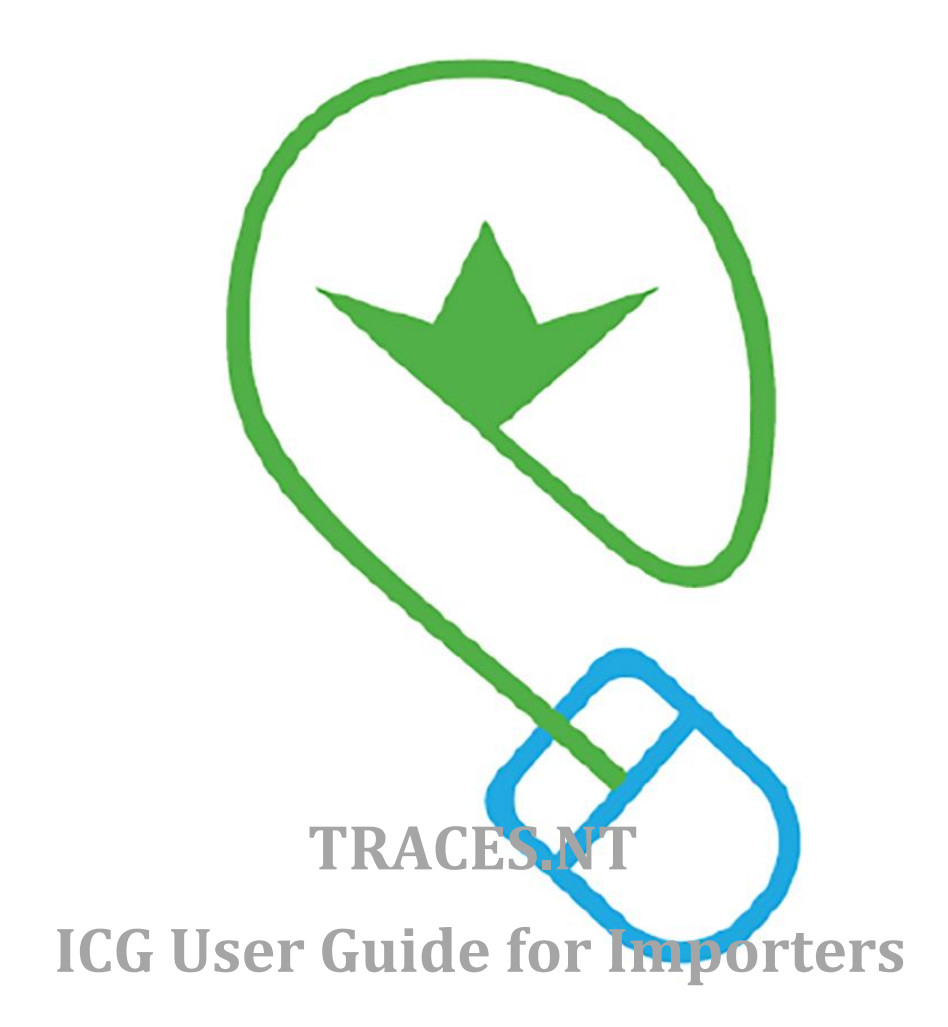

# Table of Contents

| Glossa | ary                                                                               | 4    |
|--------|-----------------------------------------------------------------------------------|------|
| I. II  | ntroduction                                                                       | 5    |
| a)     | Document History                                                                  | 5    |
| b)     | Overview                                                                          | 5    |
| c)     | Choosing the Right Environment                                                    | 6    |
| d)     | Before You Start                                                                  | 7    |
| II. G  | Generic Operations                                                                | 8    |
| a)     | Homepage and Dashboard Overview                                                   | 8    |
| b)     | Document Search Within the System                                                 | 11   |
| c)     | Notifications within the system                                                   | 15   |
| III.   | Basic Workflows                                                                   | 19   |
| a)     | ICG Licence Application – Basic Workflow                                          | 19   |
| 1      | L) Basic Information                                                              | 19   |
| 2      | 2) Creation of an ICG Licence Application                                         | 21   |
| 3      | 3) Saving an ICG Licence Application as a Draft                                   | 34   |
| 4      | <ol> <li>Submitting an ICG Licence Application</li> </ol>                         | 35   |
| 5      | 5) Following an ICG Licence Application After Submission                          | 36   |
| 6      | 5) ICG Licence Application Timers Explained                                       | 36   |
| b)     | ICG Importer Statement – Basic Workflow                                           | 37   |
| 1      | L) Basic Information                                                              | 37   |
| 2      | 2) Creating an ICG Importer Statement                                             | 38   |
| 3      | 3) Saving an ICG Importer Statement as a Draft                                    | 51   |
| 4      | <ol> <li>Registering an ICG Importer Statement</li> </ol>                         | 52   |
| 5      | 5) Following an ICG Importer Statement After Registration                         | 53   |
| c)     | ICG Importer Statement for a Commercial Art Fair – Basic Workflow                 | 53   |
| 1      | L) Basic Information                                                              | 53   |
| 2      | 2) Creating an ICG Importer Statement for a Commercial Art Fair                   | 54   |
| 3      | B) Registering an ICG Importer Statement for a Commercial Art Fair                | 67   |
| 4      | 4) Following an ICG Importer Statement for a Commercial Art Fair After Registrati | on68 |
| 5      | 5) Expiration of an ICG Importer Statement for a Commercial Art Fair              | 68   |
| 6      | 5) Replacing an ICG Importer Statement for a Commercial Art Fair                  | 68   |
| d)     | ICG General Description – Basic Workflow                                          | 74   |
| 1      | L) Basic Information                                                              | 74   |
| 2      | 2) Creating an ICG General Description                                            | 75   |
| 3      | <ol> <li>Saving an ICG General Description as a Draft</li> </ol>                  | 86   |

|     | 4) | Registering an ICG General Description87                    |     |  |  |  |  |
|-----|----|-------------------------------------------------------------|-----|--|--|--|--|
|     | 5) | Following an ICG General Description After Registration     | 87  |  |  |  |  |
| IV. |    | Special Workflows and Operations                            | 87  |  |  |  |  |
| a)  |    | Using the "Copy as New" Function                            | 88  |  |  |  |  |
| b)  |    | Splitting an ICG Licence Application                        | 90  |  |  |  |  |
| c)  |    | Deleting a Draft Document                                   | 94  |  |  |  |  |
| d)  |    | Withdrawing an ICG Licence Application                      | 96  |  |  |  |  |
| e)  |    | Responding to a Request for Additional Information          | 97  |  |  |  |  |
| f)  |    | Creating an ICG Licence Application for a Subsequent Import | 100 |  |  |  |  |
| V.  | Su | upport and Contact Information                              | 102 |  |  |  |  |

# Glossary

| ADMIN USER    | Administrator User                                                            |
|---------------|-------------------------------------------------------------------------------|
| СА            | Competent Authority                                                           |
| CN            | Combined Nomenclature                                                         |
| DG SANTE      | Directorate-General for Health and Food Safety                                |
| DG TAXUD      | Directorate-General for Taxation and Customs Union                            |
| EO            | Economic Operator                                                             |
| EORI          | Economic Operator's Registration and Identification Number                    |
| EU            | European Union                                                                |
| EU CSW        | EU Customs Single Window                                                      |
| EU CSW-CERTEX | EU Customs Single Window Certificate Exchange                                 |
| HoG           | Holder of the Goods                                                           |
| ICG           | Import of Cultural Goods e-Licensing System                                   |
| ICGD          | General Description for Cultural Goods                                        |
| ICGL          | Import Licence for Cultural Goods                                             |
| ICGS          | Importer Statement for Cultural Goods                                         |
| ІСОМ          | International Council of Museums                                              |
| MS            | Member State                                                                  |
| PDF           | Portable Document Format                                                      |
| PDG           | Partner Directorate General                                                   |
| QM            | Quantity Management                                                           |
| SES           | Simple Electronic Signature                                                   |
| TARIC         | TARif Intégré Communautaire; Integrated Tariff of the European<br>Communities |
| TNT           | TRACES New Technology                                                         |
| UNESCO        | United Nations Educational, Scientific and Cultural Organization              |

# I. Introduction

# a) Document History

| Version | Date       | Short Description of Changes             |
|---------|------------|------------------------------------------|
| 2.00    | 25/06/2025 | First version of the document published. |

# b) Overview

Welcome to the user manual for the digital system designed to facilitate the import of cultural goods into the European Union (EU). This manual is intended to guide importers through the processes and requirements outlined in <u>Regulation (EU) 2019/880</u> and <u>Commission Implementing Regulation (EU)</u> 2021/1079, ensuring compliance with EU law and the smooth operation of the system.

This manual is designed for importers and representatives, who are responsible for:

- Applying for an import licence for certain categories of cultural goods specified in Regulation 2019/880,
- Submitting the relevant supporting documents and interacting with competent authorities during the application examination process,
- Submitting importer statements for other categories of cultural goods.

#### Legal Framework Overview

<u>Regulation (EU) 2019/880</u>: Establishes rules for introducing and importing cultural goods into the EU. It applies to specific categories of goods, including archaeological finds, rare manuscripts, and artworks that meet certain age and monetary thresholds. The regulation aims to curb illegal trade while respecting international conventions, such as the 1970 UNESCO Convention.

<u>Implementing Regulation (EU) 2021/1079</u>: Details the practical application of Regulation 2019/880, including the formats, requirements, and procedures for importers and competent authorities to ensure proper documentation and compliance.

This manual serves as a comprehensive guide to ensure that importers can fulfil their obligations under the EU regulations while leveraging the efficiencies of the digital platform.

# c) Choosing the Right Environment

The **Import of Cultural Goods System** operates in two distinct environments to ensure smooth operation, testing and training before live implementation. Understanding these environments is crucial for proper system usage.

# **1. Production Environment**

The **Production Environment** is the live system where real import licence applications and approvals take place. All transactions and actions performed in this environment are legally binding. Users must exercise caution and ensure all data entered is accurate and compliant with regulations.

- **Purpose:** Official processing of import of cultural goods documents.
- Access: Restricted to authorized users with appropriate roles.
- Data: Live data with real legal implications.
- Access: You can access this environment using the link <u>HERE</u>.

# 2. Acceptance Environment

The **Acceptance Environment** serves as a testing and training ground for users to familiarize themselves with the system and simulate real-life scenarios before working in production. This environment is ideal for practice, training and validation of system updates.

- **Purpose:** Testing, training and validation.
- Access: Available to users for non-binding actions.
- Data: Simulated data, not legally valid.
- Access: You can access this environment using the link <u>HERE</u>.

#### **Important Notes**

Even though there are two different environments, they share the **same user interface and functionalities**, meaning this manual applies to both environments seamlessly.

Users must request a role separately for each environment. **Roles are not automatically inherited between environments**, meaning a role granted in the **Acceptance Environment** does not transfer to the **Production Environment** and vice versa.

Now that you understand the available environments, proceed to the **Before You Start** section to set up your access credentials.

# d) Before You Start

Before using the **Import of Cultural Goods System** for the first time, you must ensure you have the necessary access credentials and roles. This section outlines the essential requirements to proceed.

# 1. EU Login Account

To access the ICG system, you need an **EU Login** account, which is the European Commission's authentication service. If you do not have an account yet, you must create one at <u>EU Login</u> before proceeding.

#### 2. Required User Roles

Once you have an EU Login account, you must have the appropriate role assigned to your account based on your function:

- **Operator (Holder of the goods)**: Businesses or individuals importing cultural goods must register as operators in the system.
  - Administrator users with this role can validate other users and roles within their organisation.
- **Operator (Exemption beneficiary)**: Museums, universities and other recognized institutions that qualify for exemptions from certain import requirements.
  - Administrator users with this role can validate other users and roles within their organisation.

The first user (operator) to register with an organisation will need to be validated also automatically receive an administrator role, allowing them to validate other users within the organisation.

# 3. EORI Number (For importers only)

Importers (economic operators), whether businesses or private individuals, must also have a valid EORI number, which is required for customs-related activities. More information on EORI registration can be found on the <u>EU Taxation and Customs website</u> and <u>EORI National</u> <u>Implementation</u>.

Once you have completed these steps, you are ready to begin using the ICG system.

# Need more Information?

For detailed instructions on account registration, role assignments and system access, please refer to the <u>TNT Get Started Manual</u>.

#### Next steps

Once you have set up your EU Login account and obtained the required role, you are ready to proceed with the ICG system user manual to learn how to navigate the platform and manage cultural goods imports efficiently.

# II. Generic Operations

# a) Homepage and Dashboard Overview

Learn how to efficiently navigate the ICG system and access ICG documents that require your action.

Once you have successfully logged into the **TRACES NT** instance and have a **valid role**, you should see the following **homepage**:

|                                            |                                                 |                                                                                             | Notifications                         |
|--------------------------------------------|-------------------------------------------------|---------------------------------------------------------------------------------------------|---------------------------------------|
| Commission IMSOC                           |                                                 |                                                                                             | ACCEPTANCE BETA                       |
| IRACES · ADIS                              | EUROPHYT IRASEF                                 |                                                                                             | 8.1.0-SNAPSHOT<br>05/06/2025 21:10:33 |
| Documents -      Dashboard -      Actors - | Publications • O Help •                         |                                                                                             |                                       |
|                                            |                                                 | <b>A</b>                                                                                    |                                       |
|                                            | Welcome Operator ICG SEVEN                      | Planned Unavailabilities                                                                    |                                       |
|                                            | Last Login: 28/05/2025 12:41:55 +0200 CEST.     | 13 November 17:06 Test News with unavailability                                             |                                       |
|                                            | Latest News                                     | Planned Unavailability / Maintenance<br>Time: 21/11/2023 10:00 - 21/11/2023 11:00 +0100 CET |                                       |
|                                            | 13 November 17:07 Test the News<br>Test News    | Total Duration: 1 Hours (estimated).                                                        |                                       |
|                                            |                                                 |                                                                                             |                                       |
|                                            | E Receive latest news by Email                  | More D My pending certificates                                                              |                                       |
|                                            |                                                 | Reference number Action Countries of origin Commodities                                     | 8                                     |
|                                            |                                                 | No pending certificates found                                                               |                                       |
|                                            |                                                 |                                                                                             |                                       |
|                                            |                                                 |                                                                                             |                                       |
|                                            | Last update: 2025 Legal Notice Terms of Use Coo | kies Privacy statement Accessibility Credits Contact Top Page                               |                                       |
|                                            | European Comm                                   | ssion - DG Health & Food Safety.                                                            |                                       |
|                                            | IMSOC - TRACES.NT 8                             | 1.0-SNAPSHOT (05/06/2025 21:10:33) -                                                        |                                       |
|                                            | processed by                                    | TRACEONTUUT_ACCWISTI.                                                                       |                                       |
|                                            |                                                 |                                                                                             |                                       |
|                                            |                                                 |                                                                                             |                                       |
|                                            |                                                 |                                                                                             |                                       |
|                                            |                                                 |                                                                                             |                                       |
|                                            |                                                 |                                                                                             |                                       |

The **homepage** has been designed to provide key information such as:

- Your last login for security purposes,
- Latest news informing you of new functionalities or planned downtime,
- **Planned unavailability** informing you of upcoming planned unavailability of the environment you are currently logged in to.

| European<br>Commission IMSOC                                                                         |                      |                    |                         |                                          |                       | ¢.                       | Notifications 0 |
|----------------------------------------------------------------------------------------------------|----------------------|--------------------|-------------------------|------------------------------------------|-----------------------|--------------------------|-----------------|
| TRACES · ADIS                                                                                        | S · EUROPHYT · iRASF | F                  |                         |                                          |                       |                          |                 |
| IMSOC > TRACES > Dashboard > My pendin                                                               | ng certificates      |                    |                         |                                          |                       |                          |                 |
| 🖺 Documents 👻 🔀 Dashboard 👻 🖪 Actors 👻                                                               | Publications - 🛛 He  | lp 👻               |                         |                                          |                       |                          |                 |
| My pending certificates<br>Search all pending certificates for<br>user bodies of currently logged us | valid ending ce      | ertificates        |                         |                                          |                       | 😂 Refresh 🗮 Last 30 Days |                 |
|                                                                                                    | Date Rang            | e: 10/06/2025 00:0 | 00 - 10/06/2025 23:59 🔇 |                                          |                       |                          |                 |
|                                                                                                    | ICG 0                |                    |                         |                                          |                       |                          |                 |
|                                                                                                    | ICG Reference        | Action Ho          | older of the good       | Country of interest                      | Cultural good(s)      | Last update on           |                 |
|                                                                                                    |                      |                    | ♦ No Pending Certifi    | cates found on [ 10/06/2025 00:00:00 - 1 | 0/06/2025 23:59:59 ]. |                          |                 |
|                                                                                                    |                      |                    |                         |                                          |                       |                          |                 |

To go back to the homepage, click on **IMSOC**.

| European<br>Commission IMSOC           |                        |                                                                                                    |        |                        |                                                              |                                                                    |               |
|----------------------------------------|------------------------|----------------------------------------------------------------------------------------------------|--------|------------------------|--------------------------------------------------------------|--------------------------------------------------------------------|---------------|
| TRACES · ADIS                          | EUROPHYT iR/           | SFF                                                                                                    |        |                        |                                                              |                                                                    |               |
| IMSOC > Index                          |                        |                                                                                                    |        |                        |                                                              |                                                                    |               |
| 🖥 Documents 👻 😗 Dashboard 👻 🖪 Actors 👻 | 🗠 Analytics 👻 📕 Pu     | blications 👻 🔞 Help 👻                                                                                                    |        |                        |                                                              |                                                                    |               |
|                                        | Welcome CA ICG         | SEVEN                                                                                                    |        | Planned Unavailabili   | ties 🌘                                                       |                                                                    |               |
|                                        | Last Login: 10/02/2025 | 14:51:59 +0100 CET .                                                                                                    |        | 29 October 11:00       | Scheduled Unavaila<br>Planned Unavaila<br>Time: 31/10/2024 1 | bility Test #1<br>ability / Maintenance<br>2:00 - 31/10/2024 18:50 | +0100 CET     |
|                                        |                        | ary 15:06 Announcement: Public Users to start seeing EC-validated<br>RA SFF Notifications with a 24h delay<br>Starting from 0104/2025, Public Users will be experiencing a 24h<br>delay between the time a RASFF notification is EC validated and<br>the time it becomes visible in RASFF Window.<br>Second line added. |        |                        | Total Duration: 6 h                                          | ours, 50 minutes <i>(estir</i>                                     | nated).       |
|                                        |                        |                                                                                                    |        | My pending certificat  | es 📕                                                         |                                                                    |               |
|                                        |                        | Third line added.                                                                                                    |        | BREFERENCE NUMBER      | Action                                                       | Countries of origin                                                | Commodities 2 |
|                                        |                        | Another piece of News<br>Hello World!                                                                                                    |        | Conditionally rejected | Take decision                                                | Solomon Islands                                                    | 9705 10 00 16 |
|                                        | 🔳 🖾 Receive latest ne  | ws by Email                                                                                                    | More 😁 | Submitted for decisi   | Take decision                                                | 📾 Australia                                                        | 9706 10 00 12 |
|                                        |                        |                                                                                                    |        | Conditionally rejected | Take decision                                                | Moldova                                                            | 9705 10 00 16 |

From the homepage you can also navigate to:

• **Documents** – search for ICG documents, such as import licences, importer statements and general descriptions. You can find out more about the search function in the <u>next section</u>.

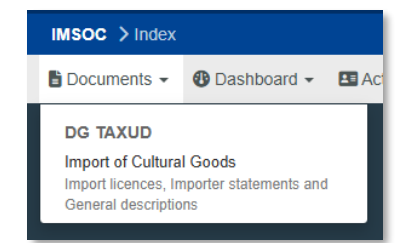

- Actors this function is primarily used to manage Actors within the ICG system and includes the following:
  - Operators search, modify, suspend, register new operators,
  - o Authorities search for central, regional, local authorities,
  - o Controlled Locations search for controlled locations such as refuge,
  - Users search, validate or suspend users within your organisation.

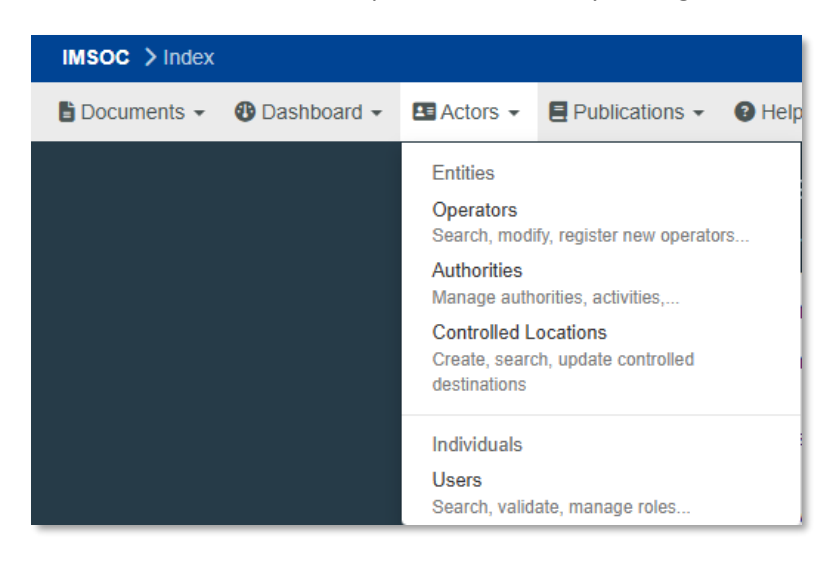

Depending on your role, you will be able to view only or modify/validate new users. For more detailed instructions on account registration, role assignments and system access, please refer to the TNT Get Started Manual.

 Publications – Third Country Law Library – is a compendium feature of the ICG developed in collaboration with ICOM. It is designed to assist both Member States administrations and importers in ensuring that cultural goods are exported legally, by providing key information about non-EU countries export requirements for cultural goods.

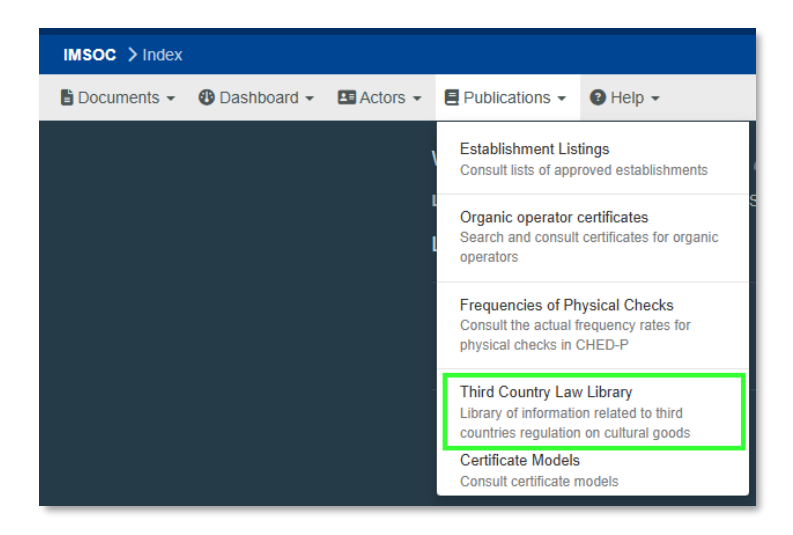

To access the Third Country Law Library, please select **Publications**  $\rightarrow$  **Third Country Law Library** from the navigation menu at the top of the page.

| IMSOC > Administration > Third Country Law Library > Search |             |                                           |                                |                                   |  |  |
|-------------------------------------------------------------|-------------|-------------------------------------------|--------------------------------|-----------------------------------|--|--|
| 🗄 Documents 👻 😗 Dashboard 👻 🖪 Actors 👻                      | Publicatio  | ns 👻 😡 Help 👻                             |                                |                                   |  |  |
|                                                             | Third C     | ountry Law Library                        |                                |                                   |  |  |
|                                                             |             | Search: Type your query                   | _                              | Q Search Advanced Search >        |  |  |
|                                                             |             | Select country   Q Quick acce             | 88                             |                                   |  |  |
|                                                             | Country     | State-party to the 1970 UNESCO Convention | Date of accession/ratification | Last update on                    |  |  |
|                                                             | I AF        | No                                        | November 3, 2024               | June 6, 2025 18:13 +02:00 CEST    |  |  |
|                                                             | 🔛 AI        | No                                        |                                | July 3, 2024 11:11 +02:00 CEST    |  |  |
|                                                             | AL          | No                                        |                                | January 25, 2024 15:50 +01:00 CET |  |  |
|                                                             | AQ          | Yes                                       | February 27, 2025              | March 18, 2025 15:24 +01:00 CET   |  |  |
|                                                             | AR          |                                           |                                | May 27, 2024 16:03 +02:00 CEST    |  |  |
|                                                             | <b>⊠</b> AS |                                           |                                | January 10, 2024 16:08 +01:00 CET |  |  |
|                                                             | AT          |                                           |                                | January 25, 2024 16:07 +01:00 CET |  |  |
|                                                             | 🔤 AZ        | Yes                                       | August 9, 2023                 | August 11, 2023 13:36 +02:00 CEST |  |  |
|                                                             | BB          |                                           |                                | April 15, 2025 16:37 +02:00 CEST  |  |  |
|                                                             | 🔲 BD        | No                                        |                                | November 6, 2024 16:23 +01:00 CET |  |  |

You can then **search** for a **specific country**.

| Third Country La | w Library       |                |          |                   |
|------------------|-----------------|----------------|----------|-------------------|
| Search:          | Type your query |                | Q Search | Advanced Search > |
| Select country   | ~               | Q Quick access |          |                   |

By selecting a country and clicking on **Quick Access**, you can view the country profile for the selected country.

| Third Country Law Library |                    |                |  |          |                   |
|---------------------------|--------------------|----------------|--|----------|-------------------|
| Search:                   | Type your query    |                |  | Q Search | Advanced Search > |
| Select country            | United States (US) | ✔ Quick access |  |          |                   |

| Third Country Law Library                                                                                                    |                                                                                                   |                                               |                                                |                                               |                                            |
|----------------------------------------------------------------------------------------------------|---------------------------------------------------------------------------------------------------|-----------------------------------------------|------------------------------------------------|-----------------------------------------------|--------------------------------------------|
| Third Country Law Library - Details                                                                                                    |                                                                                                   |                                               |                                                |                                               |                                            |
| Disclaimer<br>The content of this compendium is intended for informational purposes only. The information<br>and may be subject to change. If you identify any inaccuracies or needs to update the conte<br>library@ec.europa.eu including the official reference or source.<br>Last under a by Stave COLITHEEPS at Exhanges 15, 2024 13:50:44,e01:00 CET.                                                                                                    | n provided is indicative, reflects<br>nt, please contact the DG TAXL                              | the situation a<br>JD functional              | as of the date the o<br>mailbox at third-co    | country profile<br>puntry-law-                | e was created,                             |
| Country name                                                                                                    | State-party to the 1970 UN                                                                        | ESCO Conve                                    | ention                                         |                                               |                                            |
| US<br>United States                                                                                                    | Yes No                                                                                            | Date                                          | thirdCountry                                   |                                               | 1972Party 🛱                                |
| Export authorisation system Categories of Part A of the Annex to Regulation (EU) 2019/880 or of Art. 1 of the 1970 UNES (a) Rare collections and specimens of fauna, flora, minerals and anatomy, and objects of pa                                                                                                    | SCO Convention                                                                                    | Export auth                                   | orisation system                               | Prohibition<br>the nationa<br>Yes             | to export from<br>I territory              |
| <ul> <li>(b) Property relating to history, including the history of science and technology and military a national leaders, thinkers, scientists and artists and to events of national importance;</li> <li>(c) Products of archaeological excavations (including regular and clandestine) or of archaeological excavations (including regular and clandestine) or of archaeological excavations or archaeological sites which have been distributed by the set of artistic or historical monuments or archaeological sites which have been distributed by the set of archaeological sites which have been distributed by the set of archaeological sites which have been distributed by the set of the set of the set o</li></ul> | nd social history, to the life of<br>logical discoveries on land or<br>membered (liturgical icons | <ul><li>Yes</li><li>Yes</li><li>Yes</li></ul> | <ul> <li>No</li> <li>No</li> <li>No</li> </ul> | <ul><li>Yes</li><li>Yes</li><li>Yes</li></ul> | <ul><li>No</li><li>No</li><li>No</li></ul> |
| <ul> <li>and statues, even free-standing, are to be considered as cultural goods belonging to this cal</li> <li>(e) Antiquilies more than one hundred years old, such as inscriptions, coins and engraved so</li> <li>(f) Objects of ethnological interest;</li> <li>(g) Objects of artistic interest, such as:</li> </ul>                                                                                                    | tegory);<br>eals;                                                                                 | Yes                                           | No<br>No                                       | Yes                                           | No<br>No                                   |
| <ul> <li>(i) Pictures, paintings and drawings produced entirely by hand on any support and in any designs and manufactured articles decorated by hand);</li> <li>(ii) Original works of statuary art and sculpture in any material;</li> <li>(iii) Original engravings, prints and lithographs;</li> <li>(iv) Original artistic assemblages and montages in any material;</li> </ul>                                                                                                    | material (excluding industrial                                                                    | Tes                                           | • 110                                          | U Tes                                         | NO                                         |

**Note:** The content of this compendium is intended for informational purposes only. The information provided is indicative, reflects the situation as of the date the country profile was created, and may be subject to change. If you identify any inaccuracies or needs to update the content, please contact the DG TAXUD functional mailbox at third-country-law-library@ec.europa.eu including the official reference or source.

#### b) Document Search Within the System

Learn how to efficiently locate and retrieve specific documents using the ICG system's search functionality.

On the homepage, click on **Documents** → **Import of Cultural Goods**.

| European<br>Commission IMSOC<br>TRACES ADI | S · Europhyt · irasff                                      |                                                                                      | ¢ N                                                                                         |
|--------------------------------------------|------------------------------------------------------------|--------------------------------------------------------------------------------------|---------------------------------------------------------------------------------------------|
| IMSOC > Index                              |                                                            |                                                                                      |                                                                                             |
| Documents - Dashboard - EActors            | E Publications      O Help                                 |                                                                                      |                                                                                             |
| DG TAXUD<br>Import of Cultural Goods       | Welcome Operator ICG SEVEN                                 |                                                                                      | Planned Unavailabilities                                                                    |
| General descriptions                       | Last Login: 28/05/2025 12:41:55 +0200 CEST.<br>Latest News | 13 November 17:06 Test News with unavailability Planned Unavailability / Maintenance |                                                                                             |
|                                            | 13 November 17:07 Test the News<br>Test News               |                                                                                      | Time: 21/11/2023 10:00 - 21/11/2023 11:00 +0100 CET<br>Total Duration: 1 Hours (estimated). |
|                                            |                                                            | Mara                                                                                 | My pending certificates                                                                     |
|                                            | Receive latest news by Email                               |                                                                                      | Reference number Action Countries of origin Commodities                                     |
|                                            |                                                            |                                                                                      | No pending certificates found                                                               |

Basic search function allows you to search for ICG documents by:

- ICG reference number,
- Free text fields from I.4 National Reference, I.5 Local reference and all fields from I.15 Description of the cultural good(s).

| European<br>Commission                               |                                     |                                                                     |                 | -                         |
|------------------------------------------------------|-------------------------------------|---------------------------------------------------------------------|-----------------|---------------------------|
|                                                      | HYT irasff                          |                                                                     |                 |                           |
| IMSOC > TRACES > Documents > Import of Cultural Good | ds 📏 Search                         |                                                                     |                 |                           |
| 🖹 Documents 🗸 🐠 Dashboard 👻 🖪 Actors 👻 🗏 Publicat    | tions 👻 🔞 Help 👻                    |                                                                     |                 |                           |
| Searc                                                | h                                   |                                                                     |                 | + Create                  |
| Search d                                             | locument(s)                         |                                                                     |                 |                           |
|                                                      | Search:                             | Type the Reference number, Traces Reference number, Maker, Q Search | Advanced Search | Showing 0 / 0 Total items |
| ICG Refer                                            | rence                               | Last update on 48                                                   | Status          |                           |
|                                                      | Start searching with Search button. |                                                                     |                 |                           |

Simply click the **Search** button to view all the documents that are relevant to you. The list of ICG documents displayed is based on access rights and document status. For example, every user of your organisation can view your submitted ICG documents.

| European<br>Commission IMSOC                |                                     |                                                                     |                                             |  |
|---------------------------------------------|-------------------------------------|---------------------------------------------------------------------|---------------------------------------------|--|
| TRACES · ADIS ·                             | EUROPHYT · iRASFF                   |                                                                     |                                             |  |
| IMSOC > TRACES > Documents > Import of Cult | ural Goods 🗦 Search                 |                                                                     |                                             |  |
| 🖹 Documents 👻 🤁 Dashboard 👻 🖪 Actors 👻 🖡    | Publications - 🕑 Help -             |                                                                     |                                             |  |
| s                                           | Search                              |                                                                     | + Create                                    |  |
|                                             | Search document(s)                  |                                                                     |                                             |  |
|                                             | Search:                             | Type the Reference number, Traces Reference number, Maker, Q Search | Advanced Search > Showing 0 / 0 Total Items |  |
|                                             | ICG Reference                       | Last update on 45                                                   | Status                                      |  |
|                                             | Start searching with Search button. |                                                                     |                                             |  |

| European<br>Commission IMSOC             |                           |                                                                      |                   | <b>(1</b> )                  |
|------------------------------------------|---------------------------|----------------------------------------------------------------------|-------------------|------------------------------|
| TRACES · ADIS                            | · EUROPHYT · iRASFF       |                                                                      |                   |                              |
| IMSOC > TRACES > Documents > Import of C | ultural Goods > Search    |                                                                      |                   |                              |
| Documents - Dashboard - E Actors -       | ■ Publications - Ø Help - |                                                                      |                   |                              |
|                                          | Search                    |                                                                      |                   | + Create                     |
|                                          | Search document(s)        |                                                                      |                   |                              |
|                                          | Search:                   | Type the Reference number, Traces Reference number, Maker, Q. Search | Advanced Search > | Showing 30 / 417 Total items |
|                                          | ICG Reference             | Last update on 13                                                    | Status            |                              |
|                                          | RICGD.IT.2025.0000334     | 29/05/2025 10:40 +02:00 CEST                                         | VALID             | ¢₀ Actions -                 |
|                                          | CGD.IT.2025.0000333       | 29/05/2025 10:40 +02:00 CEST                                         | VALID             | ¢₀ Actions -                 |
|                                          | CGD.IT.2025.0000332       | 29/05/2025 10:40 +02:00 CEST                                         | VALID             | ¢ <sub>₽</sub> Actions -     |
|                                          | CGD.IT.2025.0000331       | 29/05/2025 10:39 +02:00 CEST                                         | VALID             | ¢ <sub>₽</sub> Actions -     |
|                                          | ICGD.IT.2025.0000330      | 29/05/2025 10:39 +02:00 CEST                                         | VALID             | ¢₀ Actions -                 |
|                                          | CGD.IT.2025.0000329       | 29/05/2025 10:39 +02:00 CEST                                         | VALID             | ¢₀ Actions -                 |
|                                          | CGD.IT.2025.0000328       | 29/05/2025 10:37 +02:00 CEST                                         | VALID             | ¢₀ Actions -                 |
|                                          | ICGD.IT.2025.0000327      | 29/05/2025 10:37 +02:00 CEST                                         | VALID             | ¢₀ Actions -                 |
|                                          | ICGD.IT.2025.0000326      | 29/05/2025 10:37 +02:00 CEST                                         | VALID             | ♥o Actions ▼                 |
|                                          | LCGD.IT.2025.0000325      | 29/05/2025 10:36 +02:00 CEST                                         | VALID             | ¢₀ Actions -                 |

To perform a more advanced search, such as by ICG document status or type, click the **Advanced Search** button.

| European<br>Commission IMSOC                                     |                                                            | . No                                                  |
|------------------------------------------------------------------|------------------------------------------------------------|-------------------------------------------------------|
| TRACES · ADIS · EUROPHYT · iRASFF                                |                                                            |                                                       |
| IMSOC > TRACES > Documents > Import of Cultural Goods > Search   |                                                            |                                                       |
| 🖥 Documents 👻 😗 Dashboard 👻 🖪 Actors 👻 📕 Publications 👻 🚱 Help 🔹 |                                                            |                                                       |
| Search                                                           |                                                            | + Create                                              |
| Search document(s)                                               |                                                            |                                                       |
| Search:                                                          | Type the Reference number, Traces Reference number, Maker, | Q Search Advanced Search Showing 30 / 417 Total items |
| Status:                                                          | ICG status selection - Type:                               | ICG type selection -                                  |
|                                                                  | No selection                                               | No selection                                          |
| Submission date range:                                           | Decision date range:                                       |                                                       |
| Country of interest:                                             | Search Category:                                           | ICG category selection -                              |
|                                                                  | × Clear Add country group +                                | No selection                                          |
| Responsible authority:                                           | Type responsible authority Q Holder of the goods:          | Type operator Q                                       |
| Commodity:                                                       | Please provide code, model Q                               |                                                       |
|                                                                  |                                                            | ×Clear                                                |

# c) Generate PDFs from ICG documents

Discover how to generate and download PDF versions of ICG documents for record-keeping and sharing.

Open the ICG document you want to generate a PDF from and click on the **Preview PDF** button in the bottom right-hand corner.

| European<br>Commission IMSOC                                                 |                        |                                                                                             |                       |               |
|------------------------------------------------------------------------------|------------------------|---------------------------------------------------------------------------------------------|-----------------------|---------------|
| TRACES · ADIS · EUROPHYT · iRASFF                                            |                        |                                                                                             |                       |               |
| IMSOC > TRACES > Documents > Import of Cultural Goods > ICGL.IT.2025.0000929 |                        |                                                                                             |                       |               |
| 🖺 Documents 👻 🚯 Dashboard 👻 🖪 Actors 👻 🚍 Publications 👻 🚱 Help 👻             |                        |                                                                                             |                       |               |
| < 📔 ICGL.IT.2025.0000929                                                     | - Import licence       |                                                                                             |                       |               |
| PART I: PART II:                                                             |                        | Current status:                                                                             | Next:                 | <u>ت</u>      |
| HOLDER OF THE COMPETENT<br>GOODS AUTHORITY                                   |                        | VALID                                                                                       | rnis is a linal step. | 3             |
| Document type selection                                                      |                        | Derogation selection                                                                        |                       |               |
| Import licence                                                               |                        | O Commercial art fair [Importer statement]                                                  |                       |               |
| Importer statement                                                           |                        | Safekeeping procedure [General description]                                                 |                       |               |
| General description                                                          |                        | Derogation (education) [General description]     Derogation (science) [General description] |                       |               |
| Subsequent import                                                            |                        | O Derogation (research) [General description]                                               |                       |               |
| 🖥 Clear                                                                      |                        | Other Purposes [General description]                                                        |                       |               |
| L4 National Reference                                                        | 1.5 Local Reference    | QR Code                                                                                     |                       |               |
|                                                                              |                        |                                                                                             |                       |               |
|                                                                              |                        |                                                                                             |                       |               |
|                                                                              |                        | and                                                                                         |                       |               |
|                                                                              | <u> </u>               |                                                                                             |                       |               |
| I.6 Country of import and competent authority                                |                        | Links to other documents                                                                    |                       |               |
| E I Italy (IT)                                                               | <b>~</b> II            |                                                                                             |                       |               |
| Close Created by Operator ICG EIGHT on 04/25/202                             | 5 13:25:39 +02:00 CEST |                                                                                             | ··· More 🔺            | Preview PDF 🔺 |

### Then click on **Preview PDF**.

| European<br>Commission IMSOC                                                  |                     |                                                                                                    |                                | Notifica    |
|-------------------------------------------------------------------------------|---------------------|----------------------------------------------------------------------------------------------------|--------------------------------|-------------|
| TRACES · ADIS · EUROPHYT · iRASFF                                             |                     |                                                                                                    |                                |             |
| IMSOC > TRACES > Documents > Import of Cultural Goods > ICGL.IT.2025.0000929  |                     |                                                                                                    |                                |             |
| 🚡 Documents 👻 🚯 Dashboard 👻 🖽 Actors 👻 📕 Publications 👻 🚱 Help 👻              |                     |                                                                                                    |                                |             |
| < 📔 ICGL.IT.2025.0000929 -                                                    | Import licence      |                                                                                                    |                                |             |
| PART I: PART II:<br>HOLDER OF THE COMPETENT<br>GOODS AUTHORITY                |                     | Current status:<br>VALID                                                                                                    | Next:<br>This is a final step. | ъ           |
| Document type selection                                                       |                     | Derogation selection                                                                                                    |                                |             |
| Import licence Importer statement General description Subsequent import Clear |                     | Commercial art fair [Importer statement]<br>Safekoeping procedure [General descripti<br>Deregation (education) [General description<br>Deregation (science) [General description]<br>Deregation (research) [General description] | 5n]<br>n]                      |             |
| I.4 National Reference                                                        | I.5 Local Reference | QR Code                                                                                                    |                                |             |
|                                                                               |                     | ANUT                                                                                                    |                                |             |
| I.6 Country of import and competent authority                                 |                     | Links to other documents                                                                                                    |                                |             |
| L I Italy (IT)                                                                | ▲ II                |                                                                                                    |                                | Preview PDF |
| Close Created by Operator ICG EIGHT on 04/25/2025 13                          | 3:25:39 +02:00 CEST |                                                                                                    | ··· More 🔺                     | Preview PDF |

A PDF preview of your document should open in a new window.

|        |                                                                                                    | Import licence for cultural goods                                                                                                    |
|--------|----------------------------------------------------------------------------------------------------|----------------------------------------------------------------------------------------------------|
|        | I.1. ICG reference ICGL.IT.2024.00000<br>I.4 National Reference                                                                                           | Import licence for cultural goods           016         L.2 ICG status           VALID         L.3 ICG QR code                                                                                                    |
|        | L5 Local Reference                                                                                                    |                                                                                                    |
| Part I | I.6 Country of import and competent authority                                                                                                    | I.12 Category of the cultural good                                                                                                    |
|        | Authority         Test CCA ICG Italy (ITICG001)           Country         Italy (IT)                                                                      | <ul> <li>(d) Elements of artistic or historical monuments or archaeological<br/>sites which have been dismembered (liturgical icons and statues,<br/>even free-standing, are to be considered as cultural goods belonging<br/>to this category):</li> </ul> |
|        | 1.14 TARIC code<br>97050000 Collections and collectors pieces of zoologic<br>ethnographic or numismatic interest                                          | cal, botanical, mineralogical, anatomical, historical, archaeological, palaeontological,                                                                                                    |
|        | I.18 Holder of the good                                                                                                    | I.17 Supporting documents                                                                                                    |
|        | Name Art trader & Co                                                                                                    | Accompanying document Other                                                                                                    |
|        | Address Piazza Romana 1 00100 Rome                                                                                                    | type 001 56087850                                                                                                    |
|        | City Rome                                                                                                    | Country Austria (AT)                                                                                                    |
|        | Country Italy                                                                                                    | Austria (AI)                                                                                                    |
|        | EORI <b>IT00002090280</b>                                                                                                    |                                                                                                    |
|        | Cultural good number 1 - ICGL.IT.2024.0000016 - 1                                                                                                    |                                                                                                    |
|        | I.11 Country of interest                                                                                                    | I.13 Unique ID of the cultural good                                                                                                    |
|        | Commin                                                                                                    | ICGL.IT.2024.0000016 - 1                                                                                                    |
|        | Georgia                                                                                                    |                                                                                                    |
|        | I.15 Description of the cultural good(s)                                                                                                    |                                                                                                    |
|        | I.15 Description of the cultural good(s)<br>Type of the cultural good Roman helmet                                                                        |                                                                                                    |
|        | L15 Description of the cultural good(s)<br>Type of the cultural good<br>Materials Silver, Bronze                                                          | A                                                                                                    |
|        | L15 Description of the cultural good(s)       Type of the cultural good     Roman helmet       Materials     Silver, Bronze       Technique(s)     forged |                                                                                                    |

**Note:** The QR code is the unique machine-readable optical label assigned by the ICG system, which hyperlinks to the electronic version of the document.

#### c) Notifications within the system

Explore the notifications to stay informed about changes, approvals, and other key events related to your ICG documents.

To do this, click **Notifications** in the top right corner of the homepage.

|                                      |                                                                                                    | Notifications 2                                                                                                    | operator.ICG08@ec-traces.eu                             |
|--------------------------------------|----------------------------------------------------------------------------------------------------|----------------------------------------------------------------------------------------------------|---------------------------------------------------------|
| Commission IMSOC<br>TRACES ADIS      | S - EUROPHYT - iRASFF                                                                                                    |                                                                                                    | ACCEPTANCE BETA<br>8.1.0-SNAPSHOT<br>0506/2025 21:10:33 |
| Documents - 🕲 Dashboard - 🖽 Actors - | Publications - O Help -                                                                                                    |                                                                                                    |                                                         |
|                                      | Welcome Operator ICG EIGHT                                                                                                    | Planned Unavailabilities                                                                                                    |                                                         |
|                                      | You are on environment: Acceptance Beta X<br>Acceptance Beta environment hosts the next release of TNT, to ensure everything<br>works as expected before going to Production.                                    | 13 November 17.05 Test News With Unavaliability<br>● Finance:<br>Time: 21/11/2023 10:00 - 21/11/2023 11:00 +0100 CET<br>Total Duration: 1 Hours (estimated). |                                                         |
|                                      | All data (certificates, operators, translations, classification tree,) introduced here<br>might be lost regularly, as the database is regularly refreshed from Production.<br>Expect relatively small downtimes. | My pending certificates 🗮                                                                                                    |                                                         |
|                                      | Latest News                                                                                                    | Reference number Action Countries of origin Commodities 2 No pending certificates found                                                                      |                                                         |
|                                      | 13 November 17:07 Test the News<br>Test News                                                                                                    |                                                                                                    |                                                         |
|                                      | E S Receive latest news by Email More                                                                                                    |                                                                                                    |                                                         |

A list of your six most recent notifications should open. To open all notifications, click **Open Notifications**.

| European L INACOC                                                                      |                                                                                        | Notifications 2 O operator                                                        | r.ICG08@ec-traces.eu   |
|----------------------------------------------------------------------------------------|----------------------------------------------------------------------------------------|-----------------------------------------------------------------------------------|------------------------|
|                                                                                        |                                                                                        | New notifications 2 / 4                                                           | ANCE BETA              |
| INSOC > Index                                                                          |                                                                                        | A Open Notifications                                                              | VAPSHOT<br>25 21:10:33 |
| 🛅 Documents 👻 😰 Dashboard 👻 🛄 Actors 👻 🗮 Publications 👻 🔮 Help 👻                       | ICGL.IT.2025.0000183R rejected<br>May 26 2035 01:40:22                                 |                                                                                   |                        |
| Welcome Operator ICG FIGHT                                                             | Planned Unavailabilities                                                               | 15 days ago.                                                                      |                        |
| Last Login: 09/04/2025 12.44.12 +0200 CEST.                                            | 13 November 17:06 Test News with unavailability                                        | ICGL.IT.2025.0000183V has been validated<br>May 26, 2025 01:40:22<br>15 days ago. |                        |
| You are on environment: Acceptance βeta                                                | Planned Unavailability / Maintenance<br>Time: 21/11/2023 10:00 - 21/11/2023 11:00 +010 |                                                                                   |                        |
| Acceptance <b>βeta</b> environment hosts the next release of TNT, to ensure everything | Total Duration: 1 Hours (estimated).                                                   |                                                                                   |                        |

A window displaying all your notifications should open.

| European<br>Commission IMSOC           |                                           | A N                                                                     |
|----------------------------------------|-------------------------------------------|-------------------------------------------------------------------------|
| TRACES · ADIS                          | · EUROPHYT · iRASFF                       |                                                                         |
| IMSOC > User Profile > Notifications   |                                           |                                                                         |
| 🖹 Documents 👻 🚯 Dashboard 👻 🖪 Actors 👻 | E Publications - 🛛 Help -                 |                                                                         |
|                                        | Notifications                             | Note: Notifications are automatically removed 30 days after publishing. |
|                                        | Event types • Date range                  | Clear Q Search × Clear                                                  |
|                                        | Ø Mark selected as read                   | Page size: 25 +                                                         |
|                                        | □ ICGL.IT.2025.0000183R rejected          | May 26, 2025 01:40:23 👼<br>15 days ago.                                 |
|                                        | SICGL.IT.2026.0000183V has been validated | May 26, 2025 01.40.22 <b>5</b><br>15 days ago.                          |

Note: Notifications are automatically removed 30 days after publishing.

To mark a notification as read, simply click on it.

| European<br>Commission                                  |                                                                                             |                                                                          |                                                   | 🌲 Not                                   |
|---------------------------------------------------------|---------------------------------------------------------------------------------------------|--------------------------------------------------------------------------|---------------------------------------------------|-----------------------------------------|
| TRACES · ADIS · EUROPHYT ·                              | iRASFF                                                                                      |                                                                          |                                                   |                                         |
| IMSOC > User Profile > Notifications                    |                                                                                             |                                                                          |                                                   |                                         |
| 🗈 Documents 👻 😗 Dashboard 👻 🖪 Actors 👻 📕 Publications 👻 | 🛛 Help 👻                                                                                    |                                                                          |                                                   |                                         |
| Notificatio                                             | ons 🌲                                                                                       |                                                                          | Note: Notifications are automatic                 | cally removed 30 days after publishing. |
|                                                         | Event types +                                                                               | Date range                                                               | include read                                      | Q Search × Clear                        |
| 🖂 🖾 Mark s                                              | selected as read                                                                            |                                                                          |                                                   | Page size: 25 + < 1/0 >                 |
|                                                         | T.2025.0000186R rejected                                                                    |                                                                          |                                                   | June 3, 2025 14:51:55 🎜<br>13 days ago. |
| The following I<br>• ICGLIT.<br>Please go to Ti         | ICG document(s) have been rejected:<br>2025.0000186R<br>RACES to revise the certificate(s). |                                                                          |                                                   |                                         |
|                                                         | T.2025.0000186V has been validated                                                          |                                                                          |                                                   | June 3, 2025 14:51:55 👼<br>13 days ago. |
|                                                         |                                                                                             |                                                                          |                                                   |                                         |
|                                                         |                                                                                             |                                                                          |                                                   |                                         |
|                                                         | Last update: 2025 Legal Notice                                                              | Terms of Use Cookies Privacy staten<br>European Commission - DG Health & | nent Accessibility Credits Contact<br>Food Safety | Top Page                                |

**Clicking** on the **notification** provides a direct link to the relevant ICG document.

|                                                                                                    | Not |
|----------------------------------------------------------------------------------------------------|-----|
| TRACES - ADIS - EUROPHYT - iRASFF                                                                                                    |     |
| ASOC > User Profile > Notifications                                                                                                    |     |
| Documents 🕶 🕲 Dashboard 👻 🖽 Actors 👻 🖷 Publications 👻 🚱 Help 👻                                                                                                    |     |
| Notifications 🔔 Note: Notifications are automatically removed 30 days after publishing.                                                                                                    |     |
| Event types  Date range Date range Date rang |     |
| Page size: 25 - 🤇 110 >                                                                                                    |     |
| June 3, 2025 14.51 55 5<br>■ ⊠ ICGL.IT.2025.0000186R rejected 13 days ago.                                                                                                    |     |
| The following ICG document(s) have been rejected:                                                                                                    |     |
| June 3, 2025 14:51:55 🗗                                                                                                    |     |
|                                                                                                    |     |
| Last update: 2025 Legal Notice Terms of Use Cookies Privacy statement Accessibility Credits Contact Top Page<br>European Commission - DG Health & Food Safety                                                                                                    |     |

Users can also manage notification settings by **clicking** their **email** (top right), then **Edit your profile**.

| Firmer Luncon                                                                      |                                                                                                    | Notifications O Poperator.ICG07@ec-traces.eu                    |
|------------------------------------------------------------------------------------|----------------------------------------------------------------------------------------------------|-----------------------------------------------------------------|
| TRACES - ADIS - EUROPHYT - iRASFF                                                  |                                                                                                    | Operator ICG SEVEN                                              |
| IMSOC > Index<br>ⓑ Documents × ⓓ Dashboard × EB Actors × ▤ Publications × ④ Help × |                                                                                                    | English (English)                                               |
| Welcome Operator ICG SEVEN                                                         | Planned Unavailabilities                                                                                       | [ Edit Your Profile Last Login: 10/06/2025 09:53:14 +0200 CEST. |
| Last Login: 1006/2005 09 53 14 +0200 CEST<br>Latest News I                         | 13 November 17:06 Test News with unavailability  Planned Unavailability / Maintenance Time-24/14/020.31100.0ET | Available roles:                                                |

| 🚖 🖹 Documents 👻 🕲 Dashboard 👻 🖽 Acto | rs • E Publications • • Help • ACCEPTANCE                                                                                                    |                                                                                               |                                                                                                    |                                                                                                    |
|--------------------------------------|----------------------------------------------------------------------------------------------------|-----------------------------------------------------------------------------------------------|----------------------------------------------------------------------------------------------------|----------------------------------------------------------------------------------------------------|
| Edit Your Profile                    |                                                                                                    |                                                                                               |                                                                                                    |                                                                                                    |
|                                      | <ul> <li>✓ Notification Subscriptions</li> <li>☑ Unsubscribe All Emails 20</li> <li>☑ Unsubscribe</li> <li>☑ Type to filter</li> <li>✓ Establishment Listing</li> </ul>                                                      | All In-App Notificati                                                                         | ions 27<br>Q Filter                                                                                  | in.<br>Full Name Operator ICG SEVEN<br>Domain (+ External<br>Username n88446up<br>Email operator.ICG07@ec-traces.eu               |
|                                      | Notification<br>Establishment amendments list published<br>Establishment amendments list under examination<br>Establishment amendments list under revision<br>Establishment amendments list waiting for vessels verification | Email 🕑<br>Y Email<br>Email<br>Email<br>Y Email<br>Email                                      | In-App 🗹<br>V In-App<br>In-App<br>V In-App<br>V In-App<br>V In-App                                   | <ul> <li>My account on EU Login</li> <li>Change your Password at EU Login</li> <li>Update your Information at EU Login</li> </ul> |
|                                      | ✓ Import of Cultural Goods Certificates                                                                                                    |                                                                                               |                                                                                                    | Web Services Access                                                                                                    |
|                                      | Notification<br>ICG Administrative Cooperation initiated<br>ICG expertise Accepted<br>ICG expertise Cancelled<br>ICG expertise Declined<br>ICG Expertise Requested                                                           | Email 🕑 <ul> <li>Email</li> <li>Email</li> <li>Email</li> <li>Email</li> <li>Email</li> </ul> | In-App 🗹<br>V In-App<br>V In-App<br>V In-App<br>V In-App<br>V In-App<br>V In-App                     | No WS accesses                                                                                                    |
|                                      | ICG Expertise Submitted<br>ICG New message for Administrative Cooperation<br>ICG Reassigned<br>ICG Rejected<br>ICG Request for additional information added                                                                  | <ul> <li>Email</li> <li>Email</li> <li>Email</li> <li>Email</li> <li>Email</li> </ul>         | <ul> <li>✓ In-App</li> <li>✓ In-App</li> <li>✓ In-App</li> <li>✓ In-App</li> <li>✓ In-App</li> </ul> |                                                                                                    |

You can also choose which notifications you receive. **In app** are real time notifications within the ICG system (upper right hand of the window). **Email** notifications are sent in batches to the user's email address at the times selected at the bottom of the user profile.

| Notification Options       |                                                                                                    |                                                                                                    |                                                                                                    |                                                                                                    |  |  |
|----------------------------|----------------------------------------------------------------------------------------------------|----------------------------------------------------------------------------------------------------|----------------------------------------------------------------------------------------------------|----------------------------------------------------------------------------------------------------|--|--|
| Favorite Email<br>Language | English                                                                                              | English                                                                                              |                                                                                                    |                                                                                                    |  |  |
|                            | Choose here the langua                                                                               | ge in which you would like                                                                           | to receive email notificatio                                                                         | ins.                                                                                                 |  |  |
| Notification Time Slots    | <ul> <li>00:00</li> <li>04:00</li> <li>08:00</li> <li>12:00</li> <li>16:00</li> <li>20:00</li> </ul> | <ul> <li>01:00</li> <li>05:00</li> <li>09:00</li> <li>13:00</li> <li>17:00</li> <li>21:00</li> </ul> | <ul> <li>02:00</li> <li>06:00</li> <li>10:00</li> <li>14:00</li> <li>18:00</li> <li>22:00</li> </ul> | <ul> <li>03:00</li> <li>07:00</li> <li>11:00</li> <li>15:00</li> <li>19:00</li> <li>23:00</li> </ul> |  |  |
|                            | Select how often notifica                                                                            | tions are sent to your ema                                                                           | il inbox.                                                                                            |                                                                                                    |  |  |
|                            | Note: These hours refer                                                                              | to Brussels local time.                                                                              |                                                                                                    |                                                                                                    |  |  |
| Show Notification<br>Popup | <b>No</b><br>When TRACES issues a of the screen.                                                     | new notification for you, it                                                                         | is shown live as a blue po                                                                           | opup on top right corner                                                                             |  |  |

# III. Basic Workflows

The **Basic Workflows** chapter provides step-by-step guidance on creating, saving, submitting, registering, and tracking various types of ICG-related documents, including licence applications, importer statements, and general descriptions. It outlines the key actions and system functionalities for each document type, covering standard workflows as well as specific use cases such as commercial art fairs. Additionally, the chapter explains the handling of ICG licence application timers.

#### **Determining the Appropriate ICG Document**

If you are unsure which type of Import of Cultural Goods (ICG) document to create, please follow the guidance below to determine whether an import licence, an importer statement, or a general description is required.

# **1. Import Licence Application**

You need to apply for an **import licence** if:

- The cultural goods are listed in Part B of the Annex of Regulation (EU) 2019/880,
- The goods are archaeological products or dismembered monument elements,
- They are more than 250 years old, regardless of their financial value,
- The goods are being **imported for the first time into the EU** under customs procedures such as free circulation, storage, or temporary admission,
- Supporting evidence of legal export from the country of origin or, in certain cases, the last long-term location (over 5 years) must be submitted.

#### 2. Importer Statement

You need to submit an importer statement if:

- The goods are listed in Part C of the Annex of Regulation (EU) 2019/880, including:
  - works of art, objects of ethnological or historical interest, old books, manuscripts, etc., that are more than 200 years old and of a value of at least EUR 18,000 per item,
- For **commercial art fairs**, an import licence is not necessary where the cultural goods are under temporary admission and an importer statement can be provided instead if the goods leave the EU afterward; otherwise, an import licence is needed where the goods are to remain in the Union after the art fair.

# **3. General Description**

You need to submit a general description if:

- The goods are imported solely for **safekeeping** by a public authority, with the intent to return those cultural goods, when the situation so allows,
- The import is **temporary** and for **educational**, **scientific**, **conservation**, **restoration**, **exhibition**, **digitisation**, **performing arts**, **research conducted by academic institutions**, or **museum cooperation** purposes.

# a) ICG Licence Application – Basic Workflow

# 1) Basic Information

This section provides detailed instructions on how to apply for a licence to import certain cultural goods into the EU. Importers must submit a completed application form and may include supporting

documents providing evidence that the relevant cultural goods have been exported from the country of their creation or discovery in accordance with that country's laws, or evidence of the absence of such laws when they were taken out of its territory. They must also provide any additional information required by the competent authorities. Failure to provide the required information within 40 days of the requested date will result in the automatic rejection of the licence application. A licence application may have one of the following statuses: draft, deleted, submitted for decision, conditionally rejected, partially rejected, valid, rejected, revoked, or withdrawn.

• **Draft:** The ICG licence application was saved as a draft using the <u>'Save as draft'</u> function. It has not yet been made visible or submitted to a competent authority.

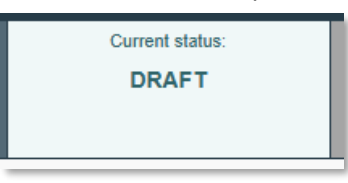

• **Deleted:** The user has marked the ICG licence application as deleted, and it is no longer editable in the system. Only a Draft document can be deleted.

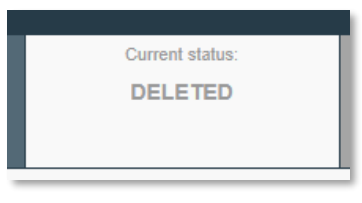

• **Submitted for decision:** The ICG licence application has been submitted and is currently being reviewed by the competent authority. See the <u>'Submitting an ICG licence application'</u> workflow.

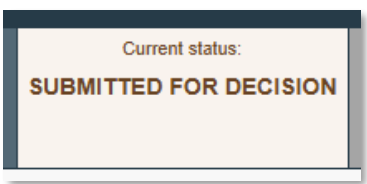

• **Conditionally rejected:** The ICG licence application is conditionally rejected because the competent authority has requested additional information; the applicant must provide the requested details for the review process to continue. If no reply is received within 40 days, the licence application is automatically rejected. Please refer to the <u>'Responding to a</u> <u>Request for Additional Information'</u> section for more information.

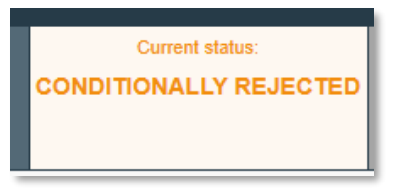

• **Partially rejected:** This status applies when an ICG licence application includes multiple cultural goods, but not all of them meet the requirements for approval by a competent authority. In such cases, the licence is issued only for the approved items and the others are formally rejected.

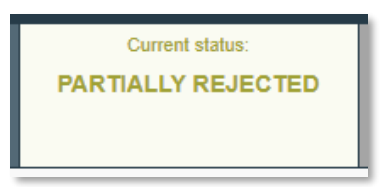

• **Valid:** The ICG licence application was approved, and the import licence has been issued and is currently valid.

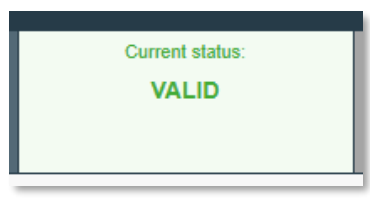

• **Rejected:** The ICG licence application was fully rejected by the Competent Authority and cannot be used to import the cultural goods.

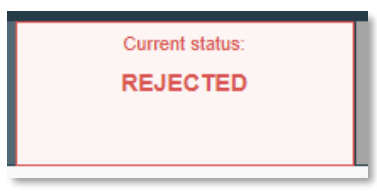

• **Revoked:** A previously valid ICG licence has been officially revoked by the issuing competent authority. Only a Valid licence can be revoked.

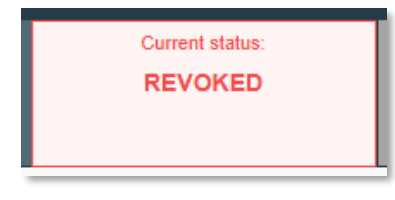

• Withdrawn: The ICG licence application was voluntarily withdrawn by the applicant before a decision was made. Please refer to the <u>'Withdrawing an ICG Licence Application'</u> section for more information. Only a Submitted for decision application can be withdrawn.

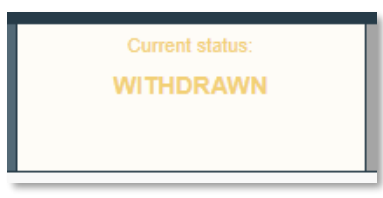

# 2) Creation of an ICG Licence Application

In order to start drafting a new ICG licence application, you will need to log in to your TRACES account.

| European<br>Commission IMSOC                                               | Notifications 2                                                                                                    |
|----------------------------------------------------------------------------|----------------------------------------------------------------------------------------------------|
| TRACES · ADIS · EUROPHYT · iRASFF                                          |                                                                                                    |
| IMSOC > Index                                                              |                                                                                                    |
| 🖺 Documents 👻 🚯 Dashboard 👻 🖽 Actors 👻 📕 Publications 👻 🚱 Help 👻           |                                                                                                    |
| Welcome Operator ICG EIGHT                                                 | Planned Unavailabilities                                                                                                    |
| Last Login: 09/04/2025 12.44.12 +0200 CEST .<br>Latest News                | 13 November 17:06 Test News with unavailability Planned Unavailability / Maintenance Time: 21/11/2023 10:00 - 21/11/2023 11:00 +0100 CET |
| 13 November 17:07 Test the News<br>Test News                               | Total Duration: 1 Hours (estimated).                                                                                                    |
| ■ S Receive latest news by Email More ■                                    | My pending certificates                                                                                                    |
|                                                                            | Reference number Action Countries of origin Commodities 2                                                                                |
|                                                                            | ♦ No pending certificates found                                                                                                    |
|                                                                            |                                                                                                    |
| Last update: 2025 Legal Notice Terms of Use Cookies<br>European Commission | Privacy statement Accessibility Credits Contact Top Page<br>- DG Health & Food Safety                                                    |

Click on **Documents →** Import of Cultural Goods.

| European<br>Commission IMSOC         |                                              |                                                                                                    |                                                         | ▲ No |
|--------------------------------------|----------------------------------------------|----------------------------------------------------------------------------------------------------|---------------------------------------------------------|------|
| TRACES · ADI                         | IS · EUROPHYT · iRASFF                       |                                                                                                    |                                                         |      |
| IMSOC > Index                        |                                              |                                                                                                    |                                                         |      |
| Documents - 🕲 Dashboard - 🖪 Actors   | ✓                                            |                                                                                                    |                                                         |      |
| DG TAXUD<br>Import of Cultural Goods | Welcome Operator ICG EIGHT                   |                                                                                                    | Planned Unavailabilities                                |      |
| General descriptions                 | Latest News                                  | 13 November 17:06 Test News with unavailability Planned Unavailability / Mainlenance Time: 21/11/2023 10:00 - 21/11/2023 11:00 +0100 CET |                                                         |      |
|                                      | 13 November 17:07 Test the News<br>Test News |                                                                                                    | Total Duration: 1 Hours (estimated).                    |      |
|                                      | Receive latest news by Email                 | More 🗧                                                                                                    | My pending certificates                                 |      |
|                                      |                                              |                                                                                                    | Reference number Action Countries of origin Commodities | 3    |
|                                      |                                              |                                                                                                    | No pending certificates found                           |      |

On the next page, select the **Create** button to create a new ICG document.

| European<br>Commission IMSOC                               |          |                                                                     |                   | ♠ No                      |
|------------------------------------------------------------|----------|---------------------------------------------------------------------|-------------------|---------------------------|
| TRACES · ADIS · EUROPHYT ·                                 | RASFF    |                                                                     |                   |                           |
| IMSOC > TRACES > Documents > Import of Cultural Goods > Se | arch     |                                                                     |                   |                           |
| 🖹 Documents 👻 🤁 Dashboard 👻 🖪 Actors 👻 📕 Publications 👻    | 🔞 Help 👻 |                                                                     |                   |                           |
| Search                                                     |          |                                                                     |                   | + Create                  |
| Search document                                            | (S)      |                                                                     |                   |                           |
|                                                            | Search:  | Type the Reference number, Traces Reference number, Maker, Q Search | Advanced Search > | Showing 0 / 0 Total items |
| ICG Reference                                              |          | Last update on 👪                                                    | Status            |                           |
|                                                            |          | Start searching with Search button.                                 |                   |                           |

For the **document type selection**, select **Import licence**.

**Note:** All fields marked with a red asterisk (\*) are required to submit the selected document type.

| New Import of Cultural Goods document -                                                         |                                                                                                    |
|-------------------------------------------------------------------------------------------------|----------------------------------------------------------------------------------------------------|
| Part I:<br>Holder of The<br>goods                                                               | Current status: Next:                                                                                                    |
| Document type selection                                                                         | Derogation selection                                                                                                    |
| Import licence Importer statement General description Clear Document type, Derogation, Category | Commercial art fair [Importer statement]<br>Safekeeping procedure [General description]<br>Derogation (education) [General description]<br>Derogation (science) [General description]<br>Derogation (research) [General description]<br>Other Purposes [General description] |
| I.4 National Reference C I.5 Local Reference                                                    | C QR Code                                                                                                    |
|                                                                                                 | QR CODE                                                                                                    |
| 1.6 Country of import and competent authority                                                   | Links to other documents                                                                                                    |
|                                                                                                 |                                                                                                    |
| I.12 Category of the cultural good                                                              | *                                                                                                    |
| Category description                                                                            | Minimum age threshold Minimum financial threshold (customs value)                                                                                                    |
| Close                                                                                           | ■ Save as Draft                                                                                                    |

Next, use the **Advanced** button to **select the country of import and the competent authority (I.6)**. In this section, you must select the Member State of import, i.e. the Member State where the cultural good is to be imported for the first time and select the appropriate competent authority in that Member State of import.

| New Import of Cultural Goods document                                                                                                    | - Ir | nport lic                                          | ence                                                                                                    |                    |   |
|----------------------------------------------------------------------------------------------------|------|----------------------------------------------------|----------------------------------------------------------------------------------------------------|--------------------|---|
| Part I:<br>Holder of the<br>goods                                                                                                    |      |                                                    | Current status:                                                                                                    | Next:              | Q |
| Document type selection                                                                                                    | *    | Derogation se                                      | election                                                                                                    |                    |   |
| Import licence General description Clear Document type, Derogation, Category I.4 National Reference I.5 Local Reference I.5 Local Reference I.5 L |      | Comme<br>Safekee<br>Derogat<br>Derogat<br>Other Pr | rcial art fair [Importer statement]<br>ping procedure [General descriptio<br>ion (education) [General description]<br>ion (science) [General description]<br>urposes [General description] | n]<br>]<br>QR CODE |   |
| 16 Country of import and competent outboilty                                                                                                    | 4    | tiple to other                                     |                                                                                                    |                    |   |
| 1.0 Country or import and competent authority                                                                                                    | *    | Links to other                                     | documents                                                                                                    |                    |   |
| Name Q Advanced Code Clear                                                                                                    |      |                                                    |                                                                                                    |                    |   |

Then **search** for the competent authority using the name, address or city fields. You can also use the **advanced search** function. Once you have found the relevant CA, click **Select**.

| Select com                 | npetent   | authority                              |                                |          |           |                  |          |
|----------------------------|-----------|----------------------------------------|--------------------------------|----------|-----------|------------------|----------|
| Search                     | n: Minist | ero della Cultura                      |                                | Qs       | earch     | Advanced Searc   | ch ▶     |
| Name                       | Country   | Address                                | Role                           | Code     | Compete   | ence             |          |
| Ministero della<br>Cultura | Italy     | 486 Piazza<br>Romana<br>50100 Florence | Central Competent<br>Authority | ITICG002 | Import of | f cultural goods | ピ Select |
|                            |           |                                        |                                |          |           |                  |          |
|                            |           |                                        |                                |          |           |                  | Close    |

| New Import of Cultural Goods document -                                                                                                    | Import licence                                                                                                    |
|----------------------------------------------------------------------------------------------------|----------------------------------------------------------------------------------------------------|
| Part I:<br>Holder of the<br>Goods                                                                                                    | Current status: Next:                                                                                                    |
| Document type selection                                                                                                    | Cerogation selection                                                                                                    |
| Import licence     Importer statement     General description     Subsequent import     Clear Document type, Derogation, Category  I.4 National Reference     I.5 Local Reference | Commercial art fair [Importer statement] Safekeeping procedure [General description] Derogation (education) [General description] Derogation (science) [General description] Other Purposes [General description] Other Purposes [General description] |
|                                                                                                    | QR CODE                                                                                                    |
| 1.6 Country of import and competent authority                                                                                                    | Links to other documents                                                                                                    |
| Italy (IT)     IT       Name     Test CCA ICG Italy       Code     ITICG001       Test CCA ICG Italy                                                                              |                                                                                                    |

Next, choose a **category description (I.12)** from **Part B** of the Annex to Regulation (EU) 2019/880 (in case of ICG licence application).

| 1 | .12 Category of | of the cultural good                                                                                                    |                       | *                                           |
|---|-----------------|----------------------------------------------------------------------------------------------------|-----------------------|---------------------------------------------|
|   | Category des    | cription                                                                                                    | Minimum age threshold | Minimum financial threshold (customs value) |
|   | Part B. Cultur  | al goods covered by Article 4                                                                                                    |                       |                                             |
|   | ۲               | (c) Products of archaeological excavations (including regular and clandestine) or of archaeological<br>discoveries on land or underwater,                                                                                         | 250                   | Whatever the value                          |
|   | 0               | (d) Elements of artistic or historical monuments or archaeological sites which have been dismembered<br>(liturgical icons and statues, even free-standing, are to be considered as cultural goods belonging to this<br>category); | 250                   | Whatever the value                          |

Next, indicate the appropriate 10-digit **TARIC classification code (I.14)** for the imported cultural good. It should be **the same classification code that is indicated in your customs declaration**.

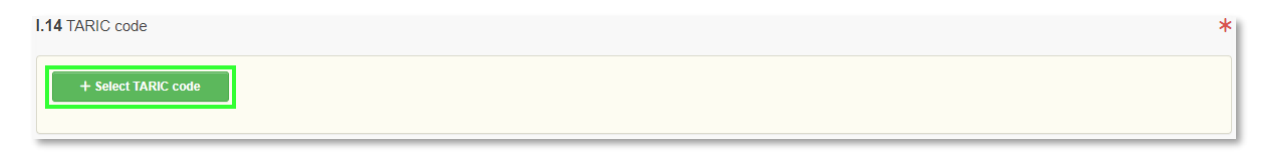

You can **filter** by keyword, section or simply enter the **TARIC code** if you already know it. Only the TARIC codes relevant to cultural goods within the scope of Regulation 2019/880 are selectable. Make sure to select it using checkbox on the right as shown below. Then click on **Done**.

| Select Commodities                                                                                                    |                             |
|----------------------------------------------------------------------------------------------------|-----------------------------|
| 9701210010 💿 Q Filter                                                                                                    | 🗑 Unselect All              |
| <ul> <li>97 WORKS OF ART, COLLECTORS' PIECES AND ANTIQUES</li> <li>9701 Paintings, drawings and pastels, executed entirely by hand, other than drawings of heading 4906 and or painted or hand-decorated manufactured articles; collages and similar decorative plaques</li> <li>Of an age exceeding 100 years</li> <li>970121 Paintings, drawings and pastels</li> <li>970121 Paintings, drawings and pastels</li> <li>9701210010 More than 200 years old and of a value of EUR 18 000 or more per item</li> </ul> | other than hand-            |
| Can                                                                                                    | v Done                      |
| I.14 TARIC code         97       WORKS OF ART, COLLECTORS' PIECES AND ANTIQUES         9701       Paintings, drawings and pastels, executed entirely by hand, other than drawings of heading 4906 and other than hand-painted or hand-decorated n collages and similar decorative plaques         970121       Paintings, drawings and pastels         970121       Paintings, drawings and pastels         970121       More than 200 years old and of a value of EUR 18 000 or more per item                      | *<br>nanufactured articles; |

Next is the **Supporting Documents (I.17)** section, which allows you to attach documents to your ICG licence application. Such documents provide evidence that the cultural goods were exported legally from the country of origin and may include export permits, invoices, insurance or transport documents and anything else relevant to the good's export from the country of interest. They must be uploaded to the ICG system when the application is submitted. If you have more than one document, you will need to add them individually. Click on **Add Accompanying Document** and then select one of the supporting document types listed below. If your document does not match any of the listed types, you can choose the 'Other' option and enter the document name in the document number field.

#### I.17 Supporting documents

|           | Add Accompanying Document -                                             |    |
|-----------|-------------------------------------------------------------------------|----|
|           | <mark>⊗ Attachment:</mark><br>⊗ Air Waybill                             |    |
|           | ⊗Articles in related periodicals                                        |    |
| I.18 Hole | Quction catalogues, advertisements and other promotional sales material | *  |
|           | 🕲 Bill of lading                                                        |    |
| Name 🕄    | © Commercial invoice                                                    | -  |
|           | © Customs declaration                                                   |    |
| Country   | Insurance documents                                                     | ** |
|           | 🕲 Other                                                                 | ed |
|           | 🕲 Other transport document                                              |    |
|           |                                                                         | ar |
|           | 🗞 Proforma invoice                                                      |    |
|           | Publications of exhibition catalogues                                   |    |
|           | Publications of museums                                                 |    |
|           | 🗞 Railway bill                                                          |    |
|           | 🕲 Sea Waybill                                                           |    |
|           | S Universal transport document                                          |    |

Fill in the mandatory fields according to the document you want to upload, then click **Select file** to browse for the document. Once the document has been uploaded, click **Apply** to add it to your licence application.

| I.17 Supporting d | locuments                   |          | I.17 Supporting do | ocuments                                 |          |
|-------------------|-----------------------------|----------|--------------------|------------------------------------------|----------|
|                   | Add Accompanying Document + |          |                    | Add Accompanying Document -              |          |
| Type *            | 🖥 Proforma invoice          | ✓ Apply  |                    |                                          |          |
|                   | Sector Attachment:          | 🗑 Remove | Type *             | 🖹 Proforma invoice                       | ✓ Apply  |
| Number *          | 20245051                    |          |                    | Attachment:                              | 💼 Remove |
| Date              | -/-/ 🗰 +02:00 CEST          |          | Number *           | 20245051                                 |          |
| Place of issue    | No country selection        |          | Date               | -/-/ 🗰 +02:00 CEST                       |          |
| File              | Drop file berg or           |          | Country *          | Albania (AL)                             |          |
|                   | Diop nic here of            |          | Place of issue     |                                          |          |
|                   | Select file(s)              |          | File               | Proforma invoice 202411300 🖀 Change file |          |
|                   | Maximum file size: 2 MB.    |          |                    | Maximum file size: 2 MB.                 |          |
|                   |                             |          |                    |                                          |          |

Next, the **Holder of the good (I.18)** is automatically filled in based on the account you're logged into, but you can **Edit** it if necessary. You can only select a Holder of the good to whom you are linked to in the system.

**Note:** 'Holder of the goods' means the person who is the owner of the goods or who has a similar right of disposal over them or who has physical control of them.

| of the good          |                      |                                           |                                                    | >                                                                         |
|----------------------|----------------------|-------------------------------------------|----------------------------------------------------|---------------------------------------------------------------------------|
| University of Torino |                      | Valid                                     | Select -                                           |                                                                           |
| Italy                | ISO<br>Codo          | IT                                        | 🕑 Edit 対                                           | t - 1                                                                     |
|                      | Code                 |                                           | Q Advanced                                         |                                                                           |
|                      |                      |                                           | 💼 Clear                                            |                                                                           |
|                      | University of Torino | University of Torino<br>Italy ISO<br>Code | University of Torino Valid<br>Italy ISO IT<br>Code | University of Torino Valid Select -<br>Italy ISO IT Code Q Advanced Clear |

Next section is about the cultural good you plan to import.

**Note:** you can add more than one cultural good to your application using the **add new cultural** or **duplicate cultural good** buttons.

| + Add new cultural good  | x" x"                                            |
|--------------------------|--------------------------------------------------|
|                          |                                                  |
| Cultural good number 1 - | Duplicate cultural good     Remove cultural good |

From the drop-down list, select the **country of interest (I.11)**. Then, from the two options listed below, select the appropriate **checkbox** (a or b).

| Albania (AL)     AL     (a) this is the country where the cultural good was created and/or discovered.                                                                                                    | I.11 Cour   | intry of interest                                                                                                    | * |
|----------------------------------------------------------------------------------------------------|-------------|----------------------------------------------------------------------------------------------------|---|
| (a) this is the country where the cultural good was created and/or discovered.                                                                                                    |             | Albania (AL)                                                                                                    |   |
|                                                                                                    | ) (a)       | this is the country where the cultural good was created and/or discovered.                                                                                                    |   |
| (i) this is the last country where the cultural good was located lawfully for more than 5 years before its dispatch to the Union in case the country where the cultural good was created and/or discovered is not known or it is known but the cultural good was exported from there before 24 April 1972. | (b)<br>dise | ) this is the last country where the cultural good was located lawfully for more than 5 years before its dispatch to the Union in case the country where the cultural good was created and/or<br>scovered is not known or it is known but the cultural good was exported from there before 24 April 1972. |   |

Please note that the **unique ID of the cultural good** remains empty. It will be assigned by the ICG system when the ICG licence application is submitted.

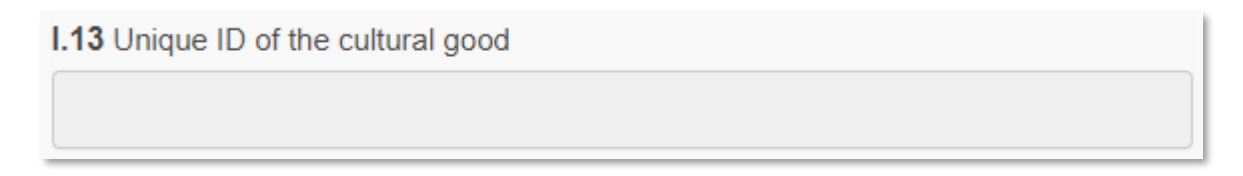

Continue **describing the cultural good (I.15)** and indicate the following information about the cultural good in this section:

- Type of cultural good: indicate the type, e.g. sculpture, painting, book, etc.
- Materials: indicate what materials have been used to make the cultural good.

- Technique(s): indicate the technique(s) used to make the cultural good.
- Title of the cultural good: indicate the title or name by which the cultural good is known (if known).
- Subject: indicate the subject/genre/theme of the cultural good.
- Dating: Where no precise date is known for the categories listed in Part B of the Annex to Regulation (EU) 2019/880, indicate the century and part of the century (first quarter, first half) or millennium.
  - o In the case of sets (archives and libraries), indicate earliest and latest dates.
  - In the case of cultural goods of paleontological interest, indicate the geological era (if known).
- Maker: indicate the maker of the cultural good. If the maker is not known indicate 'Unknown'.
- Origin: indicate the historical origin of the cultural good, e.g. for a Mesopotamian statue one could mark 'Babylon, Achaemenid Empire'
- Description: a description of the cultural good, including any additional information.
- Customs value: for import licences and importer statements, indicate the value of the cultural good for customs purposes.

#### Click on **Select material** to choose at least one from the pop-up list then select **done**.

| . good(s)                                |                                                  |
|------------------------------------------|--------------------------------------------------|
|                                          | Technique(s) *                                   |
|                                          | Write technique(s)                               |
|                                          |                                                  |
| Tlear                                    | Other     Enter material not present in the list |
|                                          | Origin                                           |
|                                          | Historical origin *                              |
|                                          |                                                  |
| ~                                        |                                                  |
|                                          | Subject                                          |
|                                          |                                                  |
|                                          |                                                  |
| Type description of the cultural good(s) |                                                  |
| € ✓                                      |                                                  |
|                                          | I good(s)                                        |

**Note:** you can select more than one material of your good.

# Select Classification Nodes

| Alabaster                  |               |
|----------------------------|---------------|
| Aluminium                  |               |
| Animal Remains             |               |
| Bone                       |               |
| Brass                      |               |
| Bronze                     |               |
| Canvas/Cotton/Fabric/Linen |               |
| Cardboard                  |               |
| Carpet                     |               |
| Ceramic                    |               |
| Clay/Ceramic               |               |
|                            | <u> </u>      |
|                            | Cancel ✓ Done |

If the material of the cultural good is not on the list, you can also select **Other** and type it in.

| 1.15 Description of the cultura | Il good(s)      |         | *                         |
|---------------------------------|-----------------|---------|---------------------------|
| Type of the cultural good *     |                 |         | Technique(s) *            |
| Roman coins                     |                 |         | Forged                    |
| Materials *                     |                 | />      | l                         |
| + Select material               | Brass<br>Bronze | 🗑 Clear | Other Steel               |
| Dating                          |                 |         | Origin                    |
| Approximate dating *            | 500 - 400 BC    |         | Historical origin * Roman |
| Approximate year                |                 |         |                           |
| Geological era                  |                 | ~       |                           |
| Title of the cultural good ⑦ *  | Roman coins     |         | Subject                   |
| Maker 🕐 *                       | Unknown         |         |                           |
| Description                     | *               |         |                           |
|                                 | Roman coins     |         |                           |
| Customs value *                 | 25000 €         | ~       |                           |

In the next step, you will need to enter the **measurements** of the cultural good and upload **high quality photographs (I.16)**. To begin adding photographs, first **select** the **shape** of the cultural good.

|              | Shape *  | ~                                | ]          |                                         |
|--------------|----------|----------------------------------|------------|-----------------------------------------|
|              | Diameter |                                  | Weight     | <b>`</b>                                |
|              | Width    | 3-dimensional object<br>Circular | Depth      | · · ·                                   |
|              | Height * | Flat                             | Quantity * | 1 Piece 🗸                               |
| + Add photog | graph(s) |                                  |            | 1 2 3 4 6 x <sup>4</sup> x <sup>8</sup> |

Depending on the chosen shape, you will need to provide the following photographs:

- Front,
- Back,
- Three-quarter, where appropriate (3-dimensional objects only),
- Left side, where appropriate (3-dimensional objects only),
- Right side, where appropriate (3-dimensional objects only),
- Top, where appropriate (3-dimensional objects only),
- Bottom, where appropriate (3-dimensional objects only).

Once you have selected the shape and indicated the weight and measurements of the cultural good, click on **Add photographs** to upload the required photos.

| I.16 Photographs and measure | ements |    |   |            |    |           |                     | * |
|------------------------------|--------|----|---|------------|----|-----------|---------------------|---|
| Shape *                      | Flat   |    | ~ |            |    |           |                     |   |
| Diameter                     |        |    | ~ | Weight *   | 50 |           | g                   | ~ |
| Width *                      | 5      | cm | ~ | Depth      |    |           |                     | ~ |
| Height *                     | 5      | cm | ~ | Quantity * | 1  |           | Piece               | ~ |
| + Add photograph(s)          |        |    |   |            |    | 1 2 3 4 6 | , 2 <sup>4</sup> 14 | 7 |

Select the type of photo you want to upload from the list.

| Photo | type                                   | Ô |
|-------|----------------------------------------|---|
| Pł    | notograph (back)                       |   |
| Pł    | notograph (back)                       |   |
| Pł    | notograph (bottom)                     |   |
| Pł    | notograph (front)                      |   |
| Pł    | notograph (left)                       |   |
| Pł    | notograph (right)                      |   |
| Pł    | notograph (three-quarter)              |   |
| Pł    | notograph (top)                        |   |
| Pł    | notograph(s) (Inscriptions)            |   |
| Pł    | notograph(s) (additional)              |   |
| L Pł  | notograph(s) (distinguishing features) |   |
| Pł    | notograph(s) (markings)                |   |

Then click **Select file** to browse for a photo on your device.

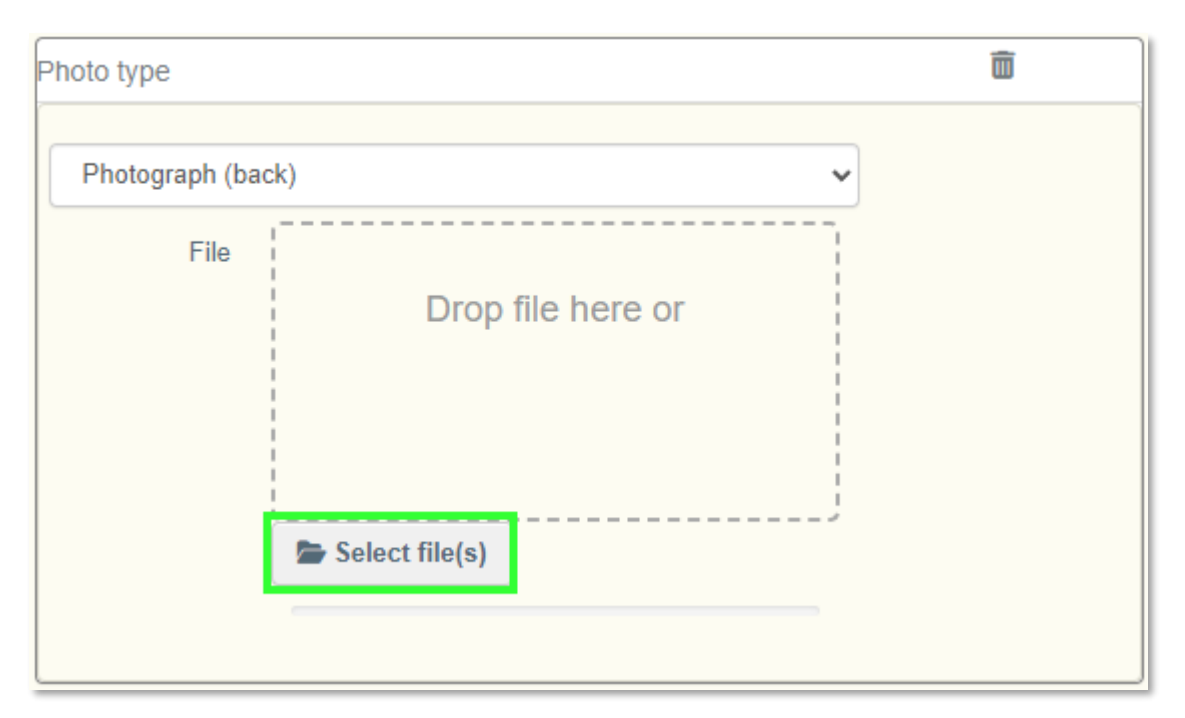

| Shape *             | Flat                | ~    |                           |                      |                                 |
|---------------------|---------------------|------|---------------------------|----------------------|---------------------------------|
| Diameter            |                     | -    | Weight *                  | 15                   | g                               |
| Width *             | 5                   | cm ~ | Depth                     |                      |                                 |
| Height *            | 5                   | cm v | Quantity *                | 1                    | Piece                           |
| + Add photograph(s) |                     |      |                           | 1 2 3 4              | 6 a <sup>#</sup> e <sup>3</sup> |
| 5.                  | Roman coin back.jpg | Ô    | •                         | Roman coin front.jpg | Ĩ                               |
| Photograph (back)   |                     | ~    | Photograph (front)        |                      |                                 |
| H H                 |                     |      | Contraction of the second | una                  |                                 |

#### Note:

- For cultural goods presenting distinguishing features, provide a photograph of the distinguishing feature and a textual description.
- For cultural goods presenting marks, provide a photograph and textual description of the mark.
- For cultural goods presenting inscriptions, provide a photograph of the inscription, and the text of the inscription in its original language and, a translation, if possible.

Once you have uploaded the required photos, continue by **selecting** the **owner of the goods (I.19)**. You can also modify it using the **edit** button. Tick the box "use a non-business entity" when the owner of the good is a private individual who is not registered in the ICG system. The data typed in the free text boxes will not be searchable and will not be visible outside of this specific document.

| Name 🕐  | Museum of Archeology | Valid          | Select 🗸    |
|---------|----------------------|----------------|-------------|
| Country | Italy                | ISO IT<br>Code | 🕑 Edit  🖈 🕇 |
|         |                      |                | Q Advanced  |
|         |                      |                | 💼 Clear     |

The last part of the ICG licence application contains the **importer's declaration (I.20)**. Make sure you select the correct option from the two options below.

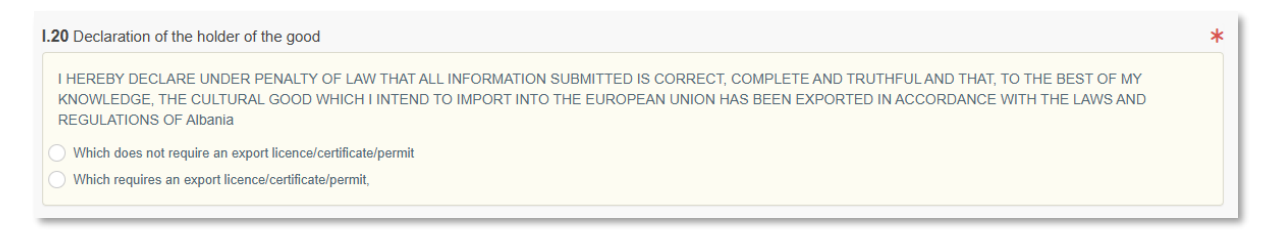

Congratulations! Your ICG licence application document is now complete and ready for submission.

#### 3) Saving an ICG Licence Application as a Draft

The ICG system allows each user to save a document as a draft and continue working on it later. Please note that blank documents cannot be saved; some fields must be populated. Any supporting documents attached are also saved in the draft.

To save a document as a draft, simply click on **Save as Draft** in the bottom right-hand corner.

| New Import of Cultural Goods document                                                                                                    | t - Ir | nport lice                                             | ence                                                                                                    |                     |                   |
|----------------------------------------------------------------------------------------------------|--------|--------------------------------------------------------|----------------------------------------------------------------------------------------------------|---------------------|-------------------|
| Part I:<br>Holder of The<br>goods                                                                                                    |        |                                                        | Current status:                                                                                                    | Next:               | ß                 |
| Document type selection                                                                                                    | *      | Derogation se                                          | lection                                                                                                    |                     |                   |
| Import licence Importer statement General description Subsequent import Clear Document type, Derogation, Category I.4 National Reference I.5 Local Reference |        | Commer<br>Safekeep<br>Derogati<br>Derogati<br>Other Pu | cial art fair [Importer statement]<br>procedure [General description<br>on (education) [General description]<br>on (research) [General description]<br>proses [General description]<br>COR Code | n]<br>a]<br>QR CODE |                   |
| I.6 Country of import and competent authority                                                                                                    | *      | Links to other                                         | documents                                                                                                    |                     |                   |
| II Italy (IT)                                                                                                    |        |                                                        |                                                                                                    |                     |                   |
| Close                                                                                                    |        |                                                        |                                                                                                    | Save as Draft       | bmit for decision |

#### The document should change its status to **Draft** and will be assigned a draft document number.

**Note:** Saving the draft document number makes it easier to find the draft in the ICG system in the future. Please also note that the Draft reference number will not be the same as the final reference number (obtained once submitted for decision).

| DRAFT.ICG.2025.0000528 - Import licence                                                                                                    |                                                                                                    |   |  |  |  |  |
|----------------------------------------------------------------------------------------------------|----------------------------------------------------------------------------------------------------|---|--|--|--|--|
| PART I:<br>HOLDER OF THE<br>GOODS                                                                                                    | Current status: Next:<br>DRAFT Draft                                                                                                    | ß |  |  |  |  |
| Document type selection * C Import licence Importer statement General description Subsequent import Clear Document type, Derogation, Category I.4 National Reference I.5 Local Reference I.5 Local Reference | Perogation selection  Commercial art fair [Importer statement] Safekeeping procedure [General description] Derogation (education) [General description] Derogation (science) [General description] Other Purposes [General description]  Curve Purposes [General description]  Curve Purposes [General description] |   |  |  |  |  |
| I.6 Country of import and competent authority                                                                                                    | inks to other documents                                                                                                    |   |  |  |  |  |

In future, use the document search function explained above to find the draft document.

# 4) Submitting an ICG Licence Application

To submit an ICG licence application, you must first ensure that you have completed all mandatory fields. If all of the requirements are met, click on **Submit for decision** in the lower-right corner.

| 1.20 Declaration of the holder of the good                                                                                                    | *                |
|----------------------------------------------------------------------------------------------------|------------------|
| I HEREBY DECLARE UNDER PENALTY OF LAW THAT ALL INFORMATION SUBMITTED IS CORRECT, COMPLETE AND TRUTHFUL AND THAT, TO THE BEST OF MY<br>KNOWLEDGE, THE CULTURAL GOOD WHICH I INTEND TO IMPORT INTO THE EUROPEAN UNION HAS BEEN EXPORTED IN ACCORDANCE WITH THE LAWS AND<br>REGULATIONS OF Bahrain | )                |
| Which does not require an export licence/certificate/permit                                                                                                    |                  |
| Which requires an export licence/certificate/permit,                                                                                                    |                  |
| + Add new cultural good                                                                                                    | x" x"            |
|                                                                                                    |                  |
| All fields with a                                                                                                    | * are required.  |
| Close Created by Operator ICG EIGHT on 03/11/2024 10:07:03 +01:00 CET                                                                                                    | mit for decision |

A confirmation window will appear asking you to confirm that you want to digitally sign the ICG licence application using an electronic signature. Select **proceed** to continue.

| Do you confirm that you would like to sign digitally? $^{st}$ |                      |  |  |  |
|---------------------------------------------------------------|----------------------|--|--|--|
| Do you confirm that you would like to sign digitally?         |                      |  |  |  |
|                                                               | × Return to document |  |  |  |

The ICG licence application should change its status to **submitted for decision** and will be assigned a unique document number. This is the final reference number for your document (different from the Draft).

| LCGL.IT.2025.0000175 - Import licence |           |  |                        |                           |   |  |
|---------------------------------------|-----------|--|------------------------|---------------------------|---|--|
| PART I                                | PART II-  |  | Current status:        | Next:                     |   |  |
| HOLDER OF THE                         | COMPETENT |  | SUBMITTED FOR DECISION | Wait for Authority action | 3 |  |
| GOODS                                 | AUTHORITY |  |                        |                           |   |  |
|                                       |           |  |                        |                           |   |  |

Congratulations! Your ICG licence application document is now submitted for approval.

# 5) Following an ICG Licence Application After Submission

To track an ICG licence application after submission, open your ICG licence application and check its current status at the top.

| ICGL.IT.2024.0000016 - Import licence |                       |  |                          |  |   |  |
|---------------------------------------|-----------------------|--|--------------------------|--|---|--|
| Part I:<br>Holder of the              | Part II:<br>Competent |  | Current status:<br>VALID |  | 3 |  |
| GOODS                                 | AUTHORITY             |  |                          |  |   |  |

As stated in the <u>introduction to this section</u>, an ICG licence application may have one of the following current statuses: draft, deleted, submitted for decision, conditionally rejected, partially rejected, valid, rejected, revoked, or withdrawn.

# 6) ICG Licence Application Timers Explained

**ICG licence application timers or ICG Timers** regulate the approval process for the Import of Cultural Goods licence application under Regulation (EU) 2019/880. These timers define deadlines for both importers and competent authorities when processing applications.

Below you can find a quick guide on key timers and their durations:

- 1. T21 21 Days (Request for Additional Information)
  - Starts when an importer submits an ICG licence application.
  - The CA has 21 days to request extra information if needed.
  - If no request is made within this period, the CA must decide based on the information submitted with the application.
- 2. T40 40 Days (Providing Additional Information)
- Starts when the CA requests additional information (if more than one request is submitted, T40 will begin from the most recent one).
- The importer has 40 days to provide the requested information.
- ICG licence application status automatically changes to 'conditionally rejected'.
- If the importer fails to respond within the deadline, the ICG licence application will automatically change its status to rejected.
- 3. T90 90 Days (Decision-Making Period)
  - Begins when a complete application is received.
  - If additional information was requested (T40), T90 starts after T40 ends.
  - If there has been no request for additional information, then the start date of the T90 is the date of the initial submission of the licence application.

**Note:** The term 'days' in this context refers to calendar days and not business days. Please also note that these deadlines are laid down in Regulation (EU) 2019/880 and Commission Implementing Regulation (EU) 2021/1079 and cannot be changed in any way.

A few practical examples of how to use the timers:

- 1. **Fast Approval:** The importer submits a complete application, and the CA approves it on the same day.
- 2. **Missing Documents:** If the importer fails to upload a required export certificate, the CA requests it within 21 days. The importer has 40 days to respond, and if they do, the CA restarts its 90-day review period.
- 3. **Rejected Application:** If the importer does not provide the requested information within 40 days, the application is automatically rejected.
- 4. Last-Minute Submissions: If CA requests for additional information at the last possible moment (day 21), and subsequently an importer submits the missing documents/information at the last moment (day 40), the CA gets a full 90 days from that point to decide. The longest possible time to process an import licence application would then be 21 + 40 + 90 = 151 days.
- 5. **Physical Inspection:** If the CA requests an inspection using the 'request additional information' functionality, they must do so within the first 21 days. The importer would then have 40 days to present the item for inspection. However, a physical inspection can be requested also outside the ICG system by directly contacting the applicant even after the first 21 days, but within the 90 days period.

# b) ICG Importer Statement – Basic Workflow

#### 1) Basic Information

This section provides detailed instructions on how to accurately draw up an importer statement in the ICG system to import certain cultural goods into the European Union. The import of the cultural goods referred to in Part C of the Annex of Regulation (EU) 880/2019 is subject to the submission of an importer statement. An ICG importer statement may have one of the following current statuses: draft, deleted, valid or replaced.

• **Draft:** The ICGS was saved as a draft using the <u>'Save as draft'</u> function. It has not yet been made visible to customs or to a competent authority.

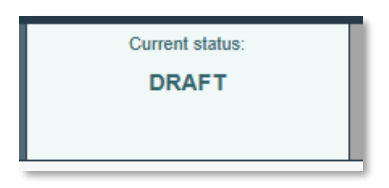

• **Deleted:** The user has marked the ICGS as deleted, and it is no longer editable in the system. Only a Draft document can be deleted.

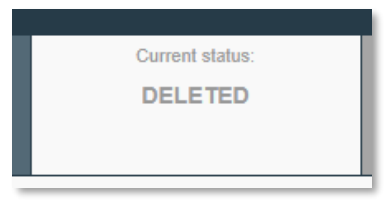

 Valid: The ICGS has been successfully registered and is now available for reference in the system during customs procedures under temporary admission. See the <u>'Registering an</u> <u>ICGS' workflow</u>.

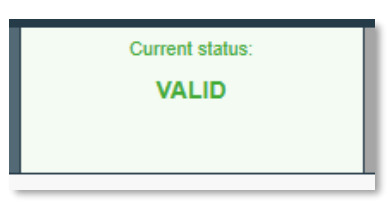

 Replaced (only in the case of an <u>ICGS for a commercial art fair derogation</u>): The ICGS has been replaced by a related import licence and can no longer be used. See the <u>'Replacing</u> <u>ICGS' workflow</u> in the next subchapter.

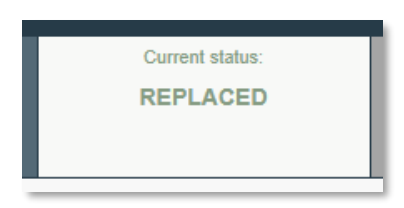

# 2) Creating an ICG Importer Statement

To begin drafting a new ICG importer statement, you will need to log in to your account on the TRACES platform.

| European<br>Commission IMSOC                                               | Notifications 2                                                                                                    |
|----------------------------------------------------------------------------|----------------------------------------------------------------------------------------------------|
| TRACES · ADIS · EUROPHYT · iRASFF                                          |                                                                                                    |
| IMSOC > Index                                                              |                                                                                                    |
| 🖺 Documents 👻 🚯 Dashboard 👻 🖽 Actors 👻 📕 Publications 👻 🚱 Help 👻           |                                                                                                    |
| Welcome Operator ICG EIGHT                                                 | Planned Unavailabilities                                                                                                    |
| Last Login: 09/04/2025 12.44.12 +0200 CEST .<br>Latest News                | 13 November 17:06 Test News with unavailability  Planned Unavailability / Maintenance Time: 21/11/2023 10:00 - 21/11/2023 11:00 +0100 CET |
| 13 November 17:07 Test the News<br>Test News                               | Total Duration: 1 Hours (estimated).                                                                                                    |
| ■ S Receive latest news by Email More ■                                    | My pending certificates                                                                                                    |
|                                                                            | Reference number Action Countries of origin Commodities 2                                                                                 |
|                                                                            | ♦ No pending certificates found                                                                                                    |
|                                                                            |                                                                                                    |
| Last update: 2025 Legal Notice Terms of Use Cookies<br>European Commission | Privacy statement Accessibility Credits Contact Top Page<br>- DG Health & Food Safety                                                     |

Then, click on **Documents → Import of Cultural Goods**.

| European<br>Commission IMSOC                                     |                                              | Notif                                                                                          |
|------------------------------------------------------------------|----------------------------------------------|------------------------------------------------------------------------------------------------|
| TRACES · ADIS                                                    | S · EUROPHYT · iRASFF                        |                                                                                                |
| IMSOC > Index                                                    |                                              |                                                                                                |
| Documents - Dashboard - Dashboard -                              | ▼ 🗏 Publications ▼ 🚯 Help ▼                  |                                                                                                |
| DG TAXUD<br>Import of Cultural Goods                             | Welcome Operator ICG EIGHT                   | Planned Unavailabilities                                                                       |
| Import licences, Importer statements and<br>General descriptions | Last Login: 09/04/2025 12:44:12 +0200 CEST.  | 13 November 17:06 Test News with unavailability                                                |
|                                                                  | Latest News                                  | Planned Unavailability / Maintenance                                                           |
|                                                                  | 13 November 17:07 Test the News<br>Test News | Time: 21111/2023 10:00 - 21111/2023 11:00 - 40100 CE I<br>Total Duration: 1 Hours (estimated). |
|                                                                  | <b>Re</b> Baarloo Latara anno ku C1          | More My pending certificates                                                                   |
|                                                                  |                                              | Reference number Action Countries of origin Commodities 3                                      |
|                                                                  |                                              | No pending certificates found                                                                  |
|                                                                  |                                              |                                                                                                |

On the next page, select the **Create** button to create a new ICG document.

| European<br>Commission IMSOC                                     |                                                                     | A No                                        |  |
|------------------------------------------------------------------|---------------------------------------------------------------------|---------------------------------------------|--|
| TRACES · ADIS · EUROPHYT · iRASFF                                |                                                                     |                                             |  |
| IMSOC > TRACES > Documents > Import of Cultural Goods > Search   |                                                                     |                                             |  |
| 🖺 Documents 👻 🕲 Dashboard 👻 🖪 Actors 👻 🗧 Publications 👻 🚱 Help 👻 |                                                                     |                                             |  |
| Search                                                           |                                                                     | + Create                                    |  |
| Search document(s)                                               |                                                                     |                                             |  |
| Search:                                                          | Type the Reference number, Traces Reference number, Maker, Q Search | Advanced Search > Showing 0 / 0 Total items |  |
| ICG Reference                                                    | Last update on 👯                                                    | Status                                      |  |
|                                                                  | Start searching with Search button.                                 |                                             |  |

For the **document type selection**, select **Importer statement**.

**Note:** All fields marked with a red asterisk (\*) are required to submit the selected document type.

| New Import of Cultural Goods document - Importer statement |                                                                                                    |  |  |  |  |
|------------------------------------------------------------|----------------------------------------------------------------------------------------------------|--|--|--|--|
| Part I:<br>Holder of the<br>goods                          | Current status: Next:                                                                                                    |  |  |  |  |
| Document type selection *                                  | Derogation selection           Commercial art fair           Safekeeping procedure [General description]           Derogation (education) [General description]           Derogation (science) [General description]           Derogation (science) [General description] |  |  |  |  |
| I.4 National Reference I.5 Local Reference                 | Other Purposes [General description]                                                                                                    |  |  |  |  |
| I.6 Country of import and competent authority              | Links to other documents                                                                                                    |  |  |  |  |

Next, use the Advanced button to select the country of import and the competent authority (I.6).

| 1.6 Country of import and competent | authority  | Links to other documents |
|-------------------------------------|------------|--------------------------|
|                                     | ▼          |                          |
| Name                                | Q Advanced |                          |
| Code                                | 💼 Clear    |                          |
|                                     |            |                          |

Then **search** for the competent customs office by name, address or city. You can also use the **advanced search** function. In this section, you must select the Member State of import, i.e. the Member State where the cultural good is to be imported for the first time and select the appropriate Customs Office in that Member State of import. Once found, click **Select**.

| Select compe                            | etent auth   | ority                                     |                   |           |                       | ×            |
|-----------------------------------------|--------------|-------------------------------------------|-------------------|-----------|-----------------------|--------------|
| Search:                                 | France       |                                           |                   | Q 9       | Search Advance        | d Search 🔺   |
| Country                                 | No cou       | intry s 🗸 🌐                               | Code              |           |                       |              |
| Role                                    | CO - Customs | Office V                                  |                   |           |                       |              |
| Name                                    | Country      | Address                                   | Role              | Code      | Competence            |              |
| Custom Office - Roiss<br>Air France ICG | sy France    | Rue de Test<br>95700 Roissy-en-<br>France | Customs<br>Office | FR005test | Import of cultural go | ods 🕑 Select |
|                                         |              |                                           |                   |           |                       |              |
|                                         |              |                                           |                   |           |                       | Close        |

| New Import of Cultural Goods document -                                                                                                    | Importer statement                                                                                                    |
|----------------------------------------------------------------------------------------------------|----------------------------------------------------------------------------------------------------|
| Part I:<br>Holder of the<br>goods                                                                                                    | Current status: Next:                                                                                                    |
| Document type selection                                                                                                    | C Derogation selection                                                                                                    |
| Import licence Importer statement General description Clear Document type, Derogation, Category I.4 National Reference I.5 Local Reference I.5 Local Reference I.5 Lo | Commercial art fair Safekeeping procedure [General description] Derogation (education) [General description] Derogation (science) [General description] Other Purposes [General description] Other Purposes [General description] |
| 1.6 Country of import and competent authority                                                                                                    | QR CODE                                                                                                    |
| France (FR)                                                                                                    |                                                                                                    |
| Name     Custom Office - Roissy Air France     Q. Advanced       ICG     ICG     ICG       Code     FR005test     ICear       Custom Office - Roissy Air France ICG     ICG                                                                                                    |                                                                                                    |

Next, you will find a **derogation selection**, however, this section of the manual is dedicated to the regular ICG importer statement, i.e. **not in the context of a derogation for a commercial art fair**, therefore we will **skip this part** and **leave this box empty**. If you want to learn how to complete an ICG importer statement in the context of a derogation for a commercial art fair, go to <u>Section III Part</u> <u>C</u> of this manual.

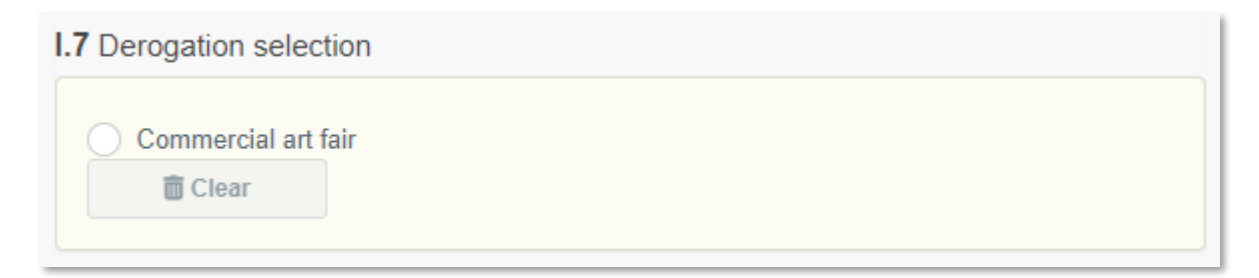

Select one of the category descriptions (I.12) from Part C of the Annex to Regulation (EU) 2019/880.

| I.12 Categ | ory of the cultural good                                                                                                    |                       | *                                           |
|------------|----------------------------------------------------------------------------------------------------|-----------------------|---------------------------------------------|
| Category   | description                                                                                                    | Minimum age threshold | Minimum financial threshold (customs value) |
| Part B. C  | ultural goods covered by Article 4                                                                                                    |                       |                                             |
| 0          | (c) Products of archaeological excavations (including regular and clandestine) or of archaeological<br>discoveries on land or underwater;                                                                                         | 250                   | Whatever the value                          |
| 0          | (d) Elements of artistic or historical monuments or archaeological sites which have been dismembered<br>(liturgical icons and statues, even free-standing, are to be considered as cultural goods belonging to this<br>category); | 250                   | Whatever the value                          |
| Part C. C  | ultural goods covered by Article 5                                                                                                    |                       |                                             |
| 0          | (a) Rare collections and specimens of fauna, flora, minerals and anatomy, and objects of palaeontological<br>interest;                                                                                                    | 200                   | 18000                                       |
| $\bigcirc$ | (b) Property relating to history, including the history of science and technology and military and social<br>history, to the life of national leaders, thinkers, scientists and artists and to events of national importance;     | 200                   | 18000                                       |
| $\bigcirc$ | (e) Antiquities more than one hundred years old, such as inscriptions, coins and engraved seals;                                                                                                    | 200                   | 18000                                       |
| Õ          | (f) Objects of ethnological interest;                                                                                                    | 200                   | 18000                                       |
| ŏ          | (g) Objects of artistic interest, such as:                                                                                                    |                       |                                             |
| Ŭ          | <ul> <li>(i) Pictures, paintings and drawings produced entirely by hand on any support and in any<br/>material (excluding industrial designs and manufactured articles decorated by hand);</li> </ul>                             | 200                   | 18000                                       |
|            | (ii) Original works of statuary art and sculpture in any material;                                                                                                    | 200                   | 18000                                       |
|            | (iii) Original engravings, prints and lithographs;                                                                                                    | 200                   | 18000                                       |
|            | (iv) Original artistic assemblages and montages in any material;                                                                                                    | 200                   | 18000                                       |
| $\bigcirc$ | (h) Rare manuscripts and incunabula;                                                                                                    | 200                   | 18000                                       |
| 0          | (i) Old books, documents and publications of special interest (historical, artistic, scientific, literary, etc.)<br>singly or in collections.                                                                                     | 200                   | 18000                                       |

Next, indicate the appropriate 10-digit **TARIC classification code (I.14)** for the imported cultural good. It should be the same classification code as the one indicated in your customs declaration.

I.14 TARIC code

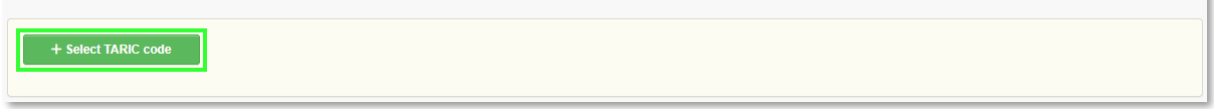

\*

You can **filter** by keyword, section or simply enter the **TARIC code** if you already know it. Make sure to select it using checkbox on the right as shown below. Then click on **Done**.

| Select Commodities                                                                                                    | ×              |
|----------------------------------------------------------------------------------------------------|----------------|
| 9701210010 O <b>Q Filter</b>                                                                                                    | 🖥 Unselect All |
| <ul> <li>97 WORKS OF ART, COLLECTORS' PIECES AND ANTIQUES</li> <li>9701 Paintings, drawings and pastels, executed entirely by hand, other than drawings of heading 4906 and other painted or hand-decorated manufactured articles; collages and similar decorative plaques</li> <li>Of an age exceeding 100 years</li> <li>970121 Paintings, drawings and pastels</li> <li>+ 9701210010 More than 200 years old and of a value of EUR 18 000 or more per item</li> </ul>                                                                                             | er than hand-  |
| Cance                                                                                                    | I ✓ Done       |
| I.14 TARIC code         97       WORKS OF ART, COLLECTORS' PIECES AND ANTIQUES         9701       Paintings, drawings and pastels, executed entirely by hand, other than drawings of heading[4906]and other than hand-painted or hand-decorated manicollages and similar decorative plaques         970121       Paintings, drawings and pastels         970121       Paintings, drawings and pastels         970121       Paintings, drawings and pastels         970121       Paintings, drawings and pastels         970121       Paintings, drawings and pastels | *              |

Next is the **Supporting Documents (I.17)** section, which allows you to attach documents to your ICG importer statement. The importer must have any necessary supporting documents as evidence of legal export at their disposal, but <u>they do not need to upload them to the system</u>. These documents should instead be made available to customs, if they request to see them. Nevertheless, we will explain how to upload documents to your ICG importer statement in case you need to use this function in the future. If you need to upload more than one document, you will need to add them individually. Click on **Add Accompanying Document** and then select one of the supporting document types listed below. If your document does not match any of the listed types, you can choose the 'Other' option and enter the document name in the document number field.

#### 1.17 Supporting documents

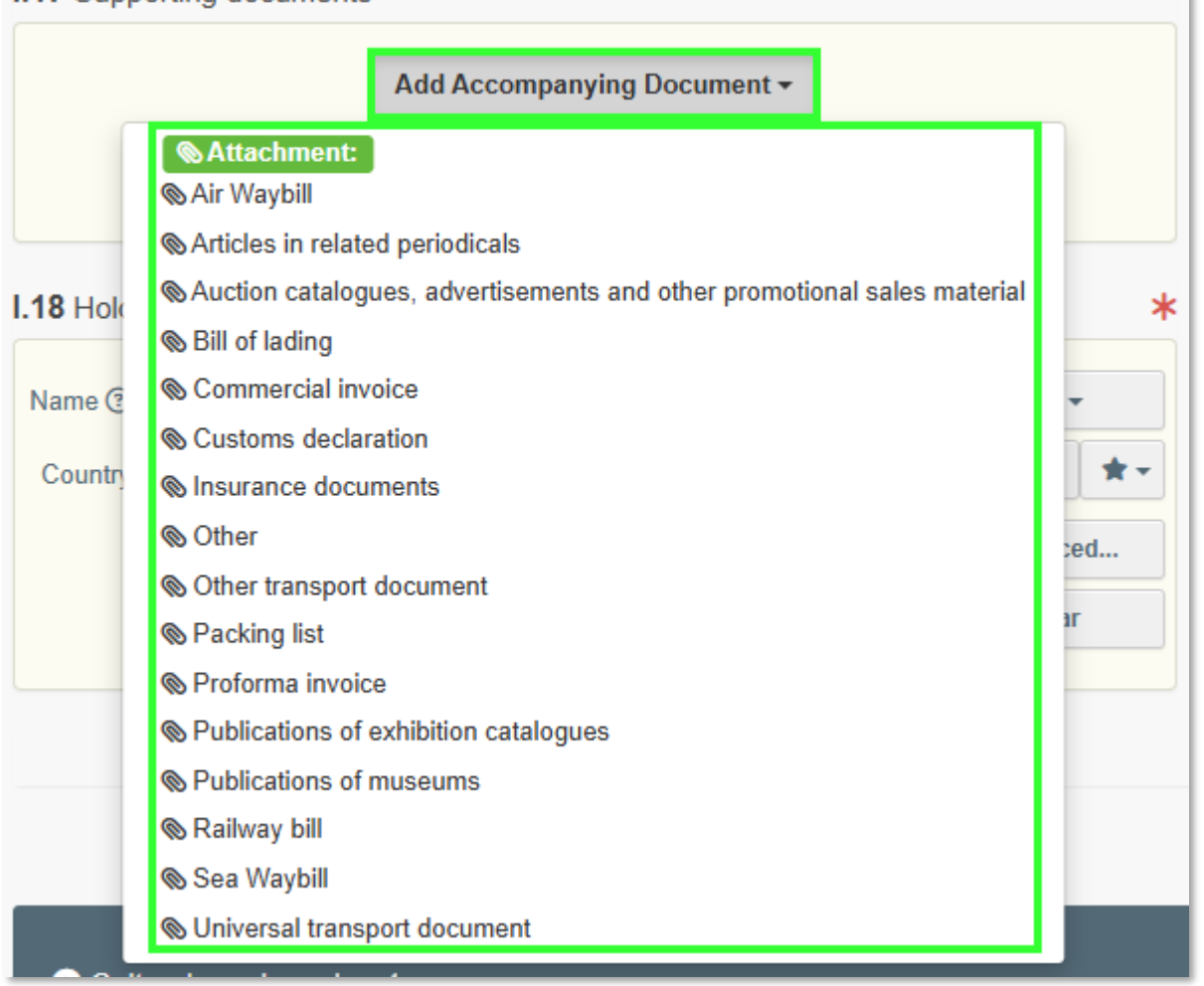

Fill in the mandatory fields according to the document you want to upload, then click **Select file** to browse for the document. Once the document has been uploaded, click **Apply** to add it to your importer statement.

|                    |                             | I.17 Supporting docur | nents                                         |               |
|--------------------|-----------------------------|-----------------------|-----------------------------------------------|---------------|
| I.17 Supporting of | Add Accompanying Document - |                       | Add Accompanying Document +                   |               |
| Type *             | B Proforma invoice          | 1 Туре                | 🖺 Proforma invoice                            | 🕑 Edit        |
|                    | CAttachment:                |                       | &Attachment:                                  | Temove Temove |
| Number *           | 2024113000123               | Number                | 2024113000123                                 |               |
| Country *          | United States (US)          | + Date                |                                               |               |
| Place of issue     |                             | Country               | Inited States                                 |               |
| File               | Drop file here or           | Place of<br>issue     |                                               |               |
|                    |                             | Filename              | Proforma invoice<br>2024113000123.docx [7 平 ② |               |
|                    | Select file(s)              |                       | 12.05 KB                                      |               |
|                    | Maximum file size: 2 MB     | Virus Scan<br>Status  | Virus scan has not been<br>performed yet.     |               |
|                    |                             |                       |                                               |               |

Next, the **Holder of the good (I.18)** is automatically filled in based on the account you're logged into, but you can **Edit** it if necessary.

**Note:** 'Holder of the goods' means the person who is the owner of the goods or who has a similar right of disposal over them or who has physical control of them.

| 18 Holder               | r of the good        |             |       |        | 2  |
|-------------------------|----------------------|-------------|-------|--------|----|
| Name 🕐                  | University of Torino |             | Valid | Select | •  |
| Country <b>IIIItaly</b> | Italy                | ISO<br>Cada | IT    | 🕑 Edit | *- |
|                         | Code                 | Q Advanced  |       |        |    |
|                         |                      |             |       | 💼 Clea | r  |

Next section is about the cultural good you plan to import. From the drop-down list, select the **country of interest (I.11)**. Then, from the two options listed below, select the appropriate **checkbox** (a or b).

| I.11 Country of interest                                                                                                    | * |
|----------------------------------------------------------------------------------------------------|---|
| Albania (AL)                                                                                                    |   |
| (a) this is the country where the cultural good was created and/or discovered.                                                                                                    |   |
| (b) this is the last country where the cultural good was located lawfully for more than 5 years before its dispatch to the Union in case the country where the cultural good was created and/or discovered is not known or it is known but the cultural good was exported from there before 24 April 1972. |   |
|                                                                                                    |   |

Please note that the **unique ID of the cultural good** remains empty. It will be assigned by the ICG system when the ICG importer statement is submitted.

1.13 Unique ID of the cultural good

Continue **describing the cultural good (I.15)** and indicate the following information about the cultural good in this section:

- Type of cultural good: indicate the type, e.g. sculpture, painting, book, etc.
- Materials: indicate what materials have been used to make the cultural good.
- Technique(s): indicate the technique(s) used to make the cultural good.
- Title of the cultural good: indicate the title or name by which the cultural good is known (if known).
- Subject: indicate the subject/genre/theme of the cultural good.
- Dating: Where no precise date is known for the categories listed in Part B of the Annex to Regulation (EU) 2019/880, indicate the century and part of the century (first quarter, first half) or millennium.

- In the case of sets (archives and libraries), indicate earliest and latest dates.
- In the case of cultural goods of paleontological interest, indicate the geological era (if known).
- Maker: indicate the maker of the cultural good. If the maker is not known indicate 'Unknown'.
- Origin: indicate the historical origin of the cultural good, e.g. for a Mesopotamian statue one could mark 'Babylon, Achaemenid Empire'
- Description: a description of the cultural good, including any additional information.
- Customs value: for import licences and importer statements, indicate the value of the cultural good for customs purposes.

Click on **Select material** to choose at least one from the pop-up list then select **done**.

| I.15 Description of the cultural | good(s)                                  |         | *                                            |
|----------------------------------|------------------------------------------|---------|----------------------------------------------|
| Type of the cultural good *      |                                          |         | Technique(s) *                               |
| Write the type of cultural good  |                                          |         | Write technique(s)                           |
| Materials *                      |                                          |         |                                              |
| + Select material                |                                          | 🗑 Clear | Other Enter material not present in the list |
| Dating                           |                                          |         | Origin                                       |
| Approximate dating *             |                                          |         | Historical origin *                          |
| Approximate year                 |                                          |         |                                              |
| Geological era                   |                                          | ~       |                                              |
| Title of the cultural good ⑦ *   |                                          |         | Subject                                      |
| Maker ⑦ *                        |                                          |         |                                              |
| Description *                    | Type description of the cultural good(s) |         |                                              |
|                                  | . ) her energy and energy (a)            |         |                                              |
| Customs value *                  | E                                        | ~       |                                              |

**Note:** you can select more than one material of your good.

| Select Classification Nodes |               |
|-----------------------------|---------------|
| Alabadar .                  |               |
| Alabasier                   |               |
| Aluminium                   |               |
| Animal Remains              |               |
| Bone                        |               |
| Brass                       |               |
| Bronze                      |               |
| Canvas/Cotton/Fabric/Linen  |               |
| Cardboard                   |               |
| Carpet                      |               |
| Ceramic                     |               |
| Clay/Ceramic                |               |
|                             | <b>_</b>      |
|                             | Cancel ✓ Done |

If the material of the cultural good is not on the list, you can also select **Other** and type it in.

| I.15 Description of the cultura | ll good(s)      | *                         |
|---------------------------------|-----------------|---------------------------|
| Type of the cultural good *     |                 | Technique(s) *            |
| Roman coins                     |                 | Forged                    |
| Materials *                     | h               | ß                         |
| + Select material               | Brass The Clear | C Other Steel             |
| Dating                          |                 | Origin                    |
| Approximate dating *            | 500 - 400 BC    | Historical origin * Roman |
| Approximate year                |                 |                           |
| Geological era                  | ✓               |                           |
| Title of the cultural good ⑦ *  | Roman coins     | Subject                   |
| Maker 🕄 *                       | Unknown         |                           |
| Description                     | Roman coins     |                           |
| Customs value *                 | 25000 € ~       |                           |

In the next step, you will need to enter the **measurements** of the cultural good, specify the quantity and upload **good quality photographs (I.16)**. For all cultural goods – except coins listed under Part C, point (e) of the Annex ("Antiquities more than one hundred years old, such as inscriptions, coins and engraved seals") – the quantity should always be entered as '1'. To begin adding photographs, first **select** the **shape** of the cultural good.

| .16 Photographs and measurem | nents                |            | ĸ                                                                          |
|------------------------------|----------------------|------------|----------------------------------------------------------------------------|
| Diameter                     | 3-dimensional object | Weight     | ✓           ✓           1           2           4           6           x* |
| Width                        | Circular             | Depth      |                                                                            |
| Height *                     | Flat                 | Quantity * |                                                                            |

Depending on the chosen shape, you will need to privde the following photographs:

- Front,
- Back,
- Three-quarter, where appropriate (3-dimensional objects only),
- Left side, where appropriate (3-dimensional objects only),
- Right side, where appropriate (3-dimensional objects only),
- Top, where appropriate (3-dimensional objects only),
- Bottom, where appropriate (3-dimensional objects only).

Once you have selected the shape and indicated the weight and measurements of the cultural good, click on **Add photographs** to upload the required photos.

| I.16 Photographs and measur | ements |    |   |            |    |           |          | *              |
|-----------------------------|--------|----|---|------------|----|-----------|----------|----------------|
| Shape *                     | Flat   |    | ~ |            |    |           |          |                |
| Diameter                    |        |    | ~ | Weight *   | 50 |           | g        | ~              |
| Width *                     | 5      | cm | ~ | Depth      |    |           |          | ~              |
| Height *                    | 5      | cm | ~ | Quantity * | 1  |           | Pie      | ce 🗸           |
| + Add photograph(s)         |        |    |   |            |    | 1 2 3 4 6 | <b>*</b> | e <sup>n</sup> |

Select the type of photo you want to upload from the list.

| Ph | oto type                                | Ô |
|----|-----------------------------------------|---|
|    | Photograph (back)                       |   |
|    | Photograph (back)                       |   |
| IE | Photograph (bottom)                     |   |
|    | Photograph (front)                      |   |
|    | Photograph (left)                       |   |
|    | Photograph (right)                      |   |
|    | Photograph (three-quarter)              |   |
|    | Photograph (top)                        |   |
|    | Photograph(s) (Inscriptions)            |   |
|    | Photograph(s) (additional)              |   |
| L  | Photograph(s) (distinguishing features) |   |
|    | Photograph(s) (markings)                |   |

Then click **Select file** to browse for a photo on your device.

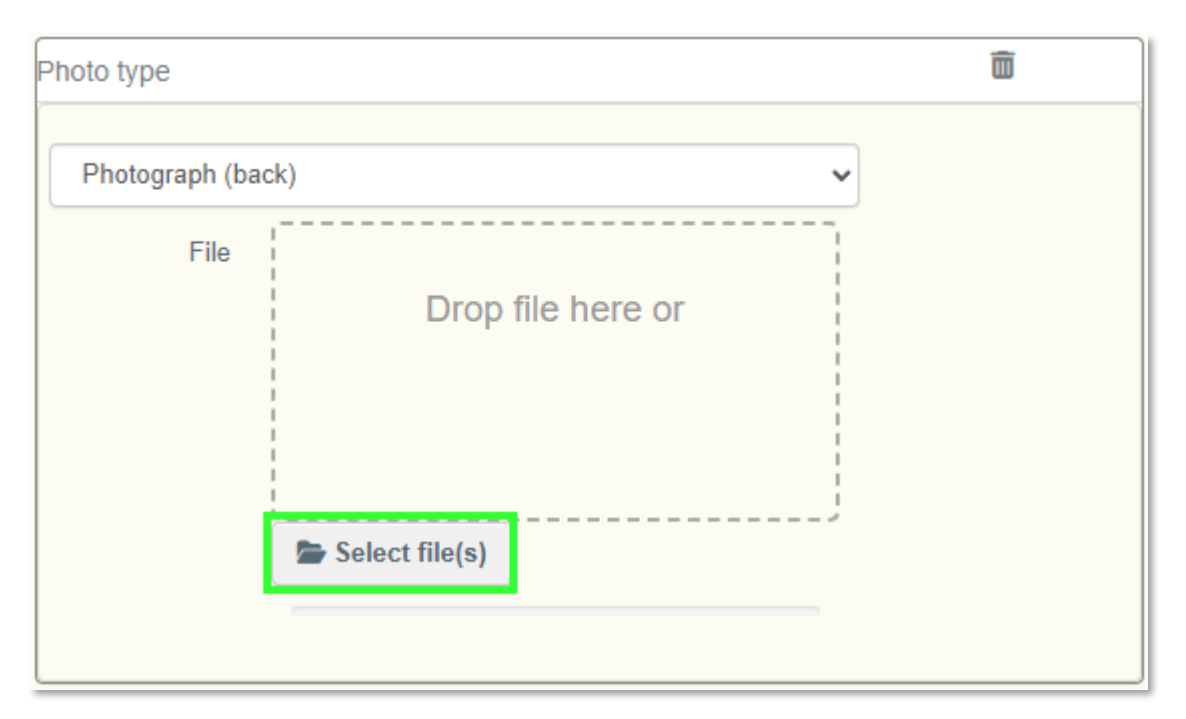

| .16 Photographs and measu | urements    |      |                    |                 | *                                 |
|---------------------------|-------------|------|--------------------|-----------------|-----------------------------------|
| Shape *                   | Flat        | ~    |                    |                 |                                   |
| Diameter                  |             |      | Weight *           | 15              | g •                               |
| Width *                   | 5           | cm 🗸 | Depth              |                 |                                   |
| Height *                  | 5           |      | Quantity *         | 10              |                                   |
| + Add photograph(s)       |             |      |                    | 1 2 3           | 4 6 x <sup>4</sup> x <sup>8</sup> |
| •                         | images.jfif | Î    | •                  | images (1).jfif | ā                                 |
| Photograph (back)         |             | ~    | Photograph (front) |                 | ~                                 |
|                           | Stragens    |      |                    |                 |                                   |

#### Note:

- For cultural goods presenting distinguishing features, provide a photograph of the distinguishing feature and a textual description.
- For cultural goods presenting marks, provide a photograph and textual description of the mark.
- For cultural goods presenting inscriptions, provide a photograph of the inscription, and the text of the inscription in its original language and, a translation, if possible.

Once you have uploaded the required photos, continue by **selecting** the **owner of the goods (I.19)**. You can also modify it using the **edit** button.

| Name 🕐  | Museum of Archeology | Valid          | Select 🗸    |
|---------|----------------------|----------------|-------------|
| Country | L Italy              | ISO IT<br>Code | 🕑 Edit  🖈 🗸 |
|         |                      |                | Q Advanced  |
|         |                      |                | 💼 Clear     |

The last part of the ICG importer statement contains the **importer's declaration (I.20)**. Make sure you select the correct option from the two options below.

| I.20 Declaration of the holder of the good                                                                                                    | * |
|----------------------------------------------------------------------------------------------------|---|
| I HEREBY DECLARE UNDER PENALTY OF LAW THAT ALL INFORMATION SUBMITTED IS CORRECT, COMPLETE AND TRUTHFUL AND THAT, TO THE BEST OF MY<br>KNOWLEDGE, THE CULTURAL GOOD WHICH I INTEND TO IMPORT INTO THE EUROPEAN UNION HAS BEEN EXPORTED IN ACCORDANCE WITH THE LAWS AND<br>REGULATIONS OF Albania |   |
| Which does not require an export licence/certificate/permit         Which requires an export licence/certificate/permit,                                                                                                    |   |

Congratulations! Your ICG importer statement is now complete.

### 3) Saving an ICG Importer Statement as a Draft

To save an ICG importer statement as a draft, simply click on **Save as Draft** in the bottom right-hand corner.

| Vame (?)   | of the goods         |        |           | C  |  |  |                             |
|------------|----------------------|--------|-----------|----|--|--|-----------------------------|
|            | Univeristy of Torino | Valid  | Select -  |    |  |  |                             |
| Country    | III italy            | ISO IT | 🕑 Edit    | *- |  |  |                             |
|            |                      | 0000   | Q Advance | ed |  |  |                             |
|            |                      |        | 💼 Clear   |    |  |  |                             |
| J Use a no | n-business entity    |        |           |    |  |  |                             |
|            |                      |        |           |    |  |  |                             |
|            |                      |        |           |    |  |  |                             |
|            |                      |        |           |    |  |  |                             |
|            |                      |        |           |    |  |  |                             |
|            |                      |        |           |    |  |  |                             |
|            |                      |        |           |    |  |  |                             |
|            |                      |        |           |    |  |  |                             |
|            |                      |        |           |    |  |  | All fields with a * are re  |
|            |                      |        |           |    |  |  | All fields with a * are rea |

The document should change its status to **Draft** and will be assigned a draft document number.

**Note:** Saving the design document number makes it easier to find the design in the ICG system in the future.

| DRAFT.ICG.2023.0000013 - Importer statem          | ent               |                          |                           |   |
|---------------------------------------------------|-------------------|--------------------------|---------------------------|---|
| Part I: Holder of the goods                       |                   | Current status:<br>DRAFT | <sub>Next:</sub><br>Draft | 3 |
|                                                   |                   |                          |                           |   |
| Document type selection *                         | Derogation se     | lection                  |                           |   |
| Import licence Importer statement                 | Commerce<br>Clear | cial art fair<br>r       |                           |   |
| I.4 National Reference 2 I.5 Local Reference      |                   | 🗹 QR Code                |                           |   |
|                                                   |                   |                          |                           |   |
| I.6 Country of import and competent authority * L | Links to other    | documents                |                           |   |
|                                                   |                   |                          |                           |   |
| Name Q Advanced                                   | SC -              |                          |                           |   |
| Code                                              |                   |                          |                           |   |

Use the document search function explained above to find the draft document in the future.

#### 4) Registering an ICG Importer Statement

To register an ICG importer statement, you must first ensure that you have **completed all mandatory fields**. Then, click on r**egister** in the lower-right corner.

| 1.20 Declaration of the holder of the good                                                                                                    | *        |
|----------------------------------------------------------------------------------------------------|----------|
| I HEREBY DECLARE UNDER PENALTY OF LAW THAT ALL INFORMATION SUBMITTED IS CORRECT, COMPLETE AND TRUTHFUL AND THAT, TO THE BEST OF MY KNOWLEDGE, THE CULTURAL GOOD WHICH I INTEND TO IMPORT INTO THE EUROPEAN UNION HAS BEEN EXPORTED IN ACCORDANCE WITH THE LAWS AND REGULATIONS OF [country of interest not selected] |          |
| Which does not require an export licence/certificate/permit                                                                                                    |          |
| O Which requires an export licence/certificate/permit, that I have in my possession                                                                                                    |          |
|                                                                                                    |          |
|                                                                                                    |          |
|                                                                                                    |          |
|                                                                                                    |          |
|                                                                                                    |          |
|                                                                                                    |          |
|                                                                                                    |          |
|                                                                                                    |          |
|                                                                                                    |          |
| All fields with a * are re                                                                                                    | equired. |
|                                                                                                    |          |
| Close Save as Draft                                                                                                    | Register |

A confirmation window will appear asking you to confirm that you want to digitally sign the ICGS using an electronic signature. Select **proceed** to continue.

# Do you confirm that you would like to sign digitally?

The ICGS should change its status to **valid** and will be assigned a new document number.

|                                   | .IT.2025.0000038 - Importer statement |                          |                                |   |
|-----------------------------------|---------------------------------------|--------------------------|--------------------------------|---|
| PART I:<br>Holder of the<br>GOODS |                                       | Current status:<br>VALID | Next:<br>This is a final step. | Ģ |

Congratulations! Your ICG importer statement is now registered.

#### 5) Following an ICG Importer Statement After Registration

To track an ICGS after submission, open it and check its current status at the top.

| CGS.ES.2024.0000243 - Importer statement |  |                          |  |   |  |  |
|------------------------------------------|--|--------------------------|--|---|--|--|
| Part I: Holder of the goods              |  | Current status:<br>VALID |  | 5 |  |  |
|                                          |  |                          |  |   |  |  |

As stated in the <u>introduction to this section</u>, an ICG importer statement may have one of the following current statuses: draft, deleted, valid or replaced.

# c) ICG Importer Statement for a Commercial Art Fair – Basic Workflow

#### 1) Basic Information

Cultural goods imported for sale at a commercial art fair and belonging to the categories in Part B of the Annex of Regulation (EU) 880/2019 do not immediately require an import licence. Instead, an importer statement with an art fair derogation can be drawn up and submitted in the ICG system. This section provides detailed instructions on how to accurately draw up such an importer statement for the temporary admission of cultural goods. However, if the cultural goods are to remain in the European Union after the end of the commercial art fair an import licence will then be required. An ICGS for a commercial art fair may have one of the following current statuses: draft, deleted, valid or replaced.

• **Draft:** The ICGS was saved as a draft using the <u>'Save as draft'</u> function. It has not yet been made visible or submitted to a competent authority.

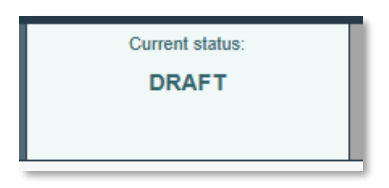

• **Deleted:** The user has marked the ICGS as deleted, and it is no longer editable in the system. Only a Draft document can be deleted.

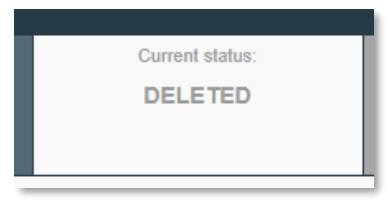

 Valid: The ICGS has been successfully registered and is now available for reference in the system during customs procedures under temporary admission. See the <u>'Registering an</u> <u>ICGS' workflow</u>.

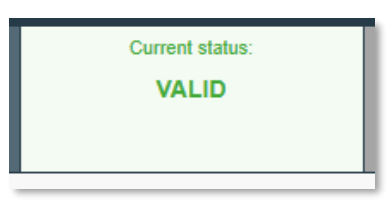

• **Replaced:** The ICGS has been replaced by a related import licence and can no longer be used. See the <u>'Replacing ICGS' workflow</u>.

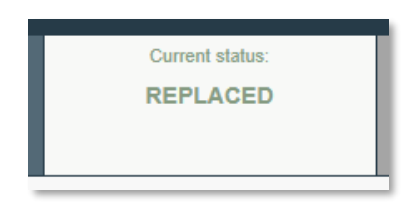

#### 2) Creating an ICG Importer Statement for a Commercial Art Fair

To begin drafting a new ICG importer statement for a commercial art fair, you will need to log in to your account on the TRACES platform.

| European<br>commission IMSOC                                                   | Notifications 0                                                                                                    |
|--------------------------------------------------------------------------------|----------------------------------------------------------------------------------------------------|
| TRACES · ADIS · EUROPHYT · iRASFF                                              |                                                                                                    |
| IMSOC > Index                                                                  |                                                                                                    |
| 🗄 Documents 👻 🚯 Dashboard 👻 🖪 Actors 👻 🗮 Publications 👻 🚱 Help 👻               |                                                                                                    |
| Welcome Operator ICG EIGHT                                                     | Planned Unavailabilities                                                                                                  |
| Last Login: 26/09/2024 10:39 22 +0200 CEST .<br>Latest News 😬                  | 13 November 17:06 Test News with unavailability Planned Unavailability / Maintenance Planned Unavailability / Maintenance |
| 13 November 17:07 Test the News<br>Test News                                   | Time: 21/11/2023 10:00 - 21/11/2023 11:00 +0100 CE 1<br>Total Duration: 1 Hours (estimated).                              |
| Seceive latest news by Email More S                                            | My pending certificates 🗮                                                                                                 |
|                                                                                | Reference number Action Countries of origin Commodities                                                                   |
|                                                                                | So No pending certificates found                                                                                          |
|                                                                                |                                                                                                    |
| Last update: 2024 Legal Notice Terms of Use Cookies P<br>European Commission - | rivacy statement Accessibility Credits Contact Top Page                                                                   |

Then, click on **Documents → Import of Cultural Goods**.

| European<br>Commission IMSOC                                     |                                              | ( No                                                                    |
|------------------------------------------------------------------|----------------------------------------------|-------------------------------------------------------------------------|
| TRACES · ADIS                                                    | S · EUROPHYT · iRASFF                        |                                                                         |
| IMSOC > Index                                                    |                                              |                                                                         |
| Documents - Dashboard - Dashboard -                              | ▼ 🗐 Publications ▼ 🚯 Help ▼                  |                                                                         |
| DG TAXUD<br>Import of Cultural Goods                             | Welcome Operator ICG EIGHT                   | Planned Unavailabilities                                                |
| Import licences, Importer statements and<br>General descriptions | Last Login: 09/04/2025 12:44:12 +0200 CEST.  | 13 November 17:06 Test News with unavailability                         |
|                                                                  | Latest News                                  | Planned Unavailability / Maintenance Time: 01/11/0003 01:00 + 01/00 CET |
|                                                                  | 13 November 17:07 Test the News<br>Test News | Total Duration: 1 Hours (estimated).                                    |
|                                                                  |                                              |                                                                         |
|                                                                  | ■ I Receive latest news by Email             | More My pending certificates                                            |
|                                                                  |                                              | Reference number Action Countries of origin Commodities 2               |
|                                                                  |                                              | ⊗ No pending certificates found                                         |
|                                                                  |                                              |                                                                         |

On the next page, select the **Create** button to create a new ICG document.

| European<br>Commission                    |                           |                                                                     |                   | A No                      |
|-------------------------------------------|---------------------------|---------------------------------------------------------------------|-------------------|---------------------------|
| TRACES · ADIS                             | · EUROPHYT · iRASFF       |                                                                     |                   |                           |
| IMSOC > TRACES > Documents > Import of Cu | ultural Goods 🗦 Search    |                                                                     |                   |                           |
| 🖹 Documents 👻 🚯 Dashboard 👻 🖽 Actors 👻    | E Publications - 🔞 Help - |                                                                     |                   |                           |
| :                                         | Search                    |                                                                     |                   | + Create                  |
|                                           | Search document(s)        |                                                                     |                   |                           |
|                                           | Search:                   | Type the Reference number, Traces Reference number, Maker, Q Search | Advanced Search > | Showing 0 / 0 Total items |
|                                           | ICG Reference             | Last update on 45                                                   | Status            |                           |
|                                           |                           | Start searching with Search button.                                 |                   |                           |

For the **document type selection**, select **Importer statement** and for the **derogation selection**, select **commercial art fair**.

**Note:** All fields marked with a red asterisk (\*) are required to submit the selected document type.

| New Import of Cultural Goods document - I  | mporter statement                            |         |
|--------------------------------------------|----------------------------------------------|---------|
| PART I:<br>Holder of the<br>goods          | Current status:                              | Next:   |
| Document type selection *                  | Derogation selection     Commercial art fair |         |
| I.4 National Reference I.5 Local Reference | QR Code                                      | QR CODE |

Next, use the Advanced button to select the country of import and the competent authority (I.6).

| I.6 Country of import and competent | thority Links to other documents |
|-------------------------------------|----------------------------------|
|                                     |                                  |
| Name                                | Q Advanced                       |
| Code                                | Clear                            |
|                                     |                                  |

Then **search** for the competent customs office by name, address or city. You can also use the **advanced search** function. In this section, you must select the Member State of import, i.e. the Member State where the cultural good is to be imported for the first time and select the appropriate Customs Office in that Member State of import. Once found, click **Select**.

| Select competent authority              |              |                                           |                   |           |                    |                |  |
|-----------------------------------------|--------------|-------------------------------------------|-------------------|-----------|--------------------|----------------|--|
| Search:                                 | France       |                                           |                   | Q 9       | Search Advance     | ced Search ▲   |  |
| Country                                 | No cou       | intry s 🗸 🌐                               | Code              |           |                    |                |  |
| Role                                    | CO - Customs | Office 🗸                                  |                   |           |                    |                |  |
| Name                                    | Country      | Address                                   | Role              | Code      | Competence         |                |  |
| Custom Office - Roiss<br>Air France ICG | y France     | Rue de Test<br>95700 Roissy-en-<br>France | Customs<br>Office | FR005test | Import of cultural | goods 🕑 Select |  |
|                                         |              |                                           |                   |           |                    |                |  |
|                                         |              |                                           |                   |           |                    | Close          |  |

| New Import of Cultural Goods document - Importer                                                                                                    | statement       |       |   |
|----------------------------------------------------------------------------------------------------|-----------------|-------|---|
| Part I:<br>Holder of The<br>GOODS                                                                                                    | Current status: | Next: | Q |
| Document type selection * Derogation set<br>Import licence<br>Importer statement<br>Clear Document type, Derogation, Category                                                                                                    | election        |       |   |
| I.4 National Reference  I.5 Local Reference  I.5 Local Reference I.5 Local Reference  I.5 Local Reference I.5 Local Reference I.5 Loca | QR Code         |       |   |
| 1.6 Country of import and competent authority       Links to other         Name       Custom Office - Roissy Air France ICG       Image: Custom Office - Roissy Air France ICG         Country       France       ISO       FR         Code       Code       Image: Clear                                                                                                    | documents       |       |   |

Next, you will find a **derogation selection (I.7)** which must be **selected**, otherwise the ICG system will not allow the current document to be registered.

| I.7 Derog | gation select  | tion |  |  |
|-----------|----------------|------|--|--|
| • Co      | mmercial art f | air  |  |  |
|           |                |      |  |  |

Continuing, you will find a section for the **destination (I.8)**, where you will have to fill in the full address of the **import destination**. Select the Member State where the cultural goods are to be temporarily admitted when the derogation is applied. Indicate the name of the art fair and the address of the art fair venue.

| I.8 Destinati | on >                                     | k |
|---------------|------------------------------------------|---|
| Name          | * 🕑 Edit                                 |   |
| Country       | No country se V ISO Clear                |   |
| City          | Q Please provide city name, postal coc * |   |
| Address       | *                                        |   |

#### Next, select one of the category descriptions (I.12) from Part B.

| I.12 Category | of the cultural good                                                                                                    |                       | *                                           |
|---------------|----------------------------------------------------------------------------------------------------|-----------------------|---------------------------------------------|
| Category de   | escription                                                                                                    | Minimum age threshold | Minimum financial threshold (customs value) |
| Part B. Cult  | ural goods covered by Article 4                                                                                                    |                       |                                             |
|               | (c) Products of archaeological excavations (including regular and clandestine) or of archaeological<br>discoveries on land or underwater;                                                                                         | 250                   | Whatever the value                          |
|               | (d) Elements of artistic or historical monuments or archaeological sites which have been dismembered<br>(liturgical icons and statues, even free-standing, are to be considered as cultural goods belonging to this<br>category); | 250                   | Whatever the value                          |
| Part C. Cult  | ural goods covered by Article 5                                                                                                    |                       |                                             |
|               | (a) Rare collections and specimens of fauna, flora, minerals and anatomy, and objects of palaeontological<br>interest;                                                                                                    | 200                   | 18000                                       |
|               | (b) Property relating to history, including the history of science and technology and military and social<br>history, to the life of national leaders, thinkers, scientists and artists and to events of national importance;     | 200                   | 18000                                       |
|               | (e) Antiquities more than one hundred years old, such as inscriptions, coins and engraved seals;                                                                                                    | 200                   | 18000                                       |
|               | (f) Objects of ethnological interest;                                                                                                    | 200                   | 18000                                       |
|               | (g) Objects of artistic interest, such as:                                                                                                    |                       |                                             |
|               | <ul> <li>(i) Pictures, paintings and drawings produced entirely by hand on any support and in any<br/>material (excluding industrial designs and manufactured articles decorated by hand);</li> </ul>                             | 200                   | 18000                                       |
|               | (ii) Original works of statuary art and sculpture in any material;                                                                                                    | 200                   | 18000                                       |
|               | (iii) Original engravings, prints and lithographs;                                                                                                    | 200                   | 18000                                       |
|               | (iv) Original artistic assemblages and montages in any material;                                                                                                    | 200                   | 18000                                       |
|               | (h) Rare manuscripts and incunabula;                                                                                                    | 200                   | 18000                                       |
|               | (i) Old books, documents and publications of special interest (historical, artistic, scientific, literary, etc.) singly or in collections.                                                                                        | 200                   | 18000                                       |

If you accidentally choose a category description from Part C, a pop-up **warning message** will appear, informing you that the ICG importer statement may be converted <u>without a derogation for a commercial art fair</u>, as shown below. Clicking Proceed will convert this draft ICG importer statement with a commercial art fair derogation into a regular ICG importer statement. ICGS without the derogation was explained in the <u>previous section</u>. In this scenario we are going to proceed with a commercial art fair derogation, so select **Return to document**.

| Conversion proposal to ICGS WITHOUT derogation * for commercial art fair                                                                                   |  |
|----------------------------------------------------------------------------------------------------|--|
| Based on the selected Type of document, Derogation and Category, a conversion is proposed. If you click on "Proceed", the filled in data will be modified. |  |
| × Return to document ✓ Proceed                                                                                                    |  |

Next, indicate the appropriate 10-digit **TARIC classification code (I.14)** for the imported cultural good. It should be the same classification tariff/commodity code that is indicated in your customs declaration.

| I.14 TARIC code     | * |
|---------------------|---|
| + Select TARIC code |   |

You can **filter** by keyword, section or simply enter the **TARIC code** if you already know it. Make sure to select it using checkbox on the right as shown below. Then click on **Done**.

| Select Commodities                                                                                                    |                                        |                 |                  |
|----------------------------------------------------------------------------------------------------|----------------------------------------|-----------------|------------------|
| 9701210010                                                                                                    | 8                                      | Q Filter        | 🗑 Unselect All   |
| <ul> <li>97 WORKS OF ART, COLLECTORS' PIECES AND ANTIQUES</li> <li>9701 Paintings, drawings and pastels, executed entirely by hand, other the painted or hand-decorated manufactured articles; collages and similar decorated manufactured articles; collages and similar decorated manufactured articles; collages articles; collages articles; collages articles; collages articles; collages articles; collages articles; collages articles; collages; collages; coll</li></ul> | nan drawings of head<br>rative plaques | ding 4906 and o | other than hand- |
| Of an age exceeding 100 years     Of an age exceeding 100 years     Of age exceeding 100 years     Of age exceeding 100 years     Of age exceeding 100 years     Of age exceeding 100 years     Of age exceeding 100 years     Of age exceeding 100 years     Of age exceeding 100 years     Of age exceeding 100 years     Of age exceeding 100 year        |                                        |                 |                  |
| T 9701210010 More than 200 years old and of a value of E                                                                                                    | UR 18 000 or more                      | per item        |                  |
|                                                                                                    |                                        |                 |                  |
|                                                                                                    |                                        |                 |                  |
|                                                                                                    |                                        | Car             | rcel ✓ Done      |
|                                                                                                    |                                        | Car             | icel 🗸 Done      |

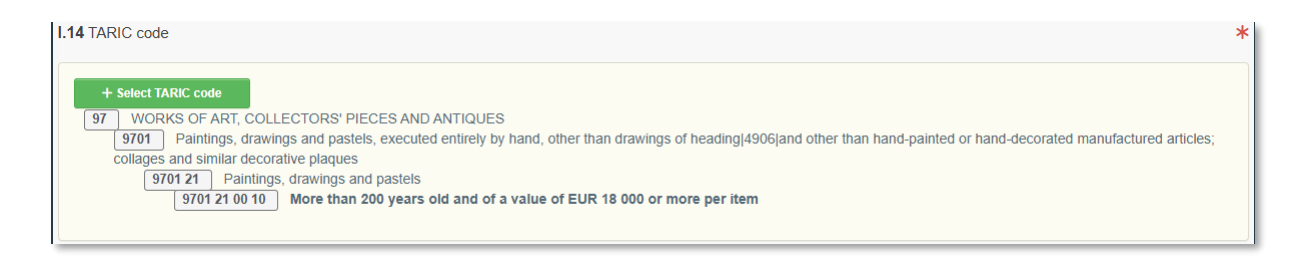

Next is the **Supporting Documents (I.17)** section, which allows you to attach documents to your ICG importer statement. The importer should have any supporting documents necessary to demonstrate legal export from the country of interest at their disposal, but they do not need to upload them to the system. These documents should instead be made available to customs, if they request to see them. Nevertheless, we will explain how to upload documents to your ICG importer statement in case you need to use this function in the future. If you need to upload more than one document, you will need to add them individually. Click on **Add Accompanying Document** and then select one of the supporting document types listed below. If your document does not match any of the listed types, you can choose the 'Other' option and enter the document name in the document number field.

#### I.17 Supporting documents

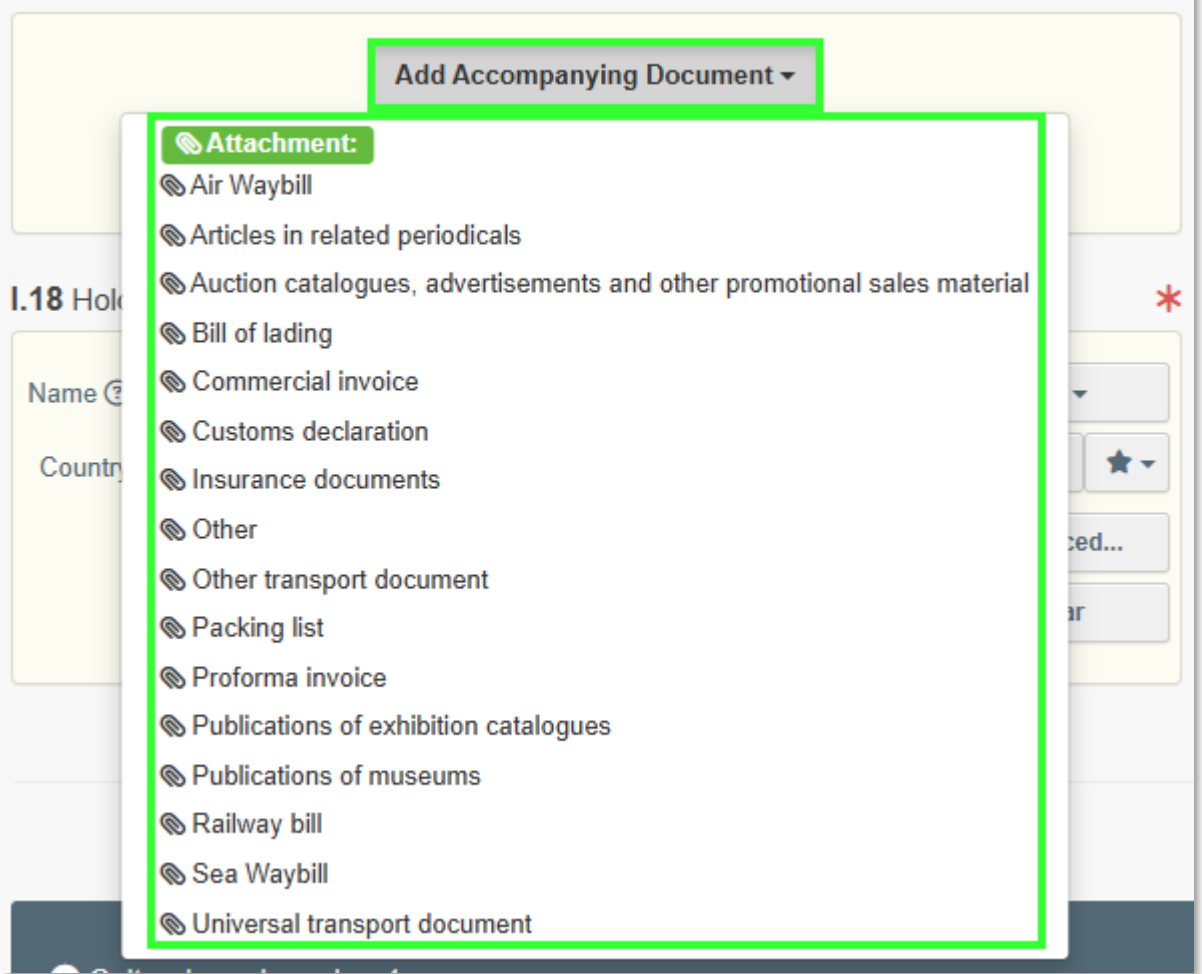

Fill in the mandatory fields according to the document you want to upload, then click **Select file** to browse for the document. Once the document has been uploaded, click **Apply** to add it to your importer statement.

|                   |                             |         | I.17 Supp | porting docum     | nents                                         |        |
|-------------------|-----------------------------|---------|-----------|-------------------|-----------------------------------------------|--------|
| Supporting d      | Add Accompanying Document - |         |           |                   | Add Accompanying Document -                   |        |
| Туре *            | 🖥 Proforma invoice          | ✓ Apply | 1         | Туре              | Proforma invoice                              | 🕑 Edit |
|                   | &Attachment:                | Remove  |           |                   | &Attachment:                                  | Temove |
| Number *          | 2024113000123               |         |           | Number            | 2024113000123                                 |        |
| Date<br>Country * |                             |         | +         | Date              |                                               |        |
| Place of issue    |                             |         |           | Country           | Munited States                                |        |
| File              | Drop file here or           |         |           | Place of<br>issue |                                               |        |
|                   |                             |         |           | Filename          | Proforma invoice<br>2024113000123.docx [7 특종] |        |
|                   | Select file(s)              |         |           | Virus Scan        | ₹ Virus scan has not been                     |        |
|                   | Maximum file size: 2 MB.    |         |           | Status            | performed yet.                                |        |

Next, the **Holder of the good (I.18)** is automatically filled in based on the account you're logged into, but you can **Edit** it if necessary.

**Note:** 'Holder of the goods' means the person who is the owner of the goods or who has a similar right of disposal over them or who has physical control of them.

| I.18 Holder | r of the good        |             |       | *            |
|-------------|----------------------|-------------|-------|--------------|
| Name ③      | University of Torino |             | Valid | Select -     |
| Country     | Italy                | ISO<br>Codo | IT    | 🕑 Edit 🛛 🚖 🗸 |
|             |                      | Code        |       | Q Advanced   |
|             |                      |             |       | 💼 Clear      |
|             |                      |             |       |              |

Next section is about the cultural good you plan to import. From the drop-down list, select the **country of interest (I.11)**. Then, from the two options listed below, select the appropriate **checkbox** (a or b).

| I.11 Country of interest                                                                                                    | * |
|----------------------------------------------------------------------------------------------------|---|
| Albania (AL)                                                                                                    |   |
| (a) this is the country where the cultural good was created and/or discovered.                                                                                                    |   |
| (b) this is the last country where the cultural good was located lawfully for more than 5 years before its dispatch to the Union in case the country where the cultural good was created and/or discovered is not known or it is known but the cultural good was exported from there before 24 April 1972. |   |
|                                                                                                    |   |

Please note that the **unique ID of the cultural good** remains empty. It will be assigned by the ICG system when the ICG importer statement is submitted.

1.13 Unique ID of the cultural good

Continue **describing the cultural good (I.15)** and indicate the following information about the cultural good in this section:

- Type of cultural good: indicate the type, e.g. sculpture, painting, book, etc.
- Materials: indicate what materials have been used to make the cultural good.
- Technique(s): indicate the technique(s) used to make the cultural good.
- Title of the cultural good: indicate the title or name by which the cultural good is known (if known).
- Subject: indicate the subject/genre/theme of the cultural good.
- Dating: Where no precise date is known for the categories listed in Part B of the Annex to Regulation (EU) 2019/880, indicate the century and part of the century (first quarter, first half) or millennium.
  - o In the case of sets (archives and libraries), indicate earliest and latest dates.
  - In the case of cultural goods of paleontological interest, indicate the geological era (if known).
- Maker: indicate the maker of the cultural good. If the maker is not known indicate 'Unknown'.
- Origin: indicate the historical origin of the cultural good, e.g. for a Mesopotamian statue one could mark 'Babylon, Achaemenid Empire'
- Description: a description of the cultural good, including any additional information.
- Customs value: for import licences and importer statements, indicate the value of the cultural good for customs purposes.

Click on **Select material** to choose at least one from the pop-up list then select **done**.

| 1.15 Description of the cultural | l good(s)                                   |                | ,                                                |
|----------------------------------|---------------------------------------------|----------------|--------------------------------------------------|
| Type of the cultural good *      |                                             | Technique(s) * |                                                  |
| Write the type of cultural good  |                                             |                | Write technique(s)                               |
| Materials *                      |                                             |                |                                                  |
| + Select material                |                                             | 🛅 Clear        | Other     Enter material not present in the list |
| Dating                           |                                             |                | Origin                                           |
| Approximate dating *             |                                             |                | Historical origin *                              |
| Approximate year                 |                                             |                |                                                  |
| Geological era                   |                                             | ~              |                                                  |
| Title of the cultural good ⑦ *   |                                             |                | Subject                                          |
| Maker ⑦ *                        |                                             |                |                                                  |
| Description *                    | Type description of the cultural good(s)    |                |                                                  |
|                                  | · ) }= ====; ; == = = = = = = = = = = = = = |                |                                                  |
| Customs value *                  | €                                           | ~              |                                                  |
|                                  |                                             |                | ,                                                |

**Note:** you can select more than one material of your good.

| Select Classification Nodes |               |
|-----------------------------|---------------|
| Alabadar .                  |               |
| Alabasier                   |               |
| Aluminium                   |               |
| Animal Remains              |               |
| Bone                        |               |
| Brass                       |               |
| Bronze                      |               |
| Canvas/Cotton/Fabric/Linen  |               |
| Cardboard                   |               |
| Carpet                      |               |
| Ceramic                     |               |
| Clay/Ceramic                |               |
|                             | <b>_</b>      |
|                             | Cancel ✓ Done |

If the material of the cultural good is not on the list, you can also select **Other** and type it in.

| I.15 Description of the cultura | ll good(s)                                                                                                    |       | *                                                                                                    |
|---------------------------------|----------------------------------------------------------------------------------------------------|-------|----------------------------------------------------------------------------------------------------|
| Type of the cultural good *     |                                                                                                    |       | Technique(s) *                                                                                                    |
| Roman coins                     |                                                                                                    |       | Forged                                                                                                    |
| Materials *                     |                                                                                                    |       | <i>B</i>                                                                                                    |
| + Select material               | Brass and a second second seco | Clear | C Other Steel                                                                                                    |
| Dating                          |                                                                                                    |       | Origin                                                                                                    |
| Approximate dating *            | 500 - 400 BC                                                                                                    |       | Historical origin * Roman                                                                                                    |
| Approximate year                |                                                                                                    |       |                                                                                                    |
| Geological era                  | ~                                                                                                    | )     |                                                                                                    |
| Title of the cultural good ③ *  | Roman coins                                                                                                    |       | Subject                                                                                                    |
| Maker 🕐 *                       | Unknown                                                                                                    |       |                                                                                                    |
| Description                     | Roman coins                                                                                                    |       |                                                                                                    |
| Customs value *                 | 25000 €                                                                                                    | ~     | Al and a second second s |

In the next step, you will need to enter the **measurements** of the cultural good and upload **good quality photographs (I.16)**. To begin adding photographs, first **select** the **shape** of the cultural good.

| .16 Photographs and measurem | nents                |            | ĸ                                                                          |
|------------------------------|----------------------|------------|----------------------------------------------------------------------------|
| Diameter                     | 3-dimensional object | Weight     | ✓           ✓           1           2           4           6           x* |
| Width                        | Circular             | Depth      |                                                                            |
| Height *                     | Flat                 | Quantity * |                                                                            |

Depending on the chosen shape, you will need to privde the following photographs:

- Front,
- Back,
- Three-quarter, where appropriate (3-dimensional objects only),
- Left side, where appropriate (3-dimensional objects only),
- Right side, where appropriate (3-dimensional objects only),
- Top, where appropriate (3-dimensional objects only),
- Bottom, where appropriate (3-dimensional objects only).

Once you have selected the shape and indicated the weight and measurements of the cultural good, click on **Add photographs** to upload the required photos.

| I.16 Photographs and measur | ements |    |   |            |    |           |          | *              |
|-----------------------------|--------|----|---|------------|----|-----------|----------|----------------|
| Shape *                     | Flat   |    | ~ |            |    |           |          |                |
| Diameter                    |        |    | ~ | Weight *   | 50 |           | g        | ~              |
| Width *                     | 5      | cm | ~ | Depth      |    |           |          | ~              |
| Height *                    | 5      | cm | ~ | Quantity * | 1  |           | Pie      | ce 🗸           |
| + Add photograph(s)         |        |    |   |            |    | 1 2 3 4 6 | <b>*</b> | e <sup>n</sup> |

Select the type of photo you want to upload from the list.

| Photo type                                       | Ô |
|--------------------------------------------------|---|
| Photograph (back)                                |   |
| Photograph (back)                                |   |
| Photograph (bottom)                              |   |
| Photograph (front)                               |   |
| Photograph (left)                                |   |
| Photograph (right)<br>Photograph (three-guarter) |   |
| Photograph (top)                                 |   |
| Photograph(s) (Inscriptions)                     |   |
| Photograph(s) (additional)                       |   |
| Photograph(s) (distinguishing features)          |   |
| Photograph(s) (markings)                         |   |

Then click **Select file** to browse for a photo on your device.

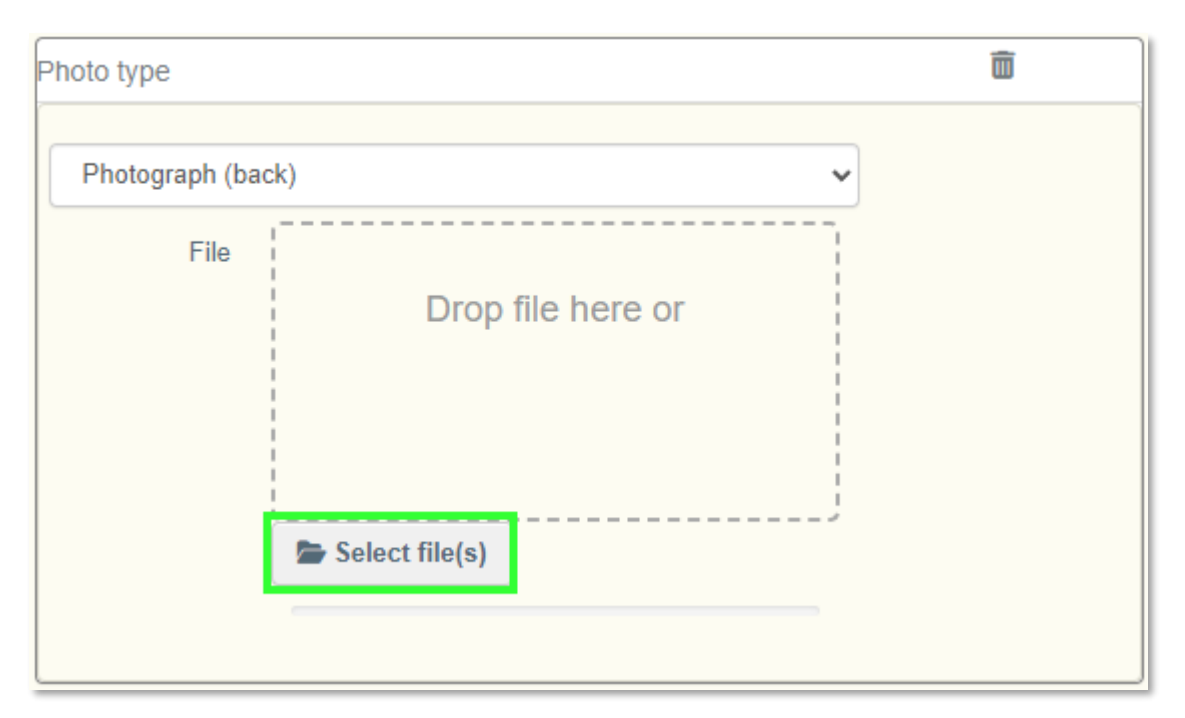

| Shape               | Flat        | ~        |                    |                                                                                                    |                                        |
|---------------------|-------------|----------|--------------------|----------------------------------------------------------------------------------------------------|----------------------------------------|
| Diameter            |             | <b>`</b> | Weight *           | 15                                                                                                    | g 🗸                                    |
| Width *             | 5           | cm ~     | Depth              |                                                                                                    | ·                                      |
| Height *            | 5           | cm 🗸     | Quantity *         | 10                                                                                                    |                                        |
| + Add photograph(s) |             |          |                    | 1 2 3                                                                                                    | 4 6 <i>s<sup>e</sup> s<sup>a</sup></i> |
| 0                   | images.jfif | Ō        | •                  | images (1).jfif                                                                                                    | Ô                                      |
| Photograph (back)   |             | ~        | Photograph (front) |                                                                                                    | ~                                      |
| Color and           | SABSAS      |          |                    | A Children of Children of Chil |                                        |

#### Note:

- For cultural goods presenting distinguishing features, provide a photograph of the distinguishing feature and a textual description.
- For cultural goods presenting marks, provide a photograph and textual description of the mark.
- For cultural goods presenting inscriptions, provide a photograph of the inscription, and the text of the inscription in its original language and, a translation, if possible.

Once you have uploaded the required photos, continue by **selecting** the **owner of the goods (I.19)**. You can also modify it using the **edit** button.

| Name 🕐  | Museum of Archeology | Valid          | Select -   |
|---------|----------------------|----------------|------------|
| Country | Italy                | ISO IT<br>Code | 🕑 Edit 🔺 🕇 |
|         |                      |                | Q Advanced |
|         |                      |                | 💼 Clear    |

The last part of the ICG importer statement contains the **importer's declaration (I.20)**. Make sure you select the correct option from the two options below.

| I.20 Declaration of the holder of the good                                                                                                    | * |
|----------------------------------------------------------------------------------------------------|---|
| I HEREBY DECLARE UNDER PENALTY OF LAW THAT ALL INFORMATION SUBMITTED IS CORRECT, COMPLETE AND TRUTHFUL AND THAT, TO THE BEST OF MY<br>KNOWLEDGE, THE CULTURAL GOOD WHICH I INTEND TO IMPORT INTO THE EUROPEAN UNION HAS BEEN EXPORTED IN ACCORDANCE WITH THE LAWS AND<br>REGULATIONS OF Albania |   |
| Which does not require an export licence/certificate/permit                                                                                                    |   |
| Which requires an export licence/certificate/permit,                                                                                                    |   |
|                                                                                                    |   |

Congratulations! Your ICG importer statement with a derogation for a commercial art fair is now complete.

#### 3) Registering an ICG Importer Statement for a Commercial Art Fair

To register an ICGS with a derogation for a commercial art fair, you must first ensure that you have **completed all mandatory fields**. If all of the requirements are met, click on **register** in the lower-right corner.

| I.20 Declaration of the holder of the good                                                                                                    | *        |
|----------------------------------------------------------------------------------------------------|----------|
| I HEREBY DECLARE UNDER PENALTY OF LAW THAT ALL INFORMATION SUBMITTED IS CORRECT, COMPLETE AND TRUTHFUL AND THAT, TO THE BEST OF MY KNOWLEDGE, THE CULTURAL GOOD WHICH I INTEND TO IMPORT INTO THE EUROPEAN UNION HAS BEEN EXPORTED IN ACCORDANCE WITH THE LAWS AND REGULATIONS OF [country of interest not selected] |          |
| Which does not require an export licence/certificate/permit                                                                                                    |          |
| Which requires an export licence/certificate/permit, that I have in my possession                                                                                                    |          |
|                                                                                                    |          |
|                                                                                                    |          |
|                                                                                                    |          |
|                                                                                                    |          |
|                                                                                                    |          |
|                                                                                                    |          |
|                                                                                                    |          |
| All fields with a * ana                                                                                                    | oquirod  |
|                                                                                                    | syundu.  |
| Close                                                                                                    | Register |

A confirmation window will appear asking you to confirm that you want to sign the ICGS digitally. Select **proceed** to continue.

| Do you confirm that you would like to sign digitally? $^{*}$ |                      |  |
|--------------------------------------------------------------|----------------------|--|
| Do you confirm that you would like to sign digitally?        |                      |  |
|                                                              | × Return to document |  |

The ICGS should change its status to **valid** and will be assigned a new document number.

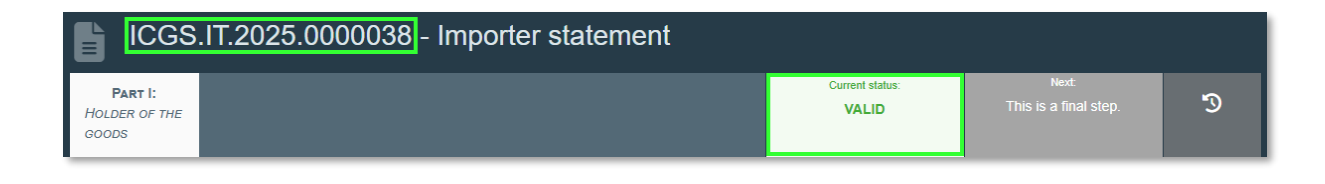

# 4) Following an ICG Importer Statement for a Commercial Art Fair After Registration

To track an ICGS after submission, open it and check its current status at the top.

| ICGS.ES.20                  | 024.0000243 - Importer statement |                          |                                |    |
|-----------------------------|----------------------------------|--------------------------|--------------------------------|----|
| Part I: Holder of the goods |                                  | Current status:<br>VALID | Next:<br>This is a final step. | ର୍ |

As stated in the <u>introduction to this section</u>, an ICG importer statement may have one of the following current statuses: draft, deleted, valid or replaced.

### 5) Expiration of an ICG Importer Statement for a Commercial Art Fair

Importer statements issued for cultural goods under temporary admission (e.g. for exhibition at a commercial art fair) have a time limit. The ICG system automatically starts a validity timer of **two years** (the maximum allowed) from the date the when the Goods Clearance Information/Intervention (Force Write-off) for the importer statement is received through EU CSW-CERTEX. If this period expires without the importer statement being replaced by an application for an import licence, the system flags the statement for follow-up.

If the **competent authority, then registers an 'Unsatisfactory Control'** — meaning that **there is no proof that the cultural good has left EU territory or that no valid import licence exists** — the ICG system automatically **generates an alert**. This ensures timely follow-up and compliance with Regulation (EU) 2019/880 and customs legislation.

#### 6) Replacing an ICG Importer Statement for a Commercial Art Fair

The ICG system allows you to easily replace an ICG importer statement for a commercial art fair with an ICG licence application in case the item has been sold during the art fair and is going to remain in the Union. To begin such a conversion, **open** your valid **ICG importer statement document** and in the bottom right-hand corner select **more** and then **replace by licence**.

| ICGS.IT.2025.0000038 - Importer statemer                              | nt                                       |                                           |                       |
|-----------------------------------------------------------------------|------------------------------------------|-------------------------------------------|-----------------------|
| Part I:<br>Holder of the<br>goods                                     | Current status:<br>VALID                 | Next:<br>This is a final step.            | G                     |
| Document type selection                                               | Derogation selection                     |                                           |                       |
| Import licence Importer statement                                     | Commercial art fair [Importer statement] |                                           |                       |
| 1.4 National Reference I.5 Local Reference                            | QR Code                                  |                                           |                       |
| 1.6 Country of import and competent authority                         | Links to other documents                 |                                           |                       |
| Name Test custom office                                               |                                          |                                           |                       |
| Country ISO IT<br>Code                                                | TAN                                      |                                           |                       |
| I.7 Derogation selection                                              |                                          |                                           |                       |
| Commercial art fair                                                   |                                          | L Download<br>☐ Copy as n<br>☐ Replace by | all attachments<br>ew |
| Close Created by Operator ICG NINE on 04/09/2025 10:26:46 +02:00 CEST |                                          | ··· More ▲                                | Preview PDF           |

The ICG system is designed to clone ICG importer statement for a commercial art fair into a new ICG licence application without a possibility to edit these cloned fields. An importer will only be able to modify **the country of import and competent authority (I.6)**, add supporting documents (I.17) (optionally) and the declaration of the holder of the good (I.20).

**Note:** If you want to make more changes to your ICG licence application than listed above, you should not use the replacement function, and you will have to draft a new ICG licence application.

You will notice that all fields copied from the previous ICG importer statement are greyed out and cannot be changed in a replaced ICG licence application. Select **advanced** to select a **country of import and competent authority (I.6)** in your new ICG licence application.

| Name    |      | 🕑 Edit     |
|---------|------|------------|
| Country | ISO  | Q Advanced |
|         | Code | 🗂 Clear    |

| Select compe                         | etent au | ithority                          |                                 |           |                                 |
|--------------------------------------|----------|-----------------------------------|---------------------------------|-----------|---------------------------------|
| Search:                              | france   |                                   |                                 | Qs        | earch Advanced Search >         |
| Name                                 | Country  | Address                           | Role                            | Code      | Competence                      |
| Test CCA ICG<br>France               | France   | Rue de Test<br>1<br>69422 Lyon    | Central Competent<br>Authority  | FR000test | Import of cultural goods Select |
| Test RCA ICG<br>France Lyon          | France   | Rue de Test<br>1<br>69422 Lyon    | Regional Competent<br>Authority | FR001test | Import of cultural goods Select |
| Test RCA ICG<br>France Ile-de-France | France   | Rue de Test<br>145<br>75015 Paris | Regional Competent<br>Authority | FR002test | Import of cultural goods Select |
|                                      |          |                                   |                                 |           |                                 |
|                                      |          |                                   |                                 |           | Close                           |

| Name    | Test CCA ICG France | Q      | 🕑 Edit     |
|---------|---------------------|--------|------------|
| Country | France (FR) 🗸 🌐     | ISO FR | Q Advanced |
|         | C                   | ode    | 🛅 Clear    |

**Continue** adding **supporting documents** (not mandatory but highly recommended for an import licence application) as shown below. If you have more than one document, you will need to add them individually.

#### 1.17 Supporting documents

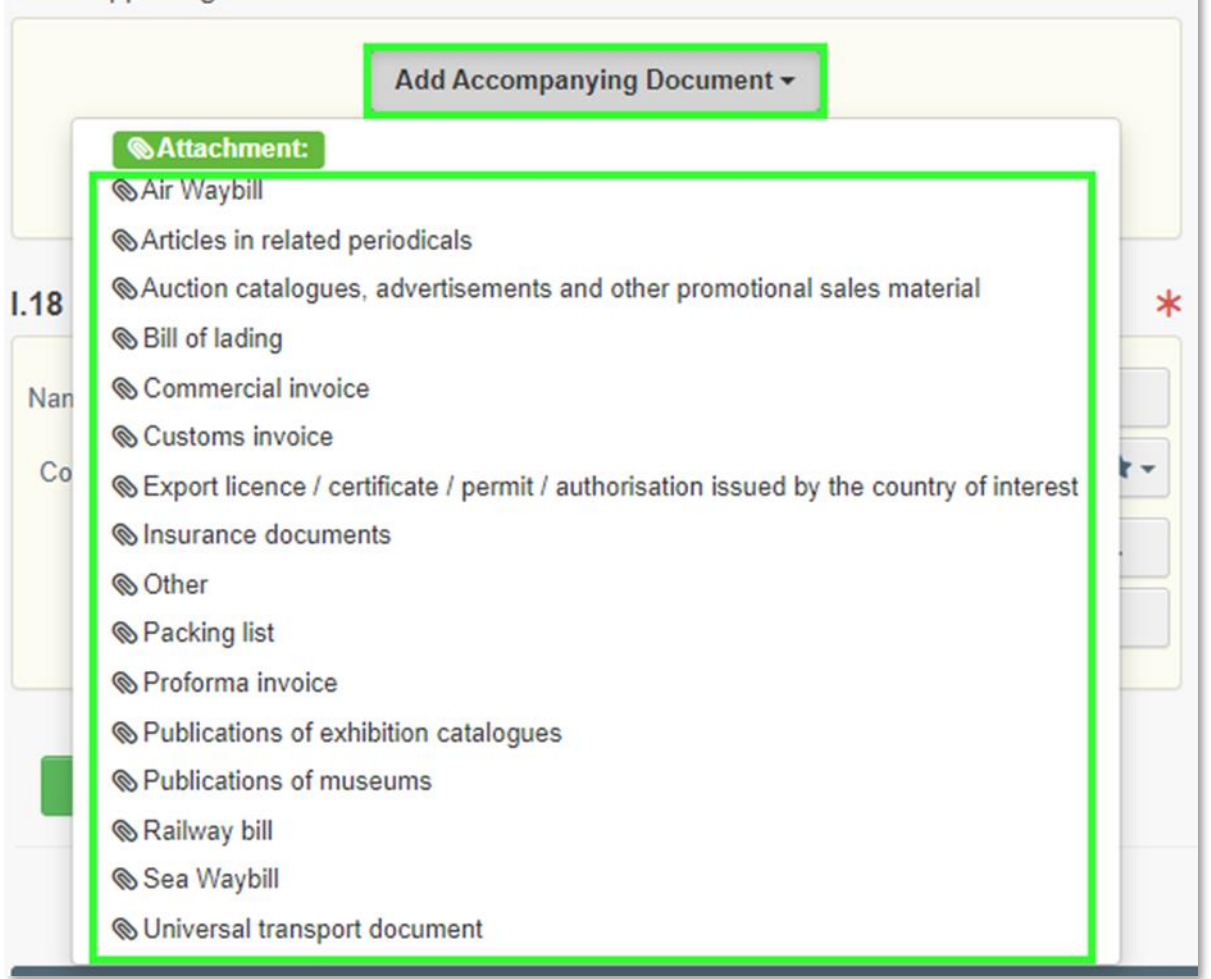

Fill in the mandatory fields according to the document you want to upload, then click **Select file** to browse for the document. Once the document has been uploaded, click **Apply** to add it to your licence application.

|                    |                             | I.17 Supporting docur | nents                                       |        |
|--------------------|-----------------------------|-----------------------|---------------------------------------------|--------|
| I.17 Supporting of | Add Accompanying Document - |                       | Add Accompanying Document -                 |        |
| Type *             | Proforma invoice            | 1 Туре                | 🖥 Proforma involce                          | 🕑 Edit |
|                    | SAttachment:                |                       | & Attachment:                               | Temove |
| Number *           | 2024113000123               | Number                | 2024113000123                               |        |
| Date<br>Country *  | +01:00 CET                  | + Date                |                                             |        |
| Place of issue     |                             | Country               | United States                               |        |
| File               | Drop file here or           | Place of issue        |                                             |        |
|                    |                             | Filename              | Proforma invoice<br>2024113000123.docx 【清平⑧ |        |
|                    | Select file(s)              |                       | 12.59 KB                                    |        |
|                    |                             | Virus Scan<br>Status  | ₹ Virus scan has not been performed yet.    |        |
|                    | Maximum tile size: 2 MB.    |                       |                                             |        |
|                    |                             |                       |                                             |        |

Finally, **complete the declaration of the holder of the good** that it was, to the best of your knowledge, exported legally from the country of interest and select **sign replacement** in the bottom right-hand corner to **proceed**.

| 1.20 Declaration of the holder of the good                                                                           |                           |                                                                                                    |
|----------------------------------------------------------------------------------------------------|---------------------------|----------------------------------------------------------------------------------------------------|
| I HEREBY DECLARE UNDER PENALTY OF LAW THAT<br>KNOWLEDGE, THE CULTURAL GOOD WHICH I INTEN<br>REGULATIONS OF Australia | ALL INFORMATION SUBMITTER | ED IS CORRECT, COMPLETE AND TRUTHFUL AND THAT, TO THE BEST OF MY<br>OPEAN UNION HAS BEEN EXPORTED IN ACCORDANCE WITH THE LAWS AND |
| Which does not require an export licence/certificate/permit                                                          |                           |                                                                                                    |
| Which requires an export licence/certificate/permit,                                                                 |                           |                                                                                                    |
|                                                                                                    |                           |                                                                                                    |
|                                                                                                    |                           |                                                                                                    |
|                                                                                                    |                           |                                                                                                    |
| Replacement                                                                                                    |                           |                                                                                                    |
| DARY                                                                                                    |                           |                                                                                                    |
| HOLDER OF THE                                                                                                    |                           |                                                                                                    |
| GOODS                                                                                                    |                           |                                                                                                    |
| Document type selection                                                                                              |                           | Deroration selection                                                                                                    |
| Document type selection                                                                                              |                           |                                                                                                    |
| Import licence                                                                                                    |                           | O Commercial art fair [Importer statement]                                                                                        |
| Importer statement                                                                                                   |                           |                                                                                                    |
| Subsequent import                                                                                                    |                           |                                                                                                    |
|                                                                                                    |                           |                                                                                                    |
| I.4 National Reference                                                                                               | 1.5 Local Reference       | QR Code                                                                                                    |
|                                                                                                    |                           |                                                                                                    |
|                                                                                                    |                           |                                                                                                    |
|                                                                                                    |                           |                                                                                                    |
|                                                                                                    |                           |                                                                                                    |
|                                                                                                    |                           |                                                                                                    |
|                                                                                                    |                           |                                                                                                    |
| 6 Country of import and competent authority                                                                          | *                         | Links to other documents                                                                                                    |
| 1.0 Country or import and competent authority                                                                        |                           |                                                                                                    |
| Name Test CCA ICG France                                                                                             | Q 🕑 Edit                  |                                                                                                    |
| Country France (FR) V (ISO                                                                                           | FR Q Advanced             |                                                                                                    |

If you have completed all the mandatory fields the page should refresh and take you back to your initial ICG importer statement for a commercial art fair. A link to your **new ICG licence application** 

Minimum age threshold

Minimum financial

initial ICG importer statement for a commercial art fair. A link to your **new ICG licence application** can be found in **the link to other documents section**.

💼 Clea

I.12 Category of the cultural good

Category description
| Part I:<br>HolDER or THE<br>coops     Next.<br>REPLACED     Next.<br>REPLACED       Document type selection     Derogation selection       Import licence     Commercial art fair [Importer statement]       General description     Derogation (education) [General description]       Derogation (education) [General description]     Derogation (education) [General description]       Derogation (research) [General description]     Derogation (research) [General description]       I.4 National Reference     I.5 Local Reference     QR Code       I.5 Local Reference     QR Code       I.6 Country of import and competent authority     Links to other documents       I.8 Country of import and competent authority     Es                                                                                                    | ICGS.ES.2025.0000590 - Importer statemen                                                               | nt                                                                                                    |
|----------------------------------------------------------------------------------------------------|----------------------------------------------------------------------------------------------------|----------------------------------------------------------------------------------------------------|
| Document type selection       Derogation selection         Import licence       Commercial at fair [Importer statement]         General description       Derogation (education) [General description]         Decogation (education) [General description]       Derogation (education) [General description]         Decogation (education) [General description]       Derogation (education) [General description]         Decogation (education) [General description]       Derogation (education) [General description]         Decogation (research) [General description]       Derogation (education) [General description]         Decogation (research) [General description]       Derogation (education) [General description]         Decogation (research) [General description]       Derogation (research) [General description]         Decogation (research) [General description]       Derogation (research) [General description]         Decogation (research) [General description]       Decogation (research) [General description]         Decogation (research) [General description]       Decogation (research) [General description]         Decogation (research) [General description]       Decogation (research) [General description]         Decogation (research) [General description]       Decogation (research) [General description]         Decogation (research) [General description]       Decogation (research) [General description]         Decogation (research) [General description]                                                                                                    | PART I:<br>Holder of the<br>goods                                                                      | Current status: Next:<br>REPLACED REPLACED <sup>3</sup>                                                                                                    |
| Import licence Import estatement General description Commercial at fair [Importer statement] Statekeeping procedure [General description] Derogation (deducation) [General description] Derogation (research) [General description] Derogation (research) [General description] Ofter Purposes [General description] Ofter Purposes [General description] Ofter Purposes [General description] Interview of import and competent authority Interview of import and competent authority I | Document type selection                                                                                | Derogation selection                                                                                                    |
| I.4 National Reference I.5 Local Reference QR Code                                                                                                    | Import licence Importer statement General description                                                  | <ul> <li>Commercial art fair [Importer statement]</li> <li>Safekeeping procedure [General description]</li> <li>Derogation (education) [General description]</li> <li>Derogation (science) [General description]</li> <li>Derogation (research) [General description]</li> <li>Other Purposes [General description]</li> </ul> |
| Name Custom office test Madrid                                                                                                    | I.4 National Reference I.5 Local Reference I.6 Country of import and competent authority Spain (ES) ES | CR Code                                                                                                    |
| Cose ESIGGC0001<br>Custom office test Madrid                                                                                                    | Name     Custom office test Madrid       Code     ESICGC0001       Custom office test Madrid           |                                                                                                    |

Your new ICG licence application will also show a reference to your previous ICG importer statement for a commercial art fair.

| ICGL.FR.2025.0000099 - Import lice                                                                                                    | ence                                                                                                    |
|----------------------------------------------------------------------------------------------------|----------------------------------------------------------------------------------------------------|
| Part I:     Part II:       HOLDER OF THE     COMPETENT       GOODS     AUTHORITY                                                                                                    | Current status: Next:<br>SUBMITTED FOR DECISION Wait for Authority action                                                                                                    |
| Document type selection  Import licence Importer statement General description Subsequent import                                                                                                    | Derogation selection  Commercial art fair [Importer statement] Safekeeping procedure [General description] Derogation (education) [General description] Derogation (science) [General description] Derogation (research) [General description] Other Purposes [General description]                                                                                                    |
| I.4 National Reference       I.5 Local Reference         I.6 Country of import and competent authority         I.6 Country of import and competent authority         Image: State of the state of the s | CR Code     Image: Code     Image: Code < |
| Close Created by Operator ICG NINE on 06/17/2025 03:53:10 +02:00 CEST                                                                                                    | ··· More 🔺 🗋 Preview PDF 🔺                                                                                                    |

Congratulations! You have successfully replaced your ICG importer statement with a derogation for a commercial art fair into an ICG licence application.

## d) ICG General Description – Basic Workflow

## 1) Basic Information

An Import General Description is required for certain temporary imports of cultural goods as defined in Implementing Regulation (EU) 2021/1079. It provides a standardised summary description of the goods and must be submitted electronically before the customs declaration. An ICG general description may have one of the following current statuses: draft, deleted or valid.

• **Draft:** The ICGD was saved as a draft using the <u>'Save as draft'</u> function. It has not yet been made visible or submitted to a competent authority.

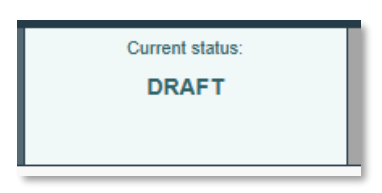

• **Deleted:** The user has marked the ICGD as deleted, and it is no longer editable in the system. Only a Draft document can be deleted.

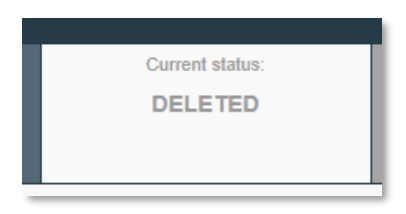

 Valid: The ICGD has been successfully registered and is now available for reference in the system during customs procedures under temporary admission. See the <u>'Registering an</u> <u>ICGD'</u> workflow.

| Current status: | Τ |
|-----------------|---|
| VALID           |   |
|                 |   |
|                 |   |

## 2) Creating an ICG General Description

To begin drafting a new ICG general description, you will need to log in to your account on the TRACES platform. The role of "Exemption Beneficiary" is required in order to create an ICGD.

| European LIMSOC                                                  | Notifications 2                                                                                                    |
|------------------------------------------------------------------|----------------------------------------------------------------------------------------------------|
|                                                                  |                                                                                                    |
| IMSOC > Index                                                    |                                                                                                    |
| 🖥 Documents 👻 🚱 Dashboard 👻 🖪 Actors 👻 🚍 Publications 👻 🚇 Help 👻 |                                                                                                    |
| Welcome Operator ICG EIGHT                                       | Planned Unavailabilities                                                                                                    |
| Last Login: 09/04/2025 12.44.12 +0200 CEST .<br>Latest News      | 13 November 17:06 Test News with unavailability  Planned Unavailability / Maintenance Time: 21/11/2023 10:00 - 21/11/2023 11:00 +0100 CET |
| 13 November 17:07 Test the News<br>Test News                     | Total Duration: 1 Hours (estimated).                                                                                                    |
| SReceive latest news by Email More 🖬                             | My pending certificates                                                                                                    |
|                                                                  | Reference number Action Countries of origin Commodities                                                                                   |
|                                                                  | O No pending certificates found                                                                                                    |
|                                                                  |                                                                                                    |
| Last update: 2025 Legal Notice Terms of Use Cookies F            | rivacy statement Accessibility Credits Contact Top Page                                                                                   |
| European Commission -                                            | DG Health & Food Safety.                                                                                                    |

Then, click on **Documents → Import of Cultural Goods**.

| European<br>Commission IMSOC         |                                              |                                                                                                    |
|--------------------------------------|----------------------------------------------|----------------------------------------------------------------------------------------------------|
| TRACES · ADIS                        | S · EUROPHYT · iRASFF                        |                                                                                                    |
| IMSOC > Index                        |                                              |                                                                                                    |
| Documents - 🕲 Dashboard - 🖪 Actors - | - 🗏 Publications - 🔞 Help -                  |                                                                                                    |
| DG TAXUD<br>Import of Cultural Goods | Welcome Operator ICG EIGHT                   | Planned Unavailabilities                                                                                                    |
| General descriptions                 | Last Login: 09/04/2025 12:44:12 +0200 CEST . | 13 November 17:06 Test News with unavailability<br>Planned Unavailability / Maintenance<br>Time: 21/11/2023 10:00 - 21/11/2023 11:00 +0100 CET                                                                                                    |
|                                      | 13 November 17:07 Test the News<br>Test News | Total Duration: 1 Hours (estimated).                                                                                                    |
|                                      | ■ SS Receive latest news by Email            | More  More |
|                                      |                                              | Reference number Action Countries of origin Commodities 2                                                                                                    |
|                                      |                                              | ♦ No pending certificates found                                                                                                    |
|                                      |                                              |                                                                                                    |

On the next page, select the **Create** button to create a new ICG document.

| European<br>Commission IMSOC                                     |                                                                     | A No                                       |
|------------------------------------------------------------------|---------------------------------------------------------------------|--------------------------------------------|
| TRACES · ADIS · EUROPHYT · iRASFF                                |                                                                     |                                            |
| IMSOC > TRACES > Documents > Import of Cultural Goods > Search   |                                                                     |                                            |
| 🖺 Documents 👻 🕲 Dashboard 👻 🖪 Actors 👻 🗮 Publications 👻 🚱 Help 👻 |                                                                     |                                            |
| Search                                                           |                                                                     | + Create                                   |
| Search document(s)                                               |                                                                     |                                            |
| Search:                                                          | Type the Reference number, Traces Reference number, Maker, Q Search | Advanced Search  Showing 0 / 0 Total items |
| ICG Reference                                                    | Last update on 👬                                                    | Status                                     |
|                                                                  | Start searching with Search button.                                 |                                            |

For the **document type selection**, select **General description**. Next, choose only one **type of derogation** from the available options (except for "Commercial art fair", which is not applicable for the ICGD).

| New Import of Cultural Goods document - G                                                                                 | eneral description                                                                                                    |                    |                            |
|----------------------------------------------------------------------------------------------------|----------------------------------------------------------------------------------------------------|--------------------|----------------------------|
| PART I:<br>HOLDER OF THE<br>GOODS                                                                                         | Current status:                                                                                                    | Next:              | 5                          |
| Document type selection * Import licence Importer statement General description Clear Document type, Derogation, Category | Derogation selection Commercial art fair [Importer statement] Safekeeping procedure Derogation (education) Derogation (science) Derogation (research) Other Purposes |                    | *                          |
|                                                                                                    | Destination<br>Name Univeristy of Torino<br>③<br>Country Litaty<br>Country C                                                                                         | Valid Se<br>ISO IT | lect <del>↓</del><br>Clear |

**Note:** All fields marked with a red asterisk (\*) are required to submit the selected document type.

Next, select the country of import and competent authority (I.6) using the drop-down list.

| I.6 Coun | try of import and competent author | ity  | * |
|----------|------------------------------------|------|---|
|          | Italy (IT)                         | ▼ IT |   |
|          |                                    |      |   |

# Next, select one of the **category descriptions (I.12)** from Part B or Part C of the Annex to Regulation (EU) 2019/880.

| .12 Catego | bry of the cultural good                                                                                                    |                       |                                                |
|------------|----------------------------------------------------------------------------------------------------|-----------------------|------------------------------------------------|
| Category   | description                                                                                                    | Minimum age threshold | Minimum financial<br>threshold (customs value) |
| Part B. Cu | Itural goods covered by Article 4                                                                                                    |                       |                                                |
|            | (c) Products of archaeological excavations (including regular and clandestine) or of archaeological<br>discoveries on land or underwater;                                                                                         | 250                   | Whatever the value                             |
|            | (d) Elements of artistic or historical monuments or archaeological sites which have been dismembered<br>(liturgical icons and statues, even free-standing, are to be considered as cultural goods belonging to this<br>category); | 250                   | Whatever the value                             |
| Part C. Cu | Itural goods covered by Article 5                                                                                                    |                       |                                                |
|            | (a) Rare collections and specimens of fauna, flora, minerals and anatomy, and objects of palaeontological<br>interest;                                                                                                    | 200                   | 18000                                          |
|            | (b) Property relating to history, including the history of science and technology and military and social<br>history, to the life of national leaders, thinkers, scientists and artists and to events of national importance;     | 200                   | 18000                                          |
|            | (e) Antiquities more than one hundred years old, such as inscriptions, coins and engraved seals;                                                                                                    | 200                   | 18000                                          |
|            | (f) Objects of ethnological interest;                                                                                                    | 200                   | 18000                                          |
|            | (g) Objects of artistic interest, such as:                                                                                                    |                       |                                                |
|            | <ul> <li>(i) Pictures, paintings and drawings produced entirely by hand on any support and in any<br/>material (excluding industrial designs and manufactured articles decorated by hand);</li> </ul>                             | 200                   | 18000                                          |
|            | (ii) Original works of statuary art and sculpture in any material;                                                                                                    | 200                   | 18000                                          |
|            | (iii) Original engravings, prints and lithographs;                                                                                                    | 200                   | 18000                                          |
|            | (iv) Original artistic assemblages and montages in any material;                                                                                                    | 200                   | 18000                                          |
|            | (h) Rare manuscripts and incunabula;                                                                                                    | 200                   | 18000                                          |
|            | (i) Old books, documents and publications of special interest (historical, artistic, scientific, literary, etc.)<br>singly or in collections.                                                                                     | 200                   | 18000                                          |

Next, indicate the appropriate 10-digit **TARIC classification code (I.14)** for the imported cultural good. It should be the same classification tariff/commodity code as indicated in the customs declaration.

| I.14 TARIC code     | * |
|---------------------|---|
| + Select TARIC code |   |

You can **filter** by keyword, section or simply enter the **TARIC code** if you already know it. Make sure to select it using checkbox on the right as shown below. Then click on **Done**.

| Select Commodities                                                                                                    |
|----------------------------------------------------------------------------------------------------|
| 9701210010 Q Filter                                                                                                    |
| <ul> <li>97 WORKS OF ART, COLLECTORS' PIECES AND ANTIQUES</li> <li>9701 Paintings, drawings and pastels, executed entirely by hand, other than drawings of heading 4906 and other than hand-painted or hand-decorated manufactured articles; collages and similar decorative plaques</li> <li>Of an age exceeding 100 years</li> <li>970121 Paintings, drawings and pastels</li> <li>970121 Paintings, drawings and pastels</li> <li>970121 Paintings, drawings and pastels</li> </ul>                                                                                                    |
| Cancel Cancel                                                                                                    |
| I.14 TARIC code       Image: Select TARIC code         97       WORKS OF ART, COLLECTORS' PIECES AND ANTIQUES         9701       Paintings, drawings and pastels, executed entirely by hand, other than drawings of heading 4906 and other than hand-painted or hand-decorated manufactured articles; collages and similar decorative plaques         9701 21       Paintings, drawings and pastels         9701 21       Paintings, drawings and pastels         9701 21       Paintings, drawings and pastels         9701 21       Paintings, drawings and pastels         9701 21       Paintings, drawings and pastels         9701 21       Paintings, drawings and pastels |

Next is the **Supporting Documents (I.17)** section, which allows you to attach documents to your ICG General Description. However, according to the Commission Implementing Regulation (EU) 2021/1079, supporting documents are not required when submitting an ICG General Description. This document serves solely as a standardised reference and does not require proof of lawful export or any other supporting evidence.

For completeness, this section is included in the system, but you are not expected to upload any documents at this stage. <u>You may leave it empty</u>. Nevertheless, we will explain how to upload documents in case you decide to use this function. If you want to upload more than one document, you will need to add them individually. Click on **Add Accompanying Document** and then select one of the supporting document types listed below. If your document does not match any of the listed types, you can choose the 'Other' option and enter the document name in the document number field.

## 1.17 Supporting documents

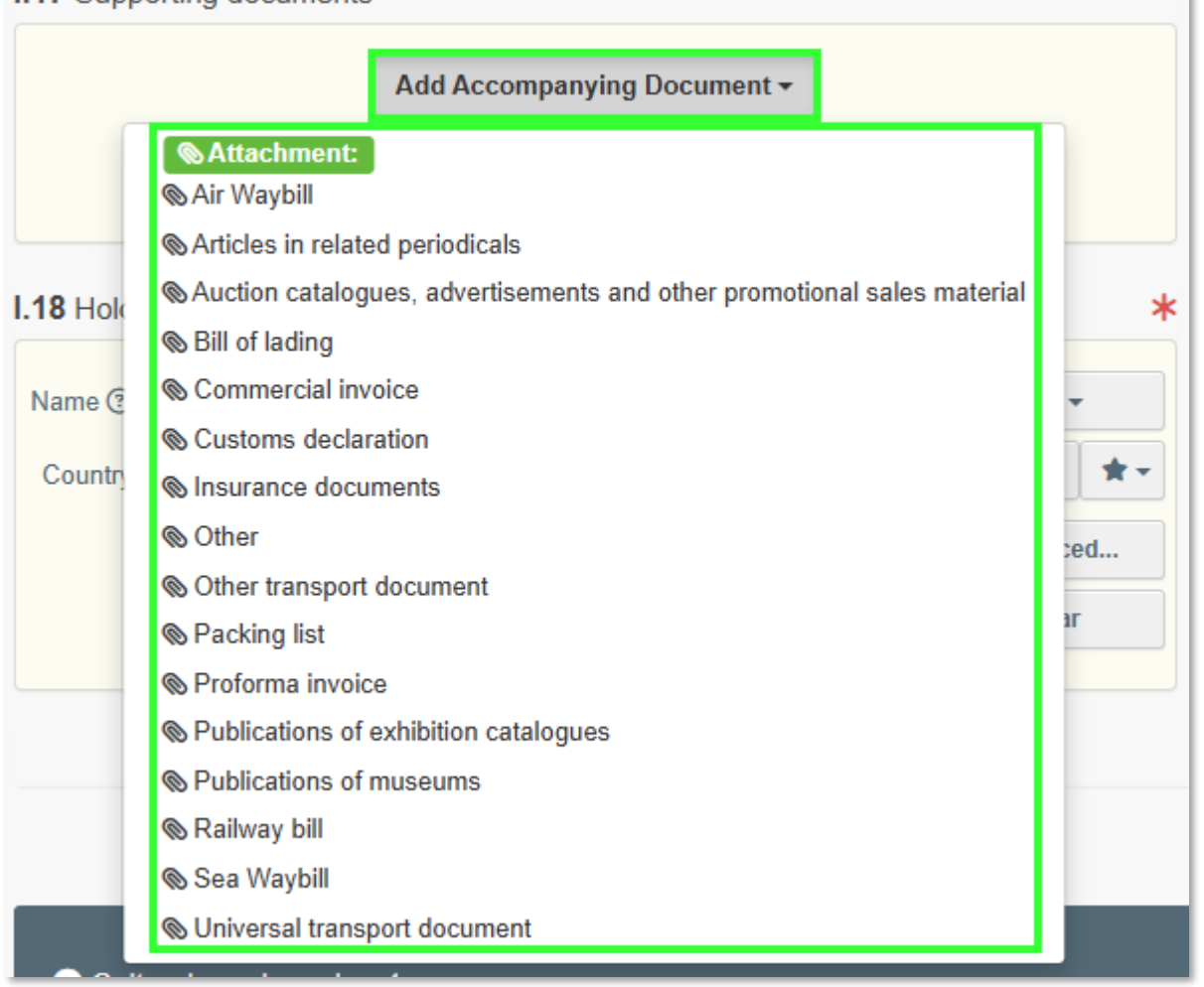

Fill in the mandatory fields according to the document you want to upload, then click **Select file** to browse for the document. Once the document has been uploaded, click **Apply** to add it to your general description.

|                 |                             | I.17 Supporting docur | ments                                           |        |
|-----------------|-----------------------------|-----------------------|-------------------------------------------------|--------|
| 17 Supporting d | Add Accompanying Document + |                       | Add Accompanying Document -                     |        |
| Type *          | Proforma invoice            | 1 Туре                | 🖥 Proforma invoice                              | 🕑 Edit |
|                 | SAttachment:                |                       | @Attachment:                                    | Temove |
| Number *        | 2024113000123               | Number                | 2024113000123                                   |        |
| Country *       | +01:00 CET                  | 💠 Date                |                                                 |        |
| Place of issue  |                             | Country               | Inited States                                   |        |
| File            | Drop file here or           | Place of<br>issue     |                                                 |        |
|                 |                             | Filename              | Proforma invoice<br>2024113000123.docx [7]      |        |
|                 | Select file(s)              |                       | 12.09 KB                                        |        |
|                 |                             | Virus Scan<br>Status  | First Virus scan has not been<br>performed yet. |        |
|                 | Maximum file size: 2 MB.    |                       |                                                 |        |
|                 |                             |                       |                                                 |        |

Next section is about the cultural good you plan to import.

#### Note: Only one cultural good (item) is allowed per this type of document.

| Oultural good number 1 -                                  |                                                                                                    | Remove cultural good                                                                                              |   |
|-----------------------------------------------------------|----------------------------------------------------------------------------------------------------|----------------------------------------------------------------------------------------------------|---|
| I.11 Country of interest                                  |                                                                                                    |                                                                                                    | * |
|                                                           |                                                                                                    |                                                                                                    |   |
| (a) this is the country where                             | the cultural good was created and/or discovered.                                                                                      |                                                                                                    |   |
| (b) this is the last country w discovered is not known or | here the cultural good was located lawfully for more than 5 years<br>it is known but the cultural good was exported from there before | before its dispatch to the Union in case the country where the cultural good was created and/or<br>24 April 1972. |   |
| I.13 Unique ID of the cultural g                          | Jood                                                                                                    |                                                                                                    |   |
|                                                           |                                                                                                    |                                                                                                    |   |
| I.15 Description of the cultural                          | good(s)                                                                                                    |                                                                                                    | * |
| Type of the cultural good *                               |                                                                                                    | Technique(s) *                                                                                                    |   |
| Write the type of cultural good                           |                                                                                                    | Write technique(s)                                                                                                |   |
| Materials *                                               |                                                                                                    |                                                                                                    |   |
| + Select material                                         | 🛅 Clear                                                                                                    | Other Enter material not present in the list                                                                      |   |
| Dating                                                    |                                                                                                    | Origin                                                                                                    | 3 |
| Approximate dating *                                      |                                                                                                    | Historical origin *                                                                                               |   |
| Approximate year                                          |                                                                                                    |                                                                                                    |   |
| Geological era                                            | <b>~</b>                                                                                                    |                                                                                                    |   |
| Title of the cultural good ③ *                            |                                                                                                    | Subject                                                                                                    |   |
| Maker ⑦ *                                                 |                                                                                                    |                                                                                                    |   |

Select the appropriate **country of interest (I.11)** from the drop-down list. Then select the appropriate **checkbox** from the two options listed below (a or b).

| I.11 Country of interest                                                                                                    | *           |
|----------------------------------------------------------------------------------------------------|-------------|
| Albania (AL)                                                                                                    |             |
| (a) this is the country where the cultural good was created and/or discovered.                                                                                                    |             |
| (b) this is the last country where the cultural good was located lawfully for more than 5 years before its dispatch to the Union in case the country where the cultural good was created is not known or it is known but the cultural good was exported from there before 24 April 1972. | ated and/or |

Please note that the **unique ID of the cultural good (I.13)** remains empty. It will be assigned by the ICG system when the ICG general description is submitted.

| I.13 Unique ID of the cultural good |  |  |  |
|-------------------------------------|--|--|--|
|                                     |  |  |  |
|                                     |  |  |  |

Continue **describing the cultural good (I.15)** and indicate the following information about the cultural good in this section:

• Type of cultural good: indicate the type, e.g. sculpture, painting, book, etc.

- Materials: indicate what materials have been used to make the cultural good.
- Technique(s): indicate the technique(s) used to make the cultural good.
- Title of the cultural good: indicate the title or name by which the cultural good is known (if known).
- Subject: indicate the subject/genre/theme of the cultural good.
- Dating: Where no precise date is known for the categories listed in Part B of the Annex to Regulation (EU) 2019/880, indicate the century and part of the century (first quarter, first half) or millennium.
  - In the case of sets (archives and libraries), indicate earliest and latest dates.
  - In the case of cultural goods of paleontological interest, indicate the geological era (if known).
- Maker: indicate the maker of the cultural good. If the maker is not known indicate 'Unknown'.
- Origin: indicate the historical origin of the cultural good, e.g. for a Mesopotamian statue one could mark 'Babylon, Achaemenid Empire'
- Description: a description of the cultural good, including any additional information.
- Customs value: for import licences and importer statements, indicate the value of the cultural good for customs purposes.

#### Click on **Select material** to choose at least one from the pop-up list then select **done**.

| I.15 Description of the cultural | good(s)                                  |         | *                                                |
|----------------------------------|------------------------------------------|---------|--------------------------------------------------|
| Type of the cultural good *      |                                          |         | Technique(s) *                                   |
| Write the type of cultural good  |                                          |         | Write technique(s)                               |
| Materials *                      |                                          |         |                                                  |
| + Select material                |                                          | 🗑 Clear | Other     Enter material not present in the list |
| Dating                           |                                          |         | Origin                                           |
| Approximate dating *             |                                          |         | Historical origin *                              |
| Approximate year                 |                                          |         |                                                  |
| Geological era                   |                                          | ~       |                                                  |
| Title of the cultural good ③ *   |                                          |         | Subject                                          |
| Maker ⑦ *                        |                                          |         |                                                  |
| Description *                    | Type description of the cultural good(s) |         |                                                  |
|                                  |                                          |         |                                                  |
| Customs value *                  | E                                        | ~       |                                                  |

**Note:** you can select more than one material of your good.

| Select Classification Nodes | ×             |
|-----------------------------|---------------|
|                             |               |
| Alabaster                   |               |
| Aluminium                   |               |
| Animal Remains              |               |
| Bone                        |               |
| Brass                       |               |
| Bronze                      |               |
| Canvas/Cotton/Fabric/Linen  |               |
| Cardboard                   |               |
| Carpet                      |               |
| Ceramic                     |               |
| Clay/Ceramic                |               |
|                             | <b>~</b>      |
|                             | Cancel ✓ Done |

If the material of the cultural good is not on the list, you can also select **Other** and type it in.

| I.15 Description of the cultura | ll good(s)                                                                                                    |       | *                                                                                                    |
|---------------------------------|----------------------------------------------------------------------------------------------------|-------|----------------------------------------------------------------------------------------------------|
| Type of the cultural good *     |                                                                                                    |       | Technique(s) *                                                                                                    |
| Roman coins                     |                                                                                                    |       | Forged                                                                                                    |
| Materials *                     |                                                                                                    |       | <i>B</i>                                                                                                    |
| + Select material               | Brass and a second second seco | Clear | C Other Steel                                                                                                    |
| Dating                          |                                                                                                    |       | Origin                                                                                                    |
| Approximate dating *            | 500 - 400 BC                                                                                                    |       | Historical origin * Roman                                                                                                    |
| Approximate year                |                                                                                                    |       |                                                                                                    |
| Geological era                  | ~                                                                                                    | )     |                                                                                                    |
| Title of the cultural good ③ *  | Roman coins                                                                                                    |       | Subject                                                                                                    |
| Maker 🕐 *                       | Unknown                                                                                                    |       |                                                                                                    |
| Description                     | Roman coins                                                                                                    |       |                                                                                                    |
| Customs value *                 | 25000 €                                                                                                    | ~     | Al and a second second s |

In the next step, you will need to enter the **measurements** of the cultural good and upload **good quality photographs (I.16)**. To begin adding photographs, first **select** the **shape** of the cultural good.

| .16 Photographs and measurem | nents                |            | ĸ                                                                          |
|------------------------------|----------------------|------------|----------------------------------------------------------------------------|
| Diameter                     | 3-dimensional object | Weight     | ✓           ✓           1           2           4           6           x* |
| Width                        | Circular             | Depth      |                                                                            |
| Height *                     | Flat                 | Quantity * |                                                                            |

Depending on the chosen shape, you will need to privde the following photographs:

- Front,
- Back,
- Three-quarter, where appropriate (3-dimensional objects only),
- Left side, where appropriate (3-dimensional objects only),
- Right side, where appropriate (3-dimensional objects only),
- Top, where appropriate (3-dimensional objects only),
- Bottom, where appropriate (3-dimensional objects only).

Once you have selected the shape and indicated the weight and measurements of the cultural good, click on **Add photographs** to upload the required photos.

| I.16 Photographs and measur | ements |    |   |            |    |           |          | *              |
|-----------------------------|--------|----|---|------------|----|-----------|----------|----------------|
| Shape *                     | Flat   |    | ~ |            |    |           |          |                |
| Diameter                    |        |    | ~ | Weight *   | 50 |           | g        | ~              |
| Width *                     | 5      | cm | ~ | Depth      |    |           |          | ~              |
| Height *                    | 5      | cm | ~ | Quantity * | 1  |           | Piec     | е 🗸            |
| + Add photograph(s)         |        |    |   |            |    | 1 2 3 4 6 | <b>*</b> | e <sup>n</sup> |

Select the type of photo you want to upload from the list.

| Ph | oto type                                | Ô |
|----|-----------------------------------------|---|
|    | Photograph (back)                       |   |
|    | Photograph (back)                       |   |
| IE | Photograph (bottom)                     |   |
|    | Photograph (front)                      |   |
|    | Photograph (left)                       |   |
|    | Photograph (right)                      |   |
|    | Photograph (three-quarter)              |   |
|    | Photograph (top)                        |   |
|    | Photograph(s) (Inscriptions)            |   |
|    | Photograph(s) (additional)              |   |
| L  | Photograph(s) (distinguishing features) |   |
|    | Photograph(s) (markings)                |   |

Then click **Select file** to browse for a photo on your device.

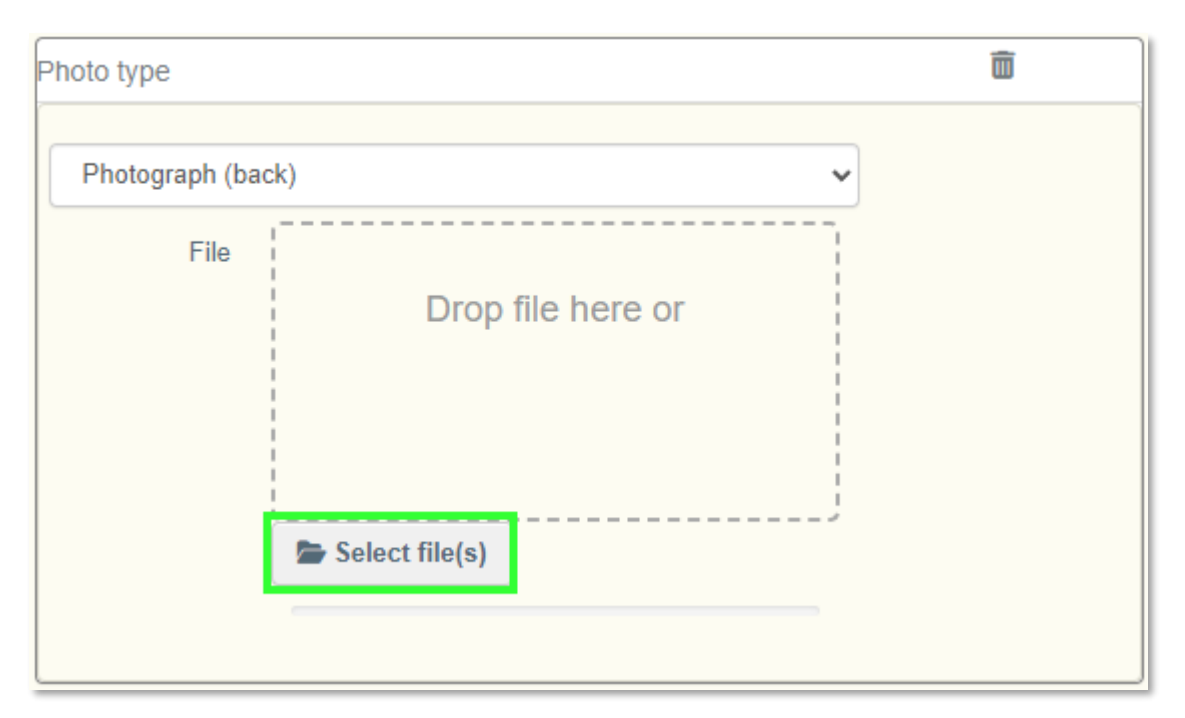

| 6 Photographs and measu | rements     |          |                    |                                                                                                    | :                                 |
|-------------------------|-------------|----------|--------------------|----------------------------------------------------------------------------------------------------|-----------------------------------|
| Shape *                 | Flat        | ~        |                    |                                                                                                    |                                   |
| Diameter                |             | · ·      | Weight *           | 15                                                                                                    | g ~                               |
| Width *                 | 5           | cm 🗸     | Depth              |                                                                                                    | -                                 |
| Height *                | 5           | cm •     | Quantity *         | 10                                                                                                    | -                                 |
| + Add photograph(s)     |             |          |                    | 1 2 3                                                                                                    | 4 6 x <sup>e</sup> e <sup>x</sup> |
| 0                       | images.jfif | <b>a</b> | 0                  | images (1).jfif                                                                                                | Ē                                 |
| Photograph (back)       |             | ~        | Photograph (front) |                                                                                                    | ~                                 |
| CONCEPTION OF           | 324510      |          |                    | A CONTRACTOR OF THE OWNER OF THE OWNER OF THE OWNER OF THE OWNER OF THE OWNER OF THE OWNER OF THE OWNER OF THE |                                   |

#### Note:

- For cultural goods presenting distinguishing features, provide a photograph of the distinguishing feature and a textual description.
- For cultural goods presenting marks, provide a photograph and textual description of the mark.
- For cultural goods presenting inscriptions, provide a photograph of the inscription, and the text of the inscription in its original language and, a translation, if possible.

Once you have uploaded the required photos, in the next section you may optionally **select** the **owner of the goods (I.19)**, or skip this section. You can modify the owner using the **Edit** button.

| Name 🕐  | Museum of Archeology | Valid          | Select 🗸   |
|---------|----------------------|----------------|------------|
| Country | Italy                | ISO IT<br>Code | 🕑 Edit 🔹 🖈 |
|         |                      |                | Q Advanced |
|         |                      |                | 🛅 Clear    |

Congratulations! Your ICG general description document is now complete.

## 3) Saving an ICG General Description as a Draft

To save an ICGD as a draft, simply click on **Save as Draft** in the bottom right-hand corner.

| I.19 Owner of the goods     |       | C          |  |                         |
|-----------------------------|-------|------------|--|-------------------------|
| Name ⑦ University of Torino | Valid | Select -   |  |                         |
| Country Litaly              | Code  | Q Advanced |  |                         |
| Use a non-business entity   |       |            |  |                         |
|                             |       |            |  |                         |
|                             |       |            |  |                         |
|                             |       |            |  |                         |
|                             |       |            |  |                         |
|                             |       |            |  | All fields with a * are |
| lose                        |       |            |  | Save as Draft           |

The document should change its status to **Draft** and will be assigned a draft document number.

**Note:** Saving the design document number makes it easier to find the design in the ICG system in the future.

| BRAFT.ICG.2025.0000136 - General descr                                                                                                    | iption                                                                                       |                                                                                                    |                         |          |
|----------------------------------------------------------------------------------------------------|----------------------------------------------------------------------------------------------|----------------------------------------------------------------------------------------------------|-------------------------|----------|
| PART I:<br>HOLDER OF THE<br>GOODS                                                                                                    |                                                                                              | Current status:<br>DRAFT                                                                                                    | Next:<br>Draft          | 5        |
| Document type selection                                                                                                    | Derogation se                                                                                | election                                                                                                    |                         | *        |
| <ul> <li>Import licence</li> <li>Importer statement</li> <li>General description</li> <li>Clear Document type, Derogation, Category</li> </ul> | Commer<br>Safekee<br>Derogati<br>Derogati<br>Other Pa<br>Destination<br>Name<br>©<br>Country | rcial art fair [Importer statement]<br>ping procedure<br>ion (education)<br>ion (science)<br>ion (research)<br>urposes<br>University of Torino | Valid<br>ISO IT<br>Code | Select + |
| I.4 National Reference                                                                                                    | . r.                                                                                         | QR Code                                                                                                    |                         |          |

Use the <u>document search function</u> explained above to find the draft document in the future.

## 4) Registering an ICG General Description

To register an ICGD, you must first ensure that you have **completed all mandatory fields**. If all of the requirements are met, click on **register** in the lower-right corner.

| I.19 Owne  | er of the goods                  |                               | C           |  |            |                 |
|------------|----------------------------------|-------------------------------|-------------|--|------------|-----------------|
| Name 🕐     | Univeristy of Torino             | Valid                         | Select -    |  |            |                 |
| Country    | I ltaly                          | ISO IT<br>Code                | 🕑 Edit  🛧 👻 |  |            |                 |
|            |                                  |                               | Q Advanced  |  |            |                 |
|            | on-husiness entity               |                               | 💼 Clear     |  |            |                 |
| _ 0.56 a m | on submose only                  |                               |             |  |            |                 |
|            |                                  |                               |             |  |            |                 |
|            |                                  |                               |             |  |            |                 |
|            |                                  |                               |             |  |            |                 |
|            |                                  |                               |             |  |            |                 |
| ĺ          |                                  |                               |             |  |            |                 |
|            |                                  |                               |             |  |            |                 |
|            |                                  |                               |             |  |            | All fields with |
|            |                                  |                               |             |  |            |                 |
| lose       | Created by Operator ICG EIGHT on | 03/17/2024 16:32:06 +01:00 CE | T           |  | ••• More 🔺 | Save as Dr      |

The ICGD should change its status to **valid** and will be assigned a new document number.

|                                   | .IT.2025.0000244 - General description |                          |                                |   |
|-----------------------------------|----------------------------------------|--------------------------|--------------------------------|---|
| PART I:<br>Holder of the<br>goods |                                        | Current status:<br>VALID | Next:<br>This is a final step. | 3 |

Congratulations! Your ICG general description is now registered.

#### 5) Following an ICG General Description After Registration

To track an ICGD after submission, open it and check its current status at the top.

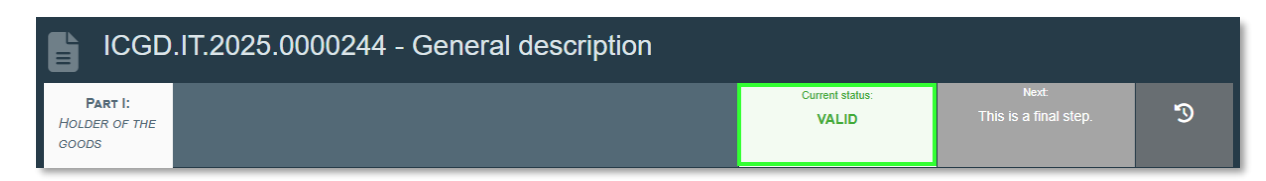

As stated in the <u>introduction to this section</u>, an ICG general description may have one of the following current statuses: draft, deleted or valid.

## IV. Special Workflows and Operations.

This chapter covers a set of less common but important actions that importers may need to perform when using the ICG system. These include copying an ICD document as new, managing applications

that require splitting, deleting draft documents, withdrawing a submitted application, responding to requests for additional information, and applying for a subsequent import of a cultural good. Each workflow ensures that users can adapt to specific administrative or procedural requirements while maintaining compliance with EU regulations.

## a) Using the "Copy as New" Function

The **'Copy as New'** function allows users to quickly duplicate an existing ICG document when they need to create multiple documents with similar information. This function saves time by pre-filling the new document with data from the original one, which can then be edited and submitted as a new application to the competent authority. This function is available for all three types of ICG documents and is particularly useful for managing the import of similar cultural goods.

Please note that while most fields are copied over, **photographs and supporting documents** are not, and **must** therefore **be uploaded again manually** to the new document.

There are two ways to create a new copy of a document:

1. Open the ICG document that you want to duplicate. Then, in the bottom right corner, select **'More'** and click **'Copy as new'**.

| ICGL.IT.2025.0000237 - Import licence                                                              |                                                                        |
|----------------------------------------------------------------------------------------------------|------------------------------------------------------------------------|
| PART I:     PART II:       HOLDER OF THE     COMPETENT       GOODS     AUTHORITY                   | Current status: Next: SUBMITTED FOR DECISION Wait for Authority action |
| Document type selection                                                                            | Derogation selection                                                   |
| Import licence Importer statement Subsequent import                                                | O Commercial art fair [Importer statement]                             |
| I.4 National Reference     I.5 Local Reference       I.6 Country of import and competent authority | QR Code                                                                |
| Name Ministero della Cultura<br>Country II italy ISO IT<br>Code                                    | Split from:    ICGL.IT.2025.0000218 31/01/2025 10:43:12 +01:00 CET     |
| I.12 Category of the cultural good                                                                 | Download all attachments                                               |
| Category description                                                                               | Minimum age threshold                                                  |
| Created by Steve GOUTHIERE ON 01/31/2023 10.43.12 *01.00 CET                                       | WORK PIPEA                                                             |

A new duplicate version of your previous ICG document will open in a new tab.

| New Import of Cultural Goods document - I                                                                                                    | mport licence                             |
|----------------------------------------------------------------------------------------------------|-------------------------------------------|
| Part I:<br>Holder of the<br>goods                                                                                                    | Current status: Next:                     |
| Document type selection                                                                                                    | Derogation selection                      |
| Import licence     Importer statement     Subsequent import     Clear Document type, Derogation, Category                                                                                                    | Commercial art fair [Importer statement]  |
| 1.4 National Reference       I.5 Local Reference         Image: Comparison of the second second s | CR Code                                   |
| Name Ministero della Cultura Country ISO IT QAdvanced<br>Code Code Clear                                                                                                    |                                           |
| I.12 Category of the cultural good                                                                                                    | * Minimum age threshold Minimum financial |
| Close 2 Errors: The following types of photographs are m *                                                                                                    | Save as Draft Submit for decision         |

Once you have uploaded the mandatory photographs and selected the correct option in the importer's declaration (and uploaded any supporting documents, if applicable), you are ready to submit a new ICG document.

2. You can also copy as new ICG documents directly from the <u>document search</u> window. Search for the document you want to duplicate. Then click on **'Actions'** and select **'Copy as new'**.

| European IMSOC                           |                           |                                                                                                    |                                     | Notifications                       |
|------------------------------------------|---------------------------|----------------------------------------------------------------------------------------------------|-------------------------------------|-------------------------------------|
| IMSOC > TRACES > Documents > Import of C | ultural Goods > Search    |                                                                                                    |                                     |                                     |
| 🖹 Documents 👻 🚯 Dashboard 👻 🖪 Actors 👻   | E Publications - 🔞 Help - |                                                                                                    |                                     |                                     |
|                                          | Search                    |                                                                                                    |                                     | + Create                            |
|                                          | Search document(s)        |                                                                                                    |                                     |                                     |
|                                          | Search:                   | Type the Reference number, Traces Reference number, Maker, Q Se                                               | Advanced Search >                   | Showing 5 / 5 Total items           |
|                                          | ICG Reference             | Last update on 👫                                                                                              | Status                              |                                     |
|                                          | CGS.IT.2025.0000008       | 30/01/2025 15:09 +01:00 CET                                                                                   | Replaced                            | ¢ø Actions →                        |
|                                          | CGS.IT.2025.0000010       | 30/01/2025 15:08 +01:00 CET                                                                                   | VALID Op                            | pen in a new tab                    |
|                                          | CGS.IT.2025.0000004       | 30/01/2025 15:02 +01:00 CET                                                                                   | VALID                               | ¢o Actions →                        |
|                                          | CGS.IT.2025.0000002       | 23/01/2025 09:13 +01:00 CET                                                                                   | Replaced                            | ¢ <sub>Ø</sub> Actions <del>▼</del> |
|                                          | CGS.IT.2025.0000001       | 23/01/2025 09:10 +01:00 CET                                                                                   | VALID                               | ♥ø Actions +                        |
|                                          |                           |                                                                                                    |                                     |                                     |
|                                          | Last u                    | date 2025 Legal Notice Terms of Use Cookies Privacy statement Ac<br>European Commission - DG Health & Food Sa | cessibility Credits Contac<br>ifety | t Top Page                          |

A new duplicate version of your previous ICG document will open.

| New Import of Cultural Goods document -                                                                | Importer statement    |
|----------------------------------------------------------------------------------------------------|-----------------------|
| PART I:<br>HOLDER OF THE<br>GOODS                                                                      | Current status: Next: |
| Document type selection                                                                                | Derogation selection  |
| Import licence Importer statement Clear Document type, Derogation, Category                            | Commercial art fair   |
| I.4 National Reference       I.5 Local Reference         I.6 Country of import and competent authority | QR Code               |
| Name ITALIAN CUSTOM OFFICE                                                                             |                       |
| Country II Italy ISO IT QAdvanced<br>Code Code Clear                                                   |                       |
| Commercial art fair     Clear                                                                          |                       |
| Close                                                                                                  | Save as Draft         |

Once again, if you upload the mandatory photographs and select the correct option in the importer's declaration (and upload any supporting documents, if applicable), you will be ready to submit a new ICG document promptly.

## b) Splitting an ICG Licence Application

Importers should be aware that while the ICG system allows the submission of multiple cultural goods under a single licence application, the competent authority may require these to be submitted separately. If the grouping is deemed inappropriate, the application will be rejected, and the reason given will be "Multiple cultural goods not accepted in one licence application". In such cases, importers can easily resubmit individual applications for each item. The original processing timers are preserved and linked to the new submissions to ensure continuity and traceability.

To find out if your ICG licence application has been rejected due to "Multiple cultural goods not accepted in one licence application", first log in to your account on the TRACES platform and open the relevant ICG document. Then, go to **Part II: Competent Authority** to see the reason for rejection.

| LCGL.IT.2024.0000220 - Import licence                                            |                                                         |
|----------------------------------------------------------------------------------|---------------------------------------------------------|
| Part I:     Part II:       HOLDER OF THE     COMPETENT       GOODS     AUTHORITY | Current status: Next:<br>REJECTED This is a final step. |
| Document type selection                                                          | Derogation selection                                    |
| Import licence                                                                   | Commercial art fair [Importer statement]                |
| Importer statement     Subsequent import                                         |                                                         |
|                                                                                  |                                                         |
| I.4 National Reference I.5 Local Reference                                       | QR Code                                                 |
|                                                                                  |                                                         |
| 1.6 Country of import and competent authority                                    | Links to other documents                                |
| Name Test CCA ICG Italy                                                          |                                                         |
| Country ISO IT<br>Code                                                           | /r.                                                     |

| E ICGL.IT.2024.00002                                                             | 20 - Import licence                                                                                                    |                                                                                         |                                                                                                    |                                      |  |
|----------------------------------------------------------------------------------|----------------------------------------------------------------------------------------------------|-----------------------------------------------------------------------------------------|----------------------------------------------------------------------------------------------------|--------------------------------------|--|
| Part I:     Part II:       Holder of the     Competent       Goods     Authority |                                                                                                    | Current status:<br>REJECTED                                                             | Next:<br>This is a final step.                                                                                                    | S                                    |  |
| II.2 Decision on the application for an impor                                    | tlicence                                                                                                    |                                                                                         |                                                                                                    |                                      |  |
| Possible decisions:<br>Rejection reason: *                                       | Licence Granted     Partially Re     Multiple cultural goods not accepted in one licence application     Cultural good not the same and/or cultural good did not exit the U     after previously licenced     The cultural good has been reported as stolen; doubts whether th     applicant has acquired it lawfully     There are pending claims for return of the cultural good by the cor     of creation/discovery      If needed, type additional information related to the rejection | ect nion Cultural good(s) n e The evidence prov country is insuffici exported illegally | Application Rejected  Application Rejected  Application Rejec | U) 2019/880<br>om the third<br>d was |  |
| Attachments from request for additional information                              |                                                                                                    |                                                                                         |                                                                                                    |                                      |  |
| II.3. Electronic signature and electronic s                                      | eal                                                                                                    |                                                                                         |                                                                                                    |                                      |  |
| Full name: CA ICG SEVEN                                                          |                                                                                                    |                                                                                         |                                                                                                    |                                      |  |

To split this ICG licence application into two or more separate documents, each containing one cultural good only, click on **more** in the bottom right-hand corner and select **split licence application**.

| E ICGL.IT.2024.00002                                                             | 20 - Import licence                                                                                                    |                                                                                                    |                                                                                                    |                                      |
|----------------------------------------------------------------------------------|----------------------------------------------------------------------------------------------------|----------------------------------------------------------------------------------------------------|----------------------------------------------------------------------------------------------------|--------------------------------------|
| PART I:     PART II:       HOLDER OF THE     COMPETENT       GOODS     AUTHORITY |                                                                                                    | Current status:<br>REJECTED                                                                                             | Next:<br>This is a final step.                                                                                                    | 3                                    |
| II.2 Decision on the application for an impo                                     | rt licence                                                                                                    |                                                                                                    |                                                                                                    |                                      |
| Possible decisions:<br>Rejection reason: *                                       | Licence Granted     Partially F Multiple cultural goods not accepted in one licence application     Cultural good not the same and/or cultural good did not exit the     after previously licenced     The cultural good has been reported as stolen; doubts whether     applicant has acquired it lawfully     There are pending claims for return of the cultural good by the o     of creation/discovery     If needed, type additional information related to the rejection | Leject Union Cultural good(s) m the The evidence prov country is insuffici sountry There are reasona exported illegally | Application Rejected  ot within the scope of Regulation (E vided to demonstrate legal export fre ent ble grounds to believe that the goo | U) 2019/880<br>om the third<br>d was |
| Attachments from request for additional information                              | No attachment file added                                                                                                    |                                                                                                    | <i>ti</i>                                                                                                    |                                      |
| II.3. Electronic signature and electronic s                                      | eal                                                                                                    |                                                                                                    | La Download                                                                                                    | all attachments                      |
| Full name: CA ICG SEVEN Close Created by Operator ICG NINE on 03/22              | /2024 11:22:52 +01:00 CET                                                                                                    |                                                                                                    | Copy as no<br>P Split licence<br>More A                                                                                                  | ew<br>e application<br>Preview PDF 🔺 |

On the next screen, you'll be asked to select at least one cultural good to split from your original application. For example, if your application includes ten items, you can choose to submit each one separately or group them as you were asked by a competent authority — such as two groups of five, etc. Click on **select commodity** to include a cultural good item in your new split ICG licence application. You can also select the supporting documents relevant for the selected items from part 1.17.

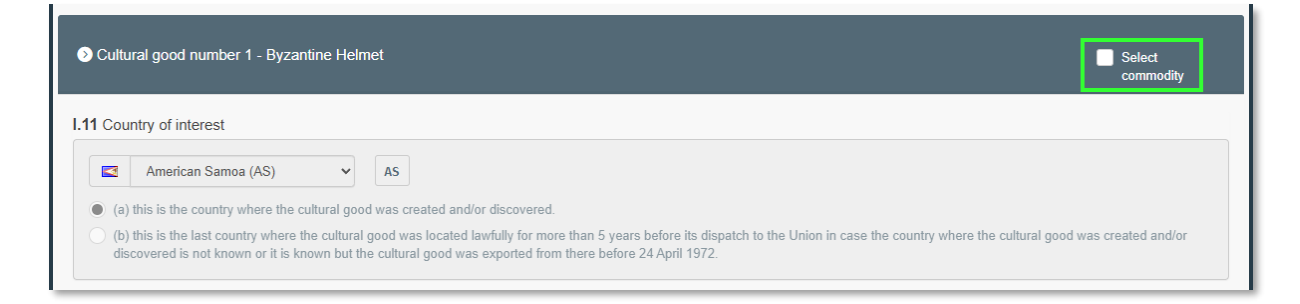

Once you have selected all the cultural goods to split from the original ICG licence application, click **sign split**.

| I HEREBY DECLARE UNDER PENALTY OF LAW THAT ALL INFORMATION SUBMITTED<br>KNOWLEDGE, THE CULTURAL GOOD WHICH I INTEND TO IMPORT INTO THE EURO<br>REGULATIONS OF American Samoa<br>Which does not require an export licence/certificate/permit<br>Which requires an export licence/certificate/permit,         | D IS CORRECT, COMPLETE AND TRUTHFUL AND THAT, TO THE BEST OF MY<br>PEAN UNION HAS BEEN EXPORTED IN ACCORDANCE WITH THE LAWS AND |
|----------------------------------------------------------------------------------------------------|----------------------------------------------------------------------------------------------------|
| Cultural good number 2 - Byzantine Helmet 2                                                                                                    | Select commodity                                                                                                    |
| I.11 Country of interest                                                                                                    |                                                                                                    |
| Andorra (AD)     AD     (a) this is the country where the cultural good was created and/or discovered.     (b) this is the last country where the cultural good was located lawfully for more than 5 years is discovered is not known or it is known but the cultural good was exported from there before 2 | before its dispatch to the Union in case the country where the cultural good was created and/or 4 April 1972.                   |
| I.13 Unique ID of the cultural good                                                                                                    |                                                                                                    |
| ICGL.IT.2024.0000220-2                                                                                                    |                                                                                                    |
| 1.15 Description of the cultural good(s)                                                                                                    |                                                                                                    |
| Type of the cultural good *                                                                                                    | Technique(s) *                                                                                                    |
| Byzantine Helmet                                                                                                    | forged                                                                                                    |
| Materials *                                                                                                    |                                                                                                    |
| Close Created by Operator ICG NINE on 03/22/2024 11:22:52 +01:00 CET                                                                                                    | 🖬 Sign Split                                                                                                    |

You will see that a new ICG licence application containing your previously selected cultural goods items has been created and submitted for approval. You will also see a link to the original ICG licence application in the **links to other documents** section.

| E ICGL.IT.2025.0000189 - In                                    | nport licence       |                                 |                                 |                                     |               |
|----------------------------------------------------------------|---------------------|---------------------------------|---------------------------------|-------------------------------------|---------------|
| PART I: PART II:<br>HOLDER OF THE COMPETENT<br>GOODS AUTHORITY |                     | Current s                       | status:<br>DR DECISION Wait fo  | Next:<br>or Authority action        | 5             |
| Document type selection                                        |                     | Derogation selection            |                                 |                                     |               |
| Import licence Importer statement Subsequent import            |                     | O Commercial art fair [imported | er statement]                   |                                     |               |
| I.4 National Reference                                         | 1.5 Local Reference |                                 | QR Code                         |                                     |               |
| 1.6 Country of import and competent authority                  |                     | Links to other documents        |                                 |                                     |               |
| Name Test CCA ICG Italy                                        |                     | Split from: DICGL.IT            | <b>.2024.0000220</b> 17/06/2025 | 12:35:33 +02:00 CEST                |               |
| Country ISO Code                                               | Π                   | 1,,                             |                                 |                                     |               |
| I.12 Category of the cultural good                             | COV                 |                                 |                                 |                                     |               |
| Category description                                           |                     | 1                               | Minimum age threshold           | Minimum financial threshold (custom | s value)      |
| Close Created by Operator ICG NINE on 06/17/2025 12:35:33      | 3 +02:00 CEST       |                                 |                                 | ••• More 🔺 👔                        | Preview PDF 🔺 |

If you would like to submit a separate ICG licence application for each cultural good, return to the original application and resubmit each item one by one, following the above workflow. Each resubmitted document will automatically be submitted to the relevant competent authority for decision. Therefore, if you want to make changes to your ICG document, you should submit a new ICG licence application.

## c) Deleting a Draft Document

To delete any ICG draft document, first open it. Then, in the bottom right corner, select **More** and choose **Delete**.

| DRAFT.ICG.2025.0000136 - General descri                                                         | ption                                                      |                                                                                                    |                                              |                                  |
|-------------------------------------------------------------------------------------------------|------------------------------------------------------------|----------------------------------------------------------------------------------------------------|----------------------------------------------|----------------------------------|
| PART I:<br>HOLDER OF THE<br>GOODS                                                               |                                                            | Current status:<br>DRAFT                                                                                        | Next:<br>Draft                               | 3                                |
| Document type selection *                                                                       | Derogation se                                              | lection                                                                                                    |                                              | *                                |
| Import licence Importer statement General description Clear Document type, Derogation, Category | Commerce<br>Safekeep<br>Derogatio<br>Derogatio<br>Other Pu | ial art fair [Importer statement]<br>ing procedure<br>on (education)<br>on (science)<br>on (research)<br>proses |                                              |                                  |
|                                                                                                 | Destination<br>Name<br>⑦<br>Country                        | University of Torino                                                                                            | Valid<br>ISO IT<br>Code                      | Select <del>v</del><br>iii Clear |
| I.4 National Reference                                                                          | <b>P</b> '                                                 | QR Code                                                                                                    |                                              |                                  |
| 1.6 Country of import and competent authority                                                   | Links to other                                             | documents                                                                                                    | Download all atta     Copy as new     Delete | chments                          |
| Crose Created by Operator ICG EIGHT on 06/17/2025 04:45:15 +02:00 CEST                          |                                                            |                                                                                                    | ···· More 🔺 📑 Save                           | as braft Register                |

A confirmation window will appear asking you to confirm that you want to delete the ICG document. Select **proceed** to continue.

| Delete draft confirmation                                     | ×                                                |
|---------------------------------------------------------------|--------------------------------------------------|
| Do you confirm that you would like to delete you later stage. | Ir Draft? You will not be able to submit it at a |
|                                                               | × Return to document                             |

The ICG document should change its current status to deleted.

| <b>Part I:</b><br>Holder of the<br>goods |  | Current status:<br>DELETED | Next<br>Deleted | 9 |
|------------------------------------------|--|----------------------------|-----------------|---|
|------------------------------------------|--|----------------------------|-----------------|---|

## d) Withdrawing an ICG Licence Application

To withdraw an ICG licence application that has been submitted for approval, you must first open it and provide a **reason for withdrawal**. Open the ICG licence application that you want to withdraw and navigate to **Part II: Competent Authority**. Then enter a **reason for withdrawal**.

| CGL.IT.2025.0000255 - Import licence                      |                                           |  |                                           |                                    |   |  |
|-----------------------------------------------------------|-------------------------------------------|--|-------------------------------------------|------------------------------------|---|--|
| Part I:<br>Holder of the<br>goods                         | <b>Part II:</b><br>Competent<br>Authority |  | Current status:<br>SUBMITTED FOR DECISION | Next:<br>Wait for Authority action | Q |  |
| Reason for witho                                          | Reason for withdrawal                     |  |                                           |                                    |   |  |
| Reason(s) for withdrawal * Write reason(s) for withdrawal |                                           |  |                                           |                                    |   |  |
|                                                           |                                           |  |                                           |                                    |   |  |

Note: A reason for withdrawal of the ICG licence application is mandatory.

Next, select more in the bottom right corner and choose withdrawn.

| ICGL.IT.2025.0000255 - Import licence                                                      |                                           |                                          |                                 |
|--------------------------------------------------------------------------------------------|-------------------------------------------|------------------------------------------|---------------------------------|
| Part I:     Part II:       HOLDER OF THE     COMPETENT       GOODS     AUTHORITY           | Current status:<br>SUBMITTED FOR DECISION | Next:<br>Wait for Authority action       | Э                               |
| Reason for withdrawal                                                                      |                                           |                                          |                                 |
| Reason(s) for withdrawal * No longer needed                                                |                                           |                                          | æ                               |
| ххуу                                                                                       |                                           |                                          |                                 |
| I.4 National Reference                                                                     | A.                                        |                                          |                                 |
|                                                                                            |                                           |                                          |                                 |
| T21 T21 (21 days) is the timer for the authority to request Expired additional information |                                           | Deadline: Tuesday March 11, 20<br>+01:00 | 025.00:00:00<br>all attachments |
| Close Created by Operator ICG SEVEN on 02/17/2025 13:57:55 +01:00 CET                      |                                           | ··· More -                               | Preview PDF 🔺                   |

A confirmation window will appear asking you to confirm that you want to withdraw the ICG licence application. Select **proceed** to continue.

| Withdraw licence confirmation                                                                    | on                   | ×         |  |  |  |
|--------------------------------------------------------------------------------------------------|----------------------|-----------|--|--|--|
| Do you confirm that you would like to sign digitally the withdrawal of your licence application? |                      |           |  |  |  |
|                                                                                                  | × Return to document | ✓ Proceed |  |  |  |

#### The ICG licence application should change its **current status** to **withdrawn**.

| CGL.IT.2025.0001027 - Import licence                      |                                                              |                   |                              |                               |   |  |
|-----------------------------------------------------------|--------------------------------------------------------------|-------------------|------------------------------|-------------------------------|---|--|
| <b>PART I:</b><br>Holder of the<br>goods                  | <b>PART II:</b><br>Competent<br>Authority                    |                   | Current status:<br>WITHDRAWN | Next:<br>This is a final step | 9 |  |
| II.2 Decision on                                          | the application for a                                        | an import licence |                              |                               |   |  |
|                                                           | Possible decisions:    Licence Granted  Application Rejected |                   |                              |                               |   |  |
| Reason for with                                           | Reason for withdrawal                                        |                   |                              |                               |   |  |
| Reason(s) for withdrawal * Write reason(s) for withdrawal |                                                              |                   |                              |                               |   |  |
| ххуу                                                      |                                                              |                   | 4                            |                               |   |  |

## e) Responding to a Request for Additional Information

The competent authority may send one or more requests for additional information within 21 calendar days of the date of submission of the licence application and this time period cannot be extended. The importer then has 40 calendar days to respond to such a request. If no reply is received within this period, the licence application is automatically rejected as incomplete. This section provides detailed instructions on how to reply for a request for more information from a competent authority.

The easiest way to check if you have received a request for additional information for your ICG licence application is to **check** your **notifications** in the top right-hand corner. An example notification is shown below. Click on the notification to open it and then click on the ICG licence application number as shown below. Your licence application, which requires additional information, will open in a new window.

|                                                                                                    | Notifications 0 Q operator                                                                                                    | r.ICG10@ec-traces.eu      |
|----------------------------------------------------------------------------------------------------|----------------------------------------------------------------------------------------------------|---------------------------|
|                                                                                                    | New notifications                                                                                                    | ANCE BETA                 |
|                                                                                                    | Open Notifications                                                                                                    | SNAP SHOT<br>124 19:01:50 |
| New notifications                                                                                               | ICGL.ES.2024.0000051 : new request<br>for additional information<br>December 16, 2024 4 minutes ago.<br>08:33:59                                           |                           |
| CGL.ES.2024.0000051 : new request for<br>additional information<br>December 16, 2024 08:33:59<br>2 minutes ago. | The following ICG document(s) have new request<br>for additional information:<br>ICGL.ES.2024.0000051<br>Please go to TRACES to revise the certificate(s). |                           |

You can also search for the licence application using the standard search document function. Once you have the document open, navigate to **Part II: Competent Authority**. At the bottom of the page, you will find section **II.1. Request for additional information**.

**Note:** You ICG licence application will change its status to "conditionally rejected" if a request for more information has been initiated. You can filter ICG documents by their status in the ICG document search page, using the advanced search option.

| LE ICGL.                          | IT.2024.00                         | 00341 - Import licence |                                           |                                |   |
|-----------------------------------|------------------------------------|------------------------|-------------------------------------------|--------------------------------|---|
| PART I:<br>Holder of the<br>goods | Part II:<br>Competent<br>Authority |                        | Current status:<br>CONDITIONALLY REJECTED | Next<br>Conditionally rejected | 5 |

| >                    | T21                     | T21 (21 days) is the timer for the authority to request additional information                                        | The timer has been started. | Deadline: Tuesday January 7, 2025<br>00:00:00 +01:00 |
|----------------------|-------------------------|----------------------------------------------------------------------------------------------------|-----------------------------|------------------------------------------------------|
| >                    | T40                     | T40 (40 days) is the timer for the applicant to provide more information following the competent authority's request. | The timer has been started. | Deadline: Sunday January 26, 2025<br>00:00:00 +01:00 |
| >                    | Т90                     | T90 (90 days) is the timer for the authority to take a decision on the licence application.                           | The timer has been started. | Deadline: Monday March 17, 2025 00:00:00<br>+01:00   |
|                      |                         |                                                                                                    |                             |                                                      |
| II.1. Reque          | est for additional inf  | formation                                                                                                    |                             |                                                      |
|                      |                         | There are 1 request(s) for additional information.<br>There are 1 outstanding requests for additional information     |                             | * *                                                  |
| → Reque              | est for additional inf  | formation number 1/1 from Monday 16 December 2024                                                                     |                             |                                                      |
| Request<br>informati | t for additional<br>ion | Please provide a sales invoice.                                                                                       |                             | j.                                                   |
| Respons              | se to request           | Response to request for additional information                                                                        |                             |                                                      |
| Request cr           | reated by: Monday 1     | 16 December 2024, 08:33, Test CCA ICG Spain (CCA ESICG00                                                              | 1)                          | Respond to request for additional information        |
|                      |                         |                                                                                                    |                             |                                                      |
|                      |                         |                                                                                                    |                             | All fields with a * are required.                    |

When you **start typing** your response to the competent authority, an option to **attach another supporting document** will appear. Select a file to upload and **complete** your response.

| Request for additional in            | nformation number 1/1 from Monday 16 December 2024 |
|--------------------------------------|----------------------------------------------------|
| Request for additional<br>nformation | Please provide a sales invoice.                    |
| Response to request                  | Drop file here or                                  |
|                                      |                                                    |

Note: You can add more than one supporting document.

Once you have completed the form, select **respond to request for additional information** to submit your response.

| Request for additional information | Please provide a sales invoice.                                                                                    |                                               |
|------------------------------------|----------------------------------------------------------------------------------------------------|-----------------------------------------------|
| Response to request                | Drop file here or  Select file(s)  Sales invoice attached.  Attachment(s) for  Proforma invoice 2024113000123.docx |                                               |
|                                    | request of additional information                                                                                  |                                               |
|                                    |                                                                                                    | Respond to request for additional information |

A confirmation window should appear. Select **OK** to continue.

| Response to request for additional information                                                                |  |  |  |  |
|----------------------------------------------------------------------------------------------------|--|--|--|--|
| Do you confirm that you would like to sign digitally your response to the request for additional information? |  |  |  |  |
| × Cancel V OK                                                                                                 |  |  |  |  |

You should now see your response below the request from the competent authority.

| Request for additional information number 1/1 from Monday 16 December 2024            |                                       |  |  |  |
|---------------------------------------------------------------------------------------|---------------------------------------|--|--|--|
| Request for additional information                                                    | Please provide a sales invoice.       |  |  |  |
| Reply to additional information request                                               | Sales invoice attached.               |  |  |  |
| Attachments to the response<br>for additional information                             | A Proforma Invoice 2024113000123.docx |  |  |  |
| Request created by: Monday 16 December 2024, 08:33, Test CCA ICG Spain (CCA ESICG001) |                                       |  |  |  |

## f) Creating an ICG Licence Application for a Subsequent Import

In cases where a cultural object is being re-imported into the EU, applicants may benefit from a simplified procedure by referencing a previously issued import licence. To qualify, they must demonstrate that the object is the same as in the earlier licence (usually done by the CA comparing the photographs) and that it was subsequently exported from the Union (usually by transport or customs documents or any other means). If both conditions are verified, the competent authority

may issue a new import licence without requiring full proof of legal export from the country of origin.

To create such an ICG licence application for a subsequent import, please follow the original <u>ICG</u> <u>licence application workflow</u>. The only difference is that you need to check the **Subsequent import** box and provide the number of the original ICG licence document that you want to base it on (as shown below).

| New Import of Cultural Goods document - Import licence                                                            |                                          |       |   |  |  |
|----------------------------------------------------------------------------------------------------|------------------------------------------|-------|---|--|--|
| PART I:<br>HOLDER OF THE<br>GOODS                                                                                 | Current status:                          | Next: | Ģ |  |  |
| Document type selection * Derogation selection                                                                    |                                          |       |   |  |  |
| Import licence Importer statement Subsequent import CGL IT.2025.0000998 Clear Document type, Derogation, Category | Commercial art fair [Importer statement] |       |   |  |  |
| I.4 National Reference I.5 Local Reference                                                                        | 🗹 QR Code                                |       |   |  |  |
|                                                                                                    | ANCL                                     |       |   |  |  |

# V. Support and Contact Information

If you encounter any issues while using the ICG system or require further assistance, please contact the relevant competent authority. You can find the official list of designated authorities <u>here</u> (all languages available).

The respective competent authority will then gather, verify, and mediate the matter supporting you in solving the issues and, in case of need, competent authority will contact the Commission helpdesk.